# ATC AIRCOM Kft.

1111 Budapest,XI.ker. Vak Bottyán (VB) u. 3. 1519 Bp., Pf. 214. **Tel:** (+36 1) **4665 305, Fax:** (+36 1) **209 5604** Fővárosi Cégbíróság Cégjsz: 01-09-688567 <u>www.online-penztargepek.hu</u>, e-mail: kereskedelem@atcnet.hu

# HRC ONLINE PÉNZTÁRGÉP KEZELŐI LEÍRÁS HASZNÁLATI ÚTMUTATÓ

SV4 szoftverhez

HRC ONLINE pénztárgép az érvényes előírásoknak megfelelően működik:
 EURO bevezetése előtti Ft üzemmódban
 EURO bevezetése előtti felkészülési szakaszban

- EURO bevezetése utáni EURO üzemmódban

Budapest 2015.11.18. Ver.1.26/2015.11.18./v.4 sw

# TARTALOMJEGYZÉK

| 1.Álta                                                                                                    | lános előírások                                                                                                    | 4                                                                                                    |
|----------------------------------------------------------------------------------------------------|----------------------------------------------------------------------------------------------------|----------------------------------------------------------------------------------------------------|
| 1.1.                                                                                                    | A HRC ONLINE PÉNZTÁRGÉP NYUGTA ADÁSRA                                                                                                    | 4                                                                                                    |
| 1.2.                                                                                                    | BIZTONSÁGI INTÉZKEDÉSEK, KÖRNYEZETVÉDELMI ELŐÍRÁSOK                                                                                                    | 4                                                                                                    |
| 1.2.1                                                                                                    | BIZTONSÁGI INTÉZKEDÉSEK                                                                                                    | 4                                                                                                    |
| 1.2.2                                                                                                    | KÖRNYEZETVÉDELMI ELŐÍRÁSOK                                                                                                    | 4                                                                                                    |
| 1.3.                                                                                                    | A PÉNZTÁRGÉP BEMUTATÁS, KONFIGURÁCIÓ LEÍRÁSA                                                                                                    | 5                                                                                                    |
| 1.3.1                                                                                                    | ÁLTALÁNOS NÉZET, ALKATRÉSZEK ÖSSZETÉTELE                                                                                                    | 5                                                                                                    |
| 1.1.1                                                                                                    | . BILLENTYŰZET, ÁLTALÁNOS NÉZET, BILLENTYŰ FUNKCIÓK LEÍRÁSA                                                                                                    | 6                                                                                                    |
| 1.3.2                                                                                                    | KIJELZŐ                                                                                                    | 8                                                                                                    |
| 1.3.3                                                                                                    | NYOMTATÓ, PAPÍRSZALAG                                                                                                    | 8                                                                                                    |
| 1.3.4                                                                                                    | ADÓÜGYI ELLENŐRZŐ EGYSÉG (AEE)                                                                                                    | 8                                                                                                    |
| 1.3.5                                                                                                    | VISSZAJELZŐ LED-EK                                                                                                    | 8                                                                                                    |
| 1.4                                                                                                    | KEZELT MENNYISÉGEK ÉS ÉRTÉKHATÁROK                                                                                                    | 8                                                                                                    |
| 1.5                                                                                                    | PERIFÉRIA CSATLAKOZÁS                                                                                                    | 9                                                                                                    |
| 1.5.1                                                                                                    | ELEKTRONIKUS MÉRLEG                                                                                                    | 9                                                                                                    |
| 1.5.2                                                                                                    | KÜLSŐ KIJELZŐ                                                                                                    | 9                                                                                                    |
| 1.5.3                                                                                                    | VONALKÓD OLVASÓ                                                                                                    | 9                                                                                                    |
| 1.5.4                                                                                                    | SZÁMÍTÓGÉPES KOMMUNIKÁCIÓ                                                                                                    | 9                                                                                                    |
| 1.5.5                                                                                                    | KASSZAFIÓK                                                                                                    | 9                                                                                                    |
| 1.5.6                                                                                                    | MÉRETEK, PARAMÉTEREK                                                                                                    | 9                                                                                                    |
| 1.6                                                                                                    | TÁPELLÁTÁS, VILLAMOS HÁLÓZATI FESZÜLTSÉG                                                                                                    | 9                                                                                                    |
| 1.7                                                                                                    | PÉNZTÁRGÉPSZALAG CSERÉJE                                                                                                    | 10                                                                                                    |
| 2.                                                                                                    | ÉLESÍTÉS ÉS ÜZEMBEHELYEZÉS                                                                                                    | 10                                                                                                    |
| 3.                                                                                                    | A PÉNZTÁRGÉP BE ÉS KIKAPCSOLÁSA                                                                                                    | 10                                                                                                    |
| 31                                                                                                    |                                                                                                    | 10                                                                                                    |
| 0                                                                                                    | A PENZTARGEP UZEMMODJAINAK ELERESE                                                                                                    | 10                                                                                                    |
| 4.Elac                                                                                                    | ási üzemmód                                                                                                    | 10                                                                                                    |
| 4.Elac<br>4.1.                                                                                                    | Á PENZTARGEP UZEMMODJAINAK ELERESE<br>ási üzemmód<br>BELÉPÉS ELADÁS ÜZEMMÓDBA, NAPNYITÁS                                                                                                    | 10<br>11<br>11                                                                                                    |
| 4.Elac<br>4.1.<br>4.2.                                                                                                    | A PENZTARGEP UZEMMODJAINAK ELERESE<br>ási üzemmód<br>Belépés eladás üzemmódba, napnyitás<br>Alapelvek és korlátozások az eladási műveletekhez                                                                                                    | 10<br>11<br>11<br>11                                                                                                    |
| 4.Elac<br>4.1.<br>4.2.<br>4.3.                                                                                                    | A PENZTARGEP UZEMMODJAINAK ELERESE<br>ási üzemmód<br>Belépés eladás üzemmódba, napnyitás<br>Alapelvek és korlátozások az eladási műveletekhez<br>Eladási műveletek                                                                                                    | 10<br>11<br>11<br>11<br>12                                                                                                    |
| 4.Elac<br>4.1.<br>4.2.<br>4.3.<br>4.3.1                                                                                                    | A PENZTARGEP UZEMMODJAINAK ELERESE<br>ÍÁSÍ ÜZEMMÓD<br>BELÉPÉS ELADÁS ÜZEMMÓDBA, NAPNYITÁS<br>ALAPELVEK ÉS KORLÁTOZÁSOK AZ ELADÁSI MŰVELETEKHEZ<br>ELADÁSI MŰVELETEK GYŰJTŐKKEL<br>ELADÁSI MŰVELETEK GYŰJTŐKKEL                                                                                                    | 10<br>11<br>11<br>11<br>12                                                                                                    |
| 4.Elac<br>4.1.<br>4.2.<br>4.3.<br>4.3.1<br>4.3.2                                                                                                    | Á PENZTARGEP UZEMMODJAINAK ELERESE<br>ási üzemmód<br>Belépés eladás üzemmódba, napnyitás<br>Alapelvek és korlátozások az eladási műveletekhez<br>Eladási műveletek<br>Eladási műveletek gyűjtőkkel<br>Eladási műveletek árucikkekkel                                                                                                    | 10<br>11<br>11<br>11<br>12<br>12                                                                                                    |
| 4.Elac<br>4.1.<br>4.2.<br>4.3.<br>4.3.1<br>4.3.2<br>4.3.3                                                                                                    | A PENZTARGEP UZEMMODJAINAK ELERESE<br>ÍÁSÍ ÜZEMMÓD<br>BELÉPÉS ELADÁS ÜZEMMÓDBA, NAPNYITÁS<br>ALAPELVEK ÉS KORLÁTOZÁSOK AZ ELADÁSI MŰVELETEKHEZ<br>ELADÁSI MŰVELETEK<br>ELADÁSI MŰVELETEK GYŰJTŐKKEL<br>ELADÁSI MŰVELETEK ÁRUCIKKEKKEL<br>ÁRUCIKKES ELADÁS VONALKÓD OLVASÓ HASZNÁLATÁVAL                                                                                                    | 10<br>11<br>11<br>12<br>12<br>12<br>12                                                                                                    |
| 4.Elac<br>4.1.<br>4.2.<br>4.3.<br>4.3.1<br>4.3.2<br>4.3.3<br>4.3.4                                                                                                    | Á PENZTARGEP UZEMMODJAINAK ELERESE<br>ási üzemmód<br>BELÉPÉS ELADÁS ÜZEMMÓDBA, NAPNYITÁS<br>ALAPELVEK ÉS KORLÁTOZÁSOK AZ ELADÁSI MŰVELETEKHEZ<br>ELADÁSI MŰVELETEK<br>ELADÁSI MŰVELETEK GYŰJTŐKKEL<br>ELADÁSI MŰVELETEK ÁRUCIKKEKKEL<br>ÁRUCIKKES ELADÁS VONALKÓD OLVASÓ HASZNÁLATÁVAL<br>ELADÁS SZORZÁS MŰVELETTEL                                                                                                    | 10<br>11<br>11<br>12<br>12<br>12<br>12<br>12                                                                                                    |
| 4.Elac<br>4.1.<br>4.2.<br>4.3.<br>4.3.1<br>4.3.2<br>4.3.3<br>4.3.4<br>4.3.5                                                                                                    | A PENZTARGEP UZEMMODJAINAK ELERESE                                                                                                    | 10<br>11<br>11<br>12<br>12<br>12<br>12<br>12<br>13<br>13                                                                                                    |
| 4.Elac<br>4.1.<br>4.2.<br>4.3.<br>4.3.1<br>4.3.2<br>4.3.3<br>4.3.4<br>4.3.5<br>4.3.6                                                                                                    | A PENZTARGEP UZEMMODJAINAK ELERESE.<br>ási üzemmód<br>BELÉPÉS ELADÁS ÜZEMMÓDBA, NAPNYITÁS<br>ALAPELVEK ÉS KORLÁTOZÁSOK AZ ELADÁSI MŰVELETEKHEZ<br>ELADÁSI MŰVELETEK GYŰJTŐKKEL<br>ELADÁSI MŰVELETEK GYŰJTŐKKEL<br>ELADÁSI MŰVELETEK ÁRUCIKKEKKEL<br>ÁRUCIKKES ELADÁS VONALKÓD OLVASÓ HASZNÁLATÁVAL<br>ELADÁS SZORZÁS MŰVELETTEL<br>ELADÁS ELEKTRONIKUS MÉRLEGGEL<br>UTOLSÓ TÉTEL TÖRLÉSE (MEGKEZDETT NYUGTÁN BELÜL)                                                                                                    | 10<br>11<br>11<br>12<br>12<br>12<br>12<br>13<br>13                                                                                                    |
| 4.Elac<br>4.1.<br>4.2.<br>4.3.<br>4.3.1<br>4.3.2<br>4.3.3<br>4.3.4<br>4.3.5<br>4.3.6<br>4.3.7                                                                                                    | A PENZTARGEP UZEMMODJAINAK ELERESE                                                                                                    | 10<br>11<br>11<br>11<br>12<br>12<br>12<br>12<br>13<br>13<br>13                                                                                                    |
| 4.Elac<br>4.1.<br>4.2.<br>4.3.<br>4.3.1<br>4.3.2<br>4.3.3<br>4.3.4<br>4.3.5<br>4.3.6<br>4.3.7<br>4.3.8                                                                                                    | A PENZTARGEP UZEMMODJAINAK ELERESE                                                                                                    | 10<br>11<br>11<br>12<br>12<br>12<br>12<br>13<br>13<br>13<br>13                                                                                                    |
| 4.Elac<br>4.1.<br>4.2.<br>4.3.<br>4.3.1<br>4.3.2<br>4.3.3<br>4.3.4<br>4.3.5<br>4.3.6<br>4.3.7<br>4.3.8<br>4.3.9                                                                                                    | A PENZIARGEP UZEMMODJAINAK ELERESE                                                                                                    | 10<br>11<br>11<br>11<br>12<br>12<br>12<br>12<br>12<br>13<br>13<br>13<br>13                                                                                                    |
| 4.Elac<br>4.1.<br>4.2.<br>4.3.<br>4.3.1<br>4.3.2<br>4.3.3<br>4.3.4<br>4.3.5<br>4.3.6<br>4.3.7<br>4.3.8<br>4.3.9<br>4.3.1                                                                                                    | A PENZTARGEP UZEMMODJAINAK ELERESE                                                                                                    | 10<br>11<br>11<br>12<br>12<br>12<br>12<br>13<br>13<br>13<br>13<br>13<br>13                                                                                                    |
| 4.Elac<br>4.1.<br>4.2.<br>4.3.<br>4.3.1<br>4.3.2<br>4.3.3<br>4.3.4<br>4.3.5<br>4.3.6<br>4.3.7<br>4.3.8<br>4.3.9<br>4.3.1<br>4.3.1                                                                                                    | A PENZTARGEP UZEMMODJAINAK ELERESE                                                                                                    | 10<br>11<br>11<br>11<br>12<br>12<br>12<br>12<br>12<br>12<br>13<br>13<br>13<br>13<br>13<br>13<br>13<br>13<br>13<br>13<br>14                                                                                                    |
| 4.Elac<br>4.1.<br>4.2.<br>4.3.<br>4.3.1<br>4.3.2<br>4.3.3<br>4.3.4<br>4.3.5<br>4.3.6<br>4.3.7<br>4.3.8<br>4.3.9<br>4.3.1<br>4.3.1<br>4.3.1                                                                                                    | A PENZTARGEP UZEMMODJAINAK ELERESE         ási üzemmód         BELÉPÉS ELADÁS ÜZEMMÓDBA, NAPNYITÁS         ALAPELVEK ÉS KORLÁTOZÁSOK AZ ELADÁSI MŰVELETEKHEZ         ELADÁSI MŰVELETEK         ELADÁSI MŰVELETEK GYŰJTŐKKEL         ELADÁSI MŰVELETEK ÁRUCIKKEKKEL         ÁRUCIKKES ELADÁS VONALKÓD OLVASÓ HASZNÁLATÁVAL         ELADÁS SZORZÁS MŰVELETTEL         ELADÁS ELEKTRONIKUS MÉRLEGGEL         UTOLSÓ TÉTEL TÖRLÉSE (MEGKEZDETT NYUGTÁN BELÜL)         TÉTEL TÖRLÉSE (MEGKEZDETT NYUGTÁN BELÜL)         TÉTEL TÖRLÉSE (MEGKEZDETT NYUGTÁN BELÜL)         KEDVEZMÉNY / FELÁR SZÁZALÉKOS RÖGZÍTÉSE         ÖSSZEGSZERŰ KEDVEZMÉNY / FELÁR RÖGZÍTÉSE         RÉSZÖSSZEG SZÁMÍTÁSA (MEGKEZDETT NYUGTÁN BELÜL)         2. RÉSZÖSSZEGRE SZÁMÍTÁSA (MEGKEZDETT NYUGTÁN BELÜL)                                                                                                    | 10<br>11<br>11<br>12<br>12<br>12<br>12<br>12<br>13<br>13<br>13<br>13<br>13<br>13<br>13<br>13<br>14<br>14                                                                                                    |
| 4.Elac<br>4.1.<br>4.2.<br>4.3.<br>4.3.1<br>4.3.2<br>4.3.3<br>4.3.4<br>4.3.5<br>4.3.6<br>4.3.7<br>4.3.8<br>4.3.9<br>4.3.1<br>4.3.1<br>4.3.1<br>4.3.1                                                                                                    | A PENZTARGEP UZEMMODJAINAK ELERESE                                                                                                    | 10<br>11<br>11<br>12<br>12<br>12<br>12<br>12<br>13<br>13<br>13<br>13<br>13<br>13<br>13<br>13<br>13<br>14<br>14                                                                                                    |
| 4.Elac<br>4.1.<br>4.2.<br>4.3.<br>4.3.1<br>4.3.2<br>4.3.3<br>4.3.4<br>4.3.5<br>4.3.6<br>4.3.7<br>4.3.8<br>4.3.9<br>4.3.1<br>4.3.1<br>4.3.1<br>4.3.1<br>4.3.1                                                                                                    | A PENZI ARGEP UZEMMODJAINAK ELERESE                                                                                                    | II           II           II           II           II           II           II           II           II           II           III           III           III           III           III           III           III           III           IIII           IIIIIIIIIIIIIIIIIIIIIIIIIIIIIIIIIIII               |
| 4.Elac<br>4.1.<br>4.2.<br>4.3.<br>4.3.1<br>4.3.2<br>4.3.3<br>4.3.4<br>4.3.5<br>4.3.6<br>4.3.7<br>4.3.8<br>4.3.9<br>4.3.1<br>4.3.1<br>4.3.1<br>4.3.1<br>4.3.1<br>4.3.1                                                                                                    | A PENZIARGEP UZEMMODJAINAK ELERESE                                                                                                    | 10<br>11<br>11<br>12<br>12<br>12<br>12<br>12<br>12<br>13<br>13<br>13<br>13<br>13<br>13<br>13<br>13<br>13<br>14<br>14<br>14<br>14<br>15                                                                                                    |
| 4.Elac<br>4.1.<br>4.2.<br>4.3.<br>4.3.1<br>4.3.2<br>4.3.3<br>4.3.4<br>4.3.5<br>4.3.6<br>4.3.7<br>4.3.8<br>4.3.9<br>4.3.1<br>4.3.1<br>4.3.1<br>4.3.1<br>4.3.1<br>4.3.1<br>4.3.1                                                                                                    | A PENZIARGEP UZEMMODJAINAK ELERESE                                                                                                    | 10<br>11<br>11<br>11<br>12<br>12<br>12<br>12<br>12<br>12<br>13<br>13<br>13<br>13<br>13<br>13<br>13<br>14<br>14<br>14<br>14<br>15<br>15                                                                                                    |
| 4.Elac<br>4.1.<br>4.2.<br>4.3.<br>4.3.1<br>4.3.2<br>4.3.3<br>4.3.4<br>4.3.5<br>4.3.6<br>4.3.7<br>4.3.8<br>4.3.9<br>4.3.1<br>4.3.1<br>4.3.1<br>4.3.1<br>4.3.1<br>4.3.1<br>4.3.1<br>4.3.1                                                                                                    | A PENZTARGEP UZEMMODJAINAK ELERESE         ási üzemmód                                                                                                    | II           II           II           II           II           II           II           II           III           III           III           III           III           III           III           III           III           IIII           IIIIIIIIIIIIIIIIIIIIIIIIIIIIIIIIIIII                           |
| 4.Elac<br>4.1.<br>4.2.<br>4.3.<br>4.3.1<br>4.3.2<br>4.3.3<br>4.3.4<br>4.3.5<br>4.3.6<br>4.3.7<br>4.3.8<br>4.3.9<br>4.3.1<br>4.3.1<br>4.3.1<br>4.3.1<br>4.3.1<br>4.3.1<br>4.3.1<br>4.3.1<br>4.3.1                                                                                                    | A PENZTARGEP UZEMMODJAINAK ELERESE         Íási üzemmód.         BELÉPÉS ELADÁS ÜZEMMÓDBA, NAPNYITÁS .         ALAPELVEK ÉS KORLÁTOZÁSOK AZ ELADÁSI MŰVELETEKHEZ         ELADÁSI MŰVELETEK         ELADÁSI MŰVELETEK GYŰJTŐKKEL         ELADÁSI MŰVELETEK ÁRUCIKKEKKEL         ÁRUCIKKES ELADÁS VONALKÓD OLVASÓ HASZNÁLATÁVAL         ELADÁS SZORZÁS MŰVELETTEL         ELADÁS ELEKTRONIKUS MÉRLEGGEL         UTOLSÓ TÉTEL TÖRLÉSE (MEGKEZDETT NYUGTÁN BELŰL)         TÉTEL TÖRLÉSE (MEGKEZDETT NYUGTÁN BELŰL)         TÉTEL TÖRLÉSE (MEGKEZDETT NYUGTÁN BELŰL)         TÉTEL TÖRLÉSE (MEGKEZDETT NYUGTÁN BELŰL)         KEDVEZMÉNY / FELÁR SZÁZALÉKOS RÖGZÍTÉSE         0. ÖSSZEGSZERŰ KEDVEZMÉNY / FELÁR RÖGZÍTÉSE         1. RÉSZÖSSZEG SZÁMÍTÁSA (MEGKEZDETT NYUGTÁN BELŰL)         2. RÉSZÖSSZEG SZÁMÍTÓNT KEDVEZMÉNY / FELÁR RÖGZÍTÉSE         3. KÉSZPÉNZES LEFIZETTETÉS VISSZAJÁRÓ SZÁMÍTÁS NÉLKÜL         4. TOVÁBBI FIZETÉSI MÓDOK, VEGYES LEFIZETTETÉS, VISSZAJÁRÓ SZÁMÍTÁS         5. VALUTÁS EURO FIZETÉSI MÓD, VISSZAJÁRÓ SZÁMÍTÁS         5. VALUTÁS EURO FIZETÉSI MÓD, VISSZAJÁRÓ SZÁMÍTÁS         6. PÉNZ BE / PÉNZ KI         7. AZ 500 ÁFA CSOPORT HASZNÁLATA.         8. EURO BEVEZETÉS IDŐSZAKÁNAK BEÁLLÍTÁSA                                                                                                   | II           II           II           II           II           II           II           II           II           II           III           III           III           III           III           III           III           III           III           IIII           IIIIIIIIIIIIIIIIIIIIIIIIIIIIIIIIIIII |
| 4.Elac<br>4.1.<br>4.2.<br>4.3.<br>4.3.1<br>4.3.2<br>4.3.3<br>4.3.4<br>4.3.5<br>4.3.6<br>4.3.7<br>4.3.8<br>4.3.9<br>4.3.1<br>4.3.1<br>4.3.1<br>4.3.1<br>4.3.1<br>4.3.1<br>4.3.1<br>4.3.1<br>4.3.1<br>4.3.1<br>4.3.1<br>4.3.1<br>4.3.1<br>4.3.1<br>4.3.1<br>4.3.1<br>4.3.1<br>4.3.1<br>4.3.1<br>4.3.1<br>4.3.1<br>4.3.1<br>4.3.1<br>4.3.1<br>4.3.1<br>4.3.1<br>4.3.2<br>4.3.3<br>4.3.4<br>4.3.5<br>4.3.6<br>4.3.7<br>4.3.8<br>4.3.1<br>4.3.1<br>4.3.1<br>4.3.5<br>4.3.6<br>4.3.7<br>4.3.8<br>4.3.1<br>4.3.1 | A PENZTARGEP UZEMMODJAINAK ELERESE         Íási üzemmód.         BELÉPÉS ELADÁS ÚZEMMÓDBA, NAPNYITÁS .         ALAPELVEK ÉS KORLÁTOZÁSOK AZ ELADÁSI MŰVELETEKHEZ         ELADÁSI MŰVELETEK         ELADÁSI MŰVELETEK GYŰJTŐKKEL         ELADÁSI MŰVELETEK GYŰJTŐKKEL         ELADÁSI MŰVELETEK ÁRUCIKKEKKEL         ÁRUCIKKES ELADÁS VONALKÓD OLVASÓ HASZNÁLATÁVAL         ELADÁS SZORZÁS MŰVELETTEL         ELADÁS ELEKTRONIKUS MÉRLEGGEL         UTOLSÓ TÉTEL TÖRLÉSE (MEGKEZDETT NYUGTÁN BELŰL)         TÉTEL TÖRLÉSE (MEGKEZDETT NYUGTÁN BELŰL)         TÉTEL TÖRLÉSE (MEGKEZDETT NYUGTÁN BELŰL)         TELJES NYUGTA TÖRLÉSE (MEGKEZDETT NYUGTÁN BELŰL)         KEDVEZMÉNY / FELÁR SZÁZALÉKOS RÖGZÍTÉSE         0. ÖSSZEGSZERŰ KEDVEZMÉNY / FELÁR RÖGZÍTÉSE         1. RÉSZÖSSZEG SZÁMÍTÁSA (MEGKEZDETT NYUGTÁN BELŰL)         2. RÉSZÖSSZEG SZÁMÍTÓTT KEDVEZMÉNY / FELÁR RÖGZÍTÉSE         3. KÉSZPÉNZES LEFIZETTETÉS VISSZAJÁRÓ SZÁMÍTÁS NÉLKÜL         4. TOVÁBBI FIZETÉSI MÓDOK, VEGYES LEFIZETTETÉS, VISSZAJÁRÓ SZÁMÍTÁS         5. VALUTÁS EURO FIZETÉSI MÓD, VISSZAJÁRÓ SZÁMÍTÁS         5. VALUTÁS EURO FIZETÉSI MÓD, VISSZAJÁRÓ SZÁMÍTÁS         5. PÉNZ BE / PÉNZ KI         7. AZ 500 ÁFA CSOPORT HASZNÁLATA.         8. EURO BEVEZETÉS IDŐSZAKÁNAK BEÁLLÍTÁSA         9. ELADÁSI MŰVELETEK FELKÉSZÜLÉSI IDŐSZAKBAN | II           II           II           II           II           II           II           II           III           III           III           III           III           III           III           III           III           IIII           IIIIIIIIIIIIIIIIIIIIIIIIIIIIIIIIIIII                           |

| 4.4.                                                                                                    | MINTABIZONYLATOK                                                                                                    | . 17                                                                                                    |
|----------------------------------------------------------------------------------------------------|----------------------------------------------------------------------------------------------------|----------------------------------------------------------------------------------------------------|
| A PÉNZT                                                                                                    | ÁRGÉP ÁLTAL NYOMTATOTT BIZONYLATOK TÍPUSAI                                                                                                    | . 17                                                                                                    |
| 4.4.1.                                                                                                    | FORINT MÓD                                                                                                    | .18                                                                                                    |
| 4.4.2.                                                                                                    | FELKÉSZÜLÉSI MÓD                                                                                                    | .20                                                                                                    |
| 4.4.3.                                                                                                    | EURO MÓD                                                                                                    | .24                                                                                                    |
| 5.Jele                                                                                                    | ntés / Zárás üzemmódok                                                                                                    | .27                                                                                                    |
| 5.1.                                                                                                    | ÜZEMMÓD VÁLASZTÁS                                                                                                    | . 27                                                                                                    |
| 5.1.1.                                                                                                    | X ÜZEMMÓD                                                                                                    | .27                                                                                                    |
| 5.1.2.                                                                                                    | Z ÜZEMMÓD                                                                                                    | .27                                                                                                    |
| 5.2.                                                                                                    | NAPI FORGALMI JELENTÉS (NAPI ZÁRÁS)                                                                                                    | . 28                                                                                                    |
| 5.3.                                                                                                    | PÉNZTÁRJELENTÉS, ZÁRÁS                                                                                                    | . 28                                                                                                    |
| 5.4.                                                                                                    | ÁFA JELENTÉS, ZÁRÁS                                                                                                    | . 28                                                                                                    |
| 5.5.                                                                                                    | GYŰJTŐ JELENTÉS, ZÁRÁS                                                                                                    | . 28                                                                                                    |
| 5.6.                                                                                                    | ÁRUCIKKJELENTÉS, ZÁRÁS                                                                                                    | . 28                                                                                                    |
| 5.6.1.                                                                                                    | ÁRUCIKKJELENTÉSEK                                                                                                    | .28                                                                                                    |
| 5.6.2.                                                                                                    | ÁRUCIKK INFORMÁCIÓK                                                                                                    | .28                                                                                                    |
| 5.7.                                                                                                    | KEZELŐ JELENTÉS, ZÁRÁS                                                                                                    | . 28                                                                                                    |
| 5.8.                                                                                                    | X JELENTÉS, NAPI FORGALMI JELENTÉS MINTABIZONYLAT                                                                                                    | . 29                                                                                                    |
| 5.8.1.                                                                                                    | FORINT MÓD                                                                                                    | .29                                                                                                    |
| 5.8.2.                                                                                                    | FELKÉSZÜLÉSI MÓD                                                                                                    | .30                                                                                                    |
| 5.8.3.                                                                                                    | EURO MÓD                                                                                                    | .31                                                                                                    |
| 5.9.                                                                                                    | EGYÉB JELENTÉSEK ZÁRÁSOK MINTABIZONYLATAI                                                                                                    | . 32                                                                                                    |
| 5.9.1.                                                                                                    | FORINT MOD                                                                                                    | .32                                                                                                    |
| 5.9.2.                                                                                                    | . FELKÉSZÜLÉSI IDŐSZAK EURO ÁTÁLLÁSRA                                                                                                    | .34                                                                                                    |
| 502                                                                                                    |                                                                                                    | 26                                                                                                    |
| 5.9.5.                                                                                                    | EURO MOD                                                                                                    | .50                                                                                                    |
| 5.9.5.<br>6."PR                                                                                                    | . EURO MOD<br>OGRAM:,, felhasználói programozási üzemmód                                                                                                    | .30<br>.38                                                                                                    |
| 5.9.3.<br>6."PR(<br>6.1.                                                                                                    | EURO MOD<br>OGRAM:,, felhasználói programozási üzemmód<br>A programozás definíciója, alapelvek                                                                                                    | .38<br>.38                                                                                                    |
| <b>6."PR</b><br><b>6.1.</b><br>6.1.1.                                                                                                    | EURO MOD<br>OGRAM:,, felhasználói programozási üzemmód<br>A programozás definíciója, alapelvek<br>PROGRAMOZÁSI ALMENÜK                                                                                                    | .30<br>.38<br>.38                                                                                                    |
| <b>6."PR</b><br><b>6.1.</b><br>6.1.1.<br>6.1.2.                                                                                                    | EURO MOD<br>OGRAM:,, felhasználói programozási üzemmód<br>A programozás definíciója, alapelvek<br>PROGRAMOZÁSI ALMENÜK<br>FUNKCIONÁLIS BILLENTYŰK                                                                                                    | .38<br>.38<br>.38<br>.38                                                                                                    |
| <b>6.1</b> .<br>6.1.2.<br>6.1.3.                                                                                                    | EURO MOD<br>OGRAM:,, felhasználói programozási üzemmód<br>A programozás definíciója, alapelvek<br>PROGRAMOZÁSI ALMENÜK<br>FUNKCIONÁLIS BILLENTYŰK<br>DIGITÁLIS ÉRTÉKEK PROGRAMOZÁSA                                                                                                    | 30<br>.38<br>38<br>38<br>38<br>39                                                                                                    |
| <b>6."PR(</b><br><b>6.1.</b><br>6.1.1.<br>6.1.2.<br>6.1.3.<br>6.1.4.                                                                                                    | <ul> <li>EURO MOD</li> <li>OGRAM:,, felhasználói programozási üzemmód</li> <li>A programozás definíciója, alapelvek</li> <li>PROGRAMOZÁSI ALMENÜK</li> <li>FUNKCIONÁLIS BILLENTYŰK</li> <li>DIGITÁLIS ÉRTÉKEK PROGRAMOZÁSA</li> <li>KARAKTERPROGRAMOZÁS (MEGNEVEZÉSEK)</li></ul>                                                                                                    | 30<br>.38<br>38<br>38<br>38<br>39<br>39                                                                                                    |
| <b>6."PR</b> (<br><b>6.1.</b><br>6.1.1.<br>6.1.2.<br>6.1.3.<br>6.1.4.<br>6.1.5.                                                                                                    | <ul> <li>EURO MOD</li> <li>OGRAM:,, felhasználói programozási üzemmód</li> <li>A PROGRAMOZÁS DEFINÍCIÓJA, ALAPELVEK</li> <li>PROGRAMOZÁSI ALMENÜK</li> <li>FUNKCIONÁLIS BILLENTYŰK</li> <li>DIGITÁLIS ÉRTÉKEK PROGRAMOZÁSA</li> <li>KARAKTERPROGRAMOZÁS (MEGNEVEZÉSEK)</li></ul>                                                                                                    | 38<br>38<br>38<br>38<br>39<br>39<br>39                                                                                                    |
| <b>6."PR(</b><br><b>6.1.</b><br>6.1.1.<br>6.1.2.<br>6.1.3.<br>6.1.4.<br>6.1.5.<br>6.1.6.                                                                                                    | <ul> <li>EURO MOD</li> <li>OGRAM:,, felhasználói programozási üzemmód</li> <li>A programozás definíciója, alapelvek</li> <li>PROGRAMOZÁSI ALMENÜK</li> <li>FUNKCIONÁLIS BILLENTYŰK</li> <li>DIGITÁLIS ÉRTÉKEK PROGRAMOZÁSA</li> <li>KARAKTERPROGRAMOZÁS (MEGNEVEZÉSEK)</li> <li>KARAKTER PROGRAMOZÁS SMS BILLENTYŰZET ALAPJÁN</li> <li>KARAKTER PROGRAMOZÁS KÓDTÁBLÁZAT ALAPJÁN</li> </ul>                                                                                                    | 30<br>.38<br>38<br>38<br>39<br>39<br>39<br>39<br>39                                                                                                    |
| <b>6."PR</b> ( <b>6.1.</b><br>6.1.1.<br>6.1.2.<br>6.1.3.<br>6.1.4.<br>6.1.5.<br>6.1.6.<br><b>6.2.</b>                                                                                                    | <ul> <li>EURO MOD</li></ul>                                                                                                    | 38<br>38<br>38<br>38<br>39<br>39<br>39<br>39                                                                                                    |
| <b>6."PR</b> ( <b>6.1.</b><br>6.1.1.<br>6.1.2.<br>6.1.3.<br>6.1.4.<br>6.1.5.<br>6.1.6.<br><b>6.2.</b><br><b>6.3.</b>                                                                                                  | <ul> <li>EURO MOD</li></ul>                                                                                                    | .38<br>.38<br>.38<br>.38<br>.38<br>.39<br>.39<br>.39<br>.40<br>.40<br>.40                                                                                            |
| 6."PR(<br>6.1.<br>6.1.1.<br>6.1.2.<br>6.1.3.<br>6.1.4.<br>6.1.5.<br>6.1.6.<br>6.2.<br>6.3.<br>6.4.<br>6.5.                                                                                                    | <ul> <li>EURO MOD</li></ul>                                                                                                    | .38<br>.38<br>.38<br>.38<br>.38<br>.38<br>.39<br>.39<br>.39<br>.39<br>.40<br>.40<br>.41<br>.44                                                                       |
| 5.9.5.<br>6."PR(<br>6.1.<br>6.1.1.<br>6.1.2.<br>6.1.3.<br>6.1.4.<br>6.1.5.<br>6.1.6.<br>6.2.<br>6.3.<br>6.4.<br>6.5.<br>6.2.                                                                                          | EURO MOD                                                                                                    | .38<br>.38<br>.38<br>.38<br>.38<br>.39<br>.39<br>.39<br>.39<br>.40<br>.40<br>.41<br>.44<br>.44                                                                       |
| 5.9.5.<br>6."PR(<br>6.1.<br>6.1.1.<br>6.1.2.<br>6.1.3.<br>6.1.4.<br>6.1.5.<br>6.1.6.<br>6.2.<br>6.3.<br>6.4.<br>6.5.<br>6.6.<br>6.7                                                                                   | EURO MOD<br>OGRAM:,, felhasználói programozási üzemmód<br>A programozás definíciója, alapelvek<br>PROGRAMOZÁSI ALMENÜK<br>FUNKCIONÁLIS BILLENTYŰK<br>DIGITÁLIS ÉRTÉKEK PROGRAMOZÁSA<br>KARAKTERPROGRAMOZÁS (MEGNEVEZÉSEK)<br>KARAKTER PROGRAMOZÁS (MEGNEVEZÉSEK)<br>KARAKTER PROGRAMOZÁS SMS BILLENTYŰZET ALAPJÁN<br>KARAKTER PROGRAMOZÁS KÓDTÁBLÁZAT ALAPJÁN<br>FIZETÉSI MÓDOK, ÁTVÁLTÁSI ARÁNY PROGRAMOZÁSA 2-ES ALMENŰ<br>ÁRUCIKK PROGRAMOZÁS – 5-ÖS ALMENÜ<br>KEZELŐ PROGRAMOZÁS – 6-OS ALMENÜ<br>AEE ADATLEKÉRÉSEK, ÁRÚCIKK FEL/LE-TÖLTÉS<br>TESZTEK, HOZZÁFÉRÉSI JELSZAVAK – 8-AS ALMENÜ                                                                                                    | .38<br>.38<br>.38<br>.38<br>.38<br>.39<br>.39<br>.39<br>.40<br>.40<br>.41<br>.44<br>.44<br>.44                                                                       |
| 5.9.5.<br>6."PR(<br>6.1.<br>6.1.1.<br>6.1.2.<br>6.1.3.<br>6.1.4.<br>6.1.5.<br>6.1.6.<br>6.2.<br>6.3.<br>6.4.<br>6.5.<br>6.6.<br>6.7.<br>6.8                                                                           | EURO MOD<br>OGRAM:, felhasználói programozási üzemmód<br>A programozás definíciója, alapelvek<br>PROGRAMOZÁSI ALMENÜK<br>FUNKCIONÁLIS BILLENTYŰK<br>DIGITÁLIS ÉRTÉKEK PROGRAMOZÁSA<br>KARAKTERPROGRAMOZÁS (MEGNEVEZÉSEK)<br>KARAKTER PROGRAMOZÁS SMS BILLENTYŰZET ALAPJÁN<br>KARAKTER PROGRAMOZÁS SMS BILLENTYŰZET ALAPJÁN<br>FIZETÉSI MÓDOK, ÁTVÁLTÁSI ARÁNY PROGRAMOZÁSA 2-ES ALMENŰ<br>ÁRUCIKK PROGRAMOZÁS – 5-ÖS ALMENÜ<br>KEZELŐ PROGRAMOZÁS – 6-OS ALMENÜ<br>AEE ADATLEKÉRÉSEK, ÁRÚCIKK FEL/LE-TÖLTÉS<br>TESZTEK, HOZZÁFÉRÉSI JELSZAVAK – 8-AS ALMENŰ<br>MÉRTÉKEGYSÉGEK PROGRAMOZÁSA – GY1 ALMENÜ                                                                                                    | .38<br>.38<br>.38<br>.38<br>.39<br>.39<br>.39<br>.39<br>.40<br>.40<br>.41<br>.44<br>.45<br>.46                                                                       |
| 5.9.5.<br>6."PR(<br>6.1.<br>6.1.1.<br>6.1.2.<br>6.1.3.<br>6.1.4.<br>6.1.5.<br>6.1.6.<br>6.2.<br>6.3.<br>6.4.<br>6.5.<br>6.6.<br>6.7.<br>6.8.<br>6.9                                                                   | EURO MOD<br>OGRAM:,, felhasználói programozási üzemmód<br>A programozás definiciója, alapelvek<br>PROGRAMOZÁSI ALMENÜK<br>FUNKCIONÁLIS BILLENTYŰK<br>DIGITÁLIS ÉRTÉKEK PROGRAMOZÁSA<br>KARAKTERPROGRAMOZÁS (MEGNEVEZÉSEK)<br>KARAKTER PROGRAMOZÁS (MEGNEVEZÉSEK)<br>KARAKTER PROGRAMOZÁS SMS BILLENTYŰZET ALAPJÁN<br>KARAKTER PROGRAMOZÁS KÓDTÁBLÁZAT ALAPJÁN<br>FIZETÉSI MÓDOK, ÁTVÁLTÁSI ARÁNY PROGRAMOZÁSA 2-ES ALMENŰ<br>ÁRUCIKK PROGRAMOZÁS – 5-ÖS ALMENŰ<br>KEZELŐ PROGRAMOZÁS – 6-OS ALMENŰ<br>AEE ADATLEKÉRÉSEK, ÁRÚCIKK FEL/LE-TÖLTÉS<br>TESZTEK, HOZZÁFÉRÉSI JELSZAVAK – 8-AS ALMENŰ<br>MÉRTÉKEGYSÉGEK PROGRAMOZÁSA – GY1 ALMENŰ<br>BÉRLETI HATÁRIDŐ – GY3 ALMENŰ                                                                                                    | .38<br>.38<br>.38<br>.38<br>.39<br>.39<br>.39<br>.39<br>.40<br>.40<br>.41<br>.44<br>.44<br>.44<br>.44<br>.44<br>.44                                                  |
| 5.9.5.<br>6."PR(<br>6.1.<br>6.1.1.<br>6.1.2.<br>6.1.3.<br>6.1.4.<br>6.1.5.<br>6.1.6.<br>6.2.<br>6.3.<br>6.4.<br>6.5.<br>6.6.<br>6.7.<br>6.8.<br>6.9.<br>7.0                                                           | EURO MOD<br>OGRAM:, felhasználói programozási üzemmód<br>A programozás definíciója, alapelvek<br>PROGRAMOZÁSI ALMENÜK<br>FUNKCIONÁLIS BILLENTYŰK<br>DIGITÁLIS ÉRTÉKEK PROGRAMOZÁSA<br>KARAKTERPROGRAMOZÁS (MEGNEVEZÉSEK)<br>KARAKTER PROGRAMOZÁS (MEGNEVEZÉSEK)<br>KARAKTER PROGRAMOZÁS SMS BILLENTYŰZET ALAPJÁN<br>KARAKTER PROGRAMOZÁS KÓDTÁBLÁZAT ALAPJÁN<br>FIZETÉSI MÓDOK, ÁTVÁLTÁSI ARÁNY PROGRAMOZÁSA 2-ES ALMENŰ<br>ÁRUCIKK PROGRAMOZÁS – 5-ÖS ALMENŰ<br>ÁEZELŐ PROGRAMOZÁS – 6-OS ALMENŰ<br>AEE ADATLEKÉRÉSEK, ÁRÚCIKK FEL/LE-TÖLTÉS<br>TESZTEK, HOZZÁFÉRÉSI JELSZAVAK – 8-AS ALMENŰ<br>BÉRLETI HATÁRIDŐ – GY3 ALMENŰ<br>IDŐPROGRAMOZÁS                                                                                                    | .38<br>.38<br>.38<br>.38<br>.39<br>.39<br>.39<br>.39<br>.40<br>.40<br>.41<br>.44<br>.44<br>.45<br>.46<br>.46<br>.47                                                  |
| 5.9.5.<br>6."PR(<br>6.1.<br>6.1.1.<br>6.1.2.<br>6.1.3.<br>6.1.4.<br>6.1.5.<br>6.1.6.<br>6.2.<br>6.3.<br>6.4.<br>6.5.<br>6.4.<br>6.5.<br>6.6.<br>6.7.<br>6.8.<br>6.9.<br>7.Szof                                        | EURO MOD.<br>OGRAM:, felhasználói programozási üzemmód<br>A programozás definíciója, alapelvek<br>PROGRAMOZÁSI ALMENÜK<br>FUNKCIONÁLIS BILLENTYŰK.<br>DIGITÁLIS ÉRTÉKEK PROGRAMOZÁSA<br>KARAKTERPROGRAMOZÁS (MEGNEVEZÉSEK)<br>KARAKTER PROGRAMOZÁS SMS BILLENTYŰZET ALAPJÁN<br>KARAKTER PROGRAMOZÁS SMS BILLENTYŰZET ALAPJÁN<br>FIZETÉSI MÓDOK, ÁTVÁLTÁSI ARÁNY PROGRAMOZÁSA 2-ES ALMENŰ<br>ÁRUCIKK PROGRAMOZÁS – 5-ÖS ALMENŰ<br>KEZELŐ PROGRAMOZÁS – 5-ÖS ALMENŰ<br>KEZELŐ PROGRAMOZÁS – 6-OS ALMENŰ<br>MÉRTÉKEGYSÉGEK PROGRAMOZÁSA – 8-AS ALMENŰ<br>MÉRTÉKEGYSÉGEK PROGRAMOZÁSA – GY1 ALMENŰ<br>IDŐPROGRAMOZÁS<br>TESZTEK, HOZZÁFÉRÉSI JELSZAVAK – 8-AS ALMENŰ<br>MÉRTÉKEGYSÉGEK PROGRAMOZÁSA – GY1 ALMENŰ<br>IDŐPROGRAMOZÁS                                                                                                    | .38<br>.38<br>.38<br>.38<br>.39<br>.39<br>.39<br>.39<br>.40<br>.40<br>.41<br>.44<br>.44<br>.44<br>.44<br>.45<br>.46<br>.47<br>.47                                    |
| 5.9.5.<br>6."PR(<br>6.1.<br>6.1.1.<br>6.1.2.<br>6.1.3.<br>6.1.4.<br>6.1.5.<br>6.1.6.<br>6.2.<br>6.3.<br>6.4.<br>6.5.<br>6.6.<br>6.7.<br>6.8.<br>6.9.<br>7.Szof<br>8.Adóź                                              | EURO MOD                                                                                                    | .38<br>.38<br>.38<br>.38<br>.39<br>.39<br>.39<br>.39<br>.40<br>.40<br>.40<br>.41<br>.44<br>.45<br>.46<br>.46<br>.46<br>.47<br>.47                                    |
| 5.9.5.<br>6."PR(<br>6.1.<br>6.1.1.<br>6.1.2.<br>6.1.3.<br>6.1.4.<br>6.1.5.<br>6.1.6.<br>6.2.<br>6.3.<br>6.4.<br>6.5.<br>6.6.<br>6.7.<br>6.8.<br>6.9.<br>7.Szof<br>8.Adó:<br>9.Ható                                    | EURO MOD.<br>OGRAM:, felhasználói programozási üzemmód<br>A programozás definiciója, alapelvek<br>PROGRAMOZÁSI ALMENÜK.<br>FUNKCIONÁLIS BILLENTYŰK<br>DIGITÁLIS ÉRTÉKEK PROGRAMOZÁSA<br>KARAKTERPROGRAMOZÁS (MEGNEVEZÉSEK)<br>KARAKTER PROGRAMOZÁS SMS BILLENTYŰZET ALAPJÁN<br>KARAKTER PROGRAMOZÁS KÓDTÁBLÁZAT ALAPJÁN<br>FIZETÉSI MÓDOK, ÁTVÁLTÁSI ARÁNY PROGRAMOZÁSA 2-ES ALMENŰ<br>ÁRUCIKK PROGRAMOZÁS – 5-ÖS ALMENÜ<br>KEZELŐ PROGRAMOZÁS – 6-OS ALMENÜ<br>KEZELŐ PROGRAMOZÁS – 6-OS ALMENÜ<br>AEE ADATLEKÉRÉSEK, ÁRÚCIKK FEL/LE-TÖLTÉS<br>TESZTEK, HOZZÁFÉRÉSI JELSZAVAK – 8-AS ALMENŰ<br>MÉRTÉKEGYSÉGEK PROGRAMOZÁSA – GY1 ALMENŰ<br>BÉRLETI HATÁRIDŐ – GY3 ALMENÜ<br>IDŐPROGRAMOZÁS<br>zó adatainak frissítése a NAV szerverről                                                                                                | .38<br>.38<br>.38<br>.38<br>.39<br>.39<br>.39<br>.40<br>.40<br>.41<br>.44<br>.44<br>.45<br>.46<br>.46<br>.47<br>.47<br>.47<br>.48                                    |
| 5.9.5.<br>6."PRC<br>6.1.<br>6.1.1.<br>6.1.2.<br>6.1.3.<br>6.1.3.<br>6.1.4.<br>6.1.5.<br>6.1.6.<br>6.2.<br>6.3.<br>6.4.<br>6.5.<br>6.4.<br>6.5.<br>6.6.<br>6.7.<br>6.8.<br>6.9.<br>7.Szof<br>8.Adó:<br>9.Ható<br>10.NA | EURO MOD.<br>OGRAM:, felhasználói programozási üzemmód<br>A programozás definiciója, aLapelvek<br>PROGRAMOZÁSI ALMENÜK.<br>FUNKCIONÁLIS BILLENTYŰK.<br>DIGITÁLIS ÉRTÉKEK PROGRAMOZÁSA<br>KARAKTERPROGRAMOZÁS (MEGNEVEZÉSEK)<br>KARAKTER PROGRAMOZÁS SMS BILLENTYŰZET ALAPJÁN<br>KARAKTER PROGRAMOZÁS KÓDTÁBLÁZAT ALAPJÁN<br>FIZETÉSI MÓDOK, ÁTVÁLTÁSI ARÁNY PROGRAMOZÁSA 2-ES ALMENŰ<br>ÁRUCIKK PROGRAMOZÁS – 5-ÖS ALMENÜ<br>KEZELŐ PROGRAMOZÁS – 6-OS ALMENÜ<br>AEE ADATLEKÉRÉSEK, ÁRÚCIKK FEL/LE-TÖLTÉS<br>TESZTEK, HOZZÁFÉRÉSI JELSZAVAK – 8-AS ALMENÜ<br>MÉRTÉKEGYSÉGEK PROGRAMOZÁSA – GY1 ALMENÜ<br>BÉRLETI HATÁRIDŐ – GY3 ALMENÜ<br>zó adatainak frissítése a NAV szerverről<br>psági ÁFA változás<br>V blokkolás                                                                                                    | .38<br>.38<br>.38<br>.38<br>.38<br>.39<br>.39<br>.39<br>.40<br>.40<br>.41<br>.44<br>.44<br>.44<br>.44<br>.44<br>.44<br>.44<br>.44<br>.44                             |
| 5.9.5.<br>6."PRC<br>6.1.<br>6.1.1.<br>6.1.2.<br>6.1.3.<br>6.1.3.<br>6.1.4.<br>6.1.5.<br>6.1.6.<br>6.2.<br>6.3.<br>6.4.<br>6.5.<br>6.6.<br>6.7.<br>6.8.<br>6.9.<br>7.Szof<br>8.Adóz<br>9.Ható<br>10.NAV<br>11.AEI      | EURO MOD.<br>OGRAM:, felhasználói programozási üzemmód<br>A programozás definiciója, aLapelvek<br>PROGRAMOZÁSI ALMENÜK.<br>FUNKCIONÁLIS BILLENTYŰK<br>DIGITÁLIS ÉRTÉKEK PROGRAMOZÁSA<br>KARAKTERPROGRAMOZÁS (MEGNEVEZÉSEK)<br>KARAKTER PROGRAMOZÁS SMS BILLENTYŰZET ALAPJÁN<br>KARAKTER PROGRAMOZÁS SMS BILLENTYŰZET ALAPJÁN<br>FIZETÉSI MÓDOK, ÁTVÁLTÁSI ARÁNY PROGRAMOZÁSA 2-ES ALMENŰ<br>ÁRUCIKK PROGRAMOZÁS – 5-ÖS ALMENŰ.<br>KEZELŐ PROGRAMOZÁS – 6-OS ALMENŰ<br>KEZELŐ PROGRAMOZÁS – 6-OS ALMENŰ<br>MEZELŐ PROGRAMOZÁS – 6-OS ALMENŰ<br>MEZELŐ PROGRAMOZÁS – 6-OS ALMENŰ<br>MÉRTÉKEGYSÉGEK PROGRAMOZÁSA – 8-AS ALMENŰ<br>MÉRTÉKEGYSÉGEK PROGRAMOZÁSA – GY1 ALMENŰ<br>BÉRLETI HATÁRIDŐ – GY3 ALMENŰ<br>IDŐPROGRAMOZÁS<br>zó adatainak frissítése a NAV szerverről<br>sági ÁFA változás<br>V blokkolás<br>E naplófájlok kiolvasása | .38<br>.38<br>.38<br>.38<br>.39<br>.39<br>.39<br>.40<br>.40<br>.40<br>.41<br>.44<br>.45<br>.46<br>.46<br>.46<br>.46<br>.47<br>.47<br>.47<br>.47<br>.48<br>.48<br>.48 |
| 5.9.5.<br>6."PRC<br>6.1.<br>6.1.1.<br>6.1.2.<br>6.1.3.<br>6.1.4.<br>6.1.5.<br>6.1.6.<br>6.2.<br>6.3.<br>6.4.<br>6.5.<br>6.6.<br>6.7.<br>6.8.<br>6.9.<br>7.Szof<br>8.Adói<br>9.Ható<br>10.NAV<br>11.AEI<br>12.Egy      | EURO MOD                                                                                                    | .38<br>.38<br>.38<br>.38<br>.39<br>.39<br>.39<br>.40<br>.40<br>.41<br>.44<br>.45<br>.46<br>.47<br>.47<br>.47<br>.48<br>.48<br>.48<br>.48                             |

# 1. Általános előírások

#### 1.1. A HRC Online pénztárgép nyugta adásra

A HRC online pénztárgép nyugta adásra alkalmas, számla készítését nem végzi.

#### 1.2. Biztonsági intézkedések, környezetvédelmi előírások

#### 1.2.1. Biztonsági intézkedések

- Ne használja a pénztárgépet folyó víz közelében és ne öntsön rá vizet vagy egyéb folyadékokat.
- Ne használja a pénztárgépet instabil vagy rezgő felületen.
- A pénztárgép adaptere 230V 50 Hz-es hálózati tápfeszültséget igényel. A tápegység csatlakoztatása, kihúzása előtt mindig kapcsolja ki a pénztárgépet a főkapcsolóval.
- A pénztárgép csak szabványos, CE engedélyes, tartozékként szállított adapterrel (Model: KSAFF0960275W1EU, SOY027A-0960275EU) és a forgalmazó által előírt egységekkel használható.
- Ne használja az adaptert, ha az megrongálódott vagy megtört a vezetéke.
- Ne helyezzen fém tárgyakat a pénztárgépbe, mert azok rövidzárlatot okozhatnak.
- Ne próbálja megjavítani a pénztárgépet. Meghibásodás esetén hívja a szervizt.
- Kapcsolja ki a pénztárgépet és hívja a szervizt a következő esetekben:
  - Az adapter vezetéke megsérült
  - Ha folyadék került a pénztárgépbe
  - Ha mechanikus sérülés érte a pénztárgépet
  - Ha a pénztárgép nem működik megfelelően
- A törvényi előírás szerint, a pénztárgéphez mellékelt AP szám feliratot jól látható helyre kell elhelyezni a pénztárgépen vagy a pénztárgéphez egyértelműen köthetően.
   <u>Az AEE egységet tilos megbontani, kiszerelni, javítani, cserélni!</u>
   <u>A pénztárgépet csak engedéllyel rendelkező szerviz programozhatja és javíthatja ill.</u> <u>bonthatja meg.</u>
- FONTOS! A NAV szerveréről történő szoftverfrissítés közben egyéb műveletek nem végezhetők a pénztárgépen! A szoftverfrissítési folyamat közben ne kapcsolja ki és ne áramtalanítsa a pénztárgépet!
- A pénztárgépen a Rendelet előírásainak megfelelően évente kötelező karbantartást végeztetni a Forgalmazóval vagy általa meghatározott szervizzel.

#### 1.2.2. Környezetvédelmi előírások

A jobb oldalt látható ikon jelentése, hogy a pénztárgép nem dobható ki a háztartási szeméttel együtt. A környezet és az emberi egészség megőrzése érdekében kérjük a terméket selejtezése esetén elektronikus hulladékként kezelje.

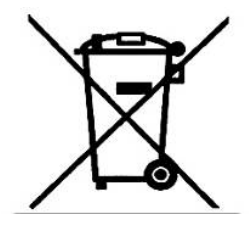

#### 1.3. A pénztárgép bemutatás, konfiguráció leírása

1.3.1. Általános nézet, alkatrészek összetétele

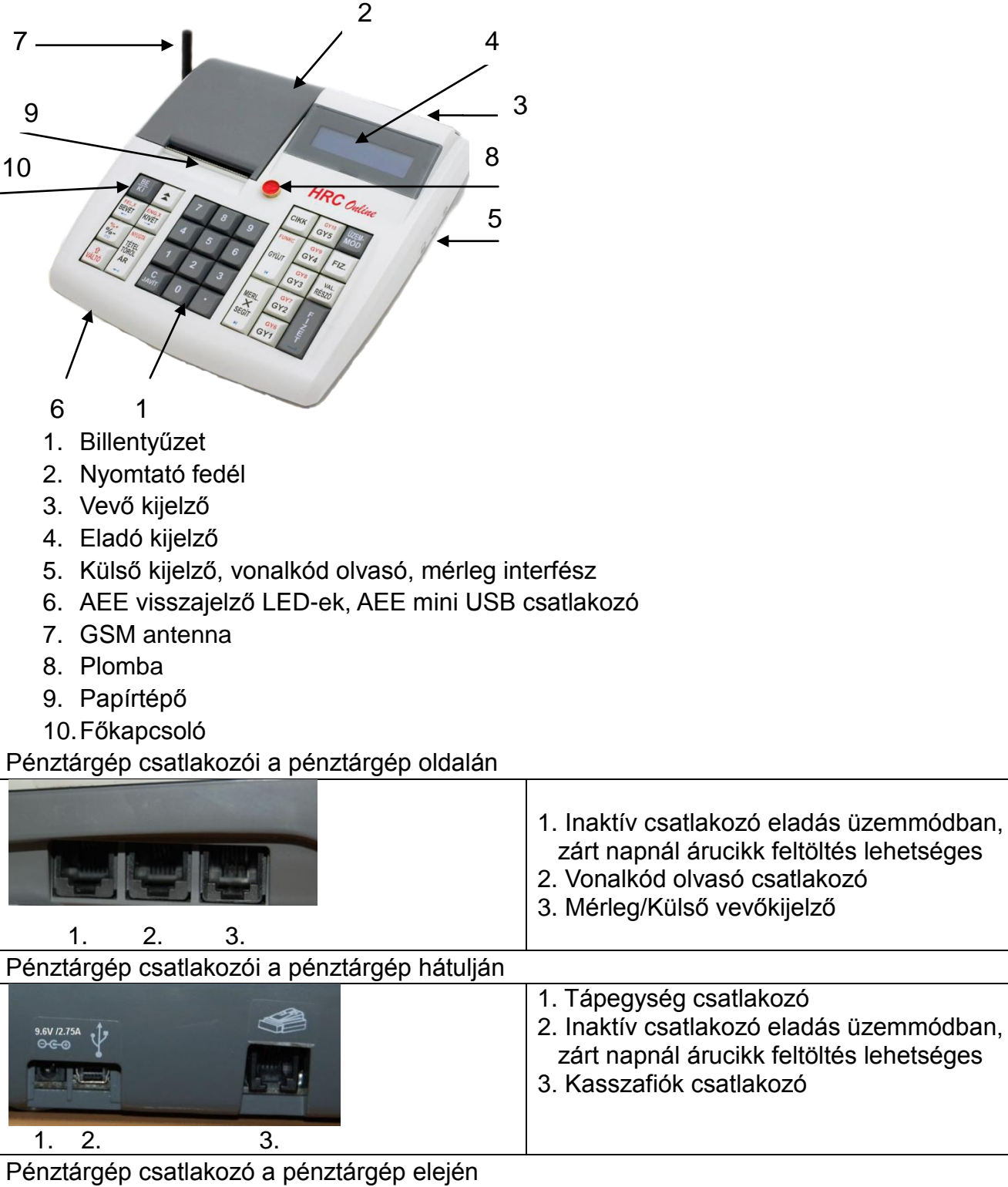

| r enzlargep csallakozo a penzlargep elejen |                                                         |  |  |  |
|--------------------------------------------|---------------------------------------------------------|--|--|--|
| 1. 2.                                      | 1. AEE Visszajelző LED-ek<br>2. AEE mini USB csatlakozó |  |  |  |

#### 1.1.1. Billentyűzet, általános nézet, billentyű funkciók leírása

Billentyűzet nyomógombos (Cherry) vagy csepegő víztől védett (Silicon) kivitelű.

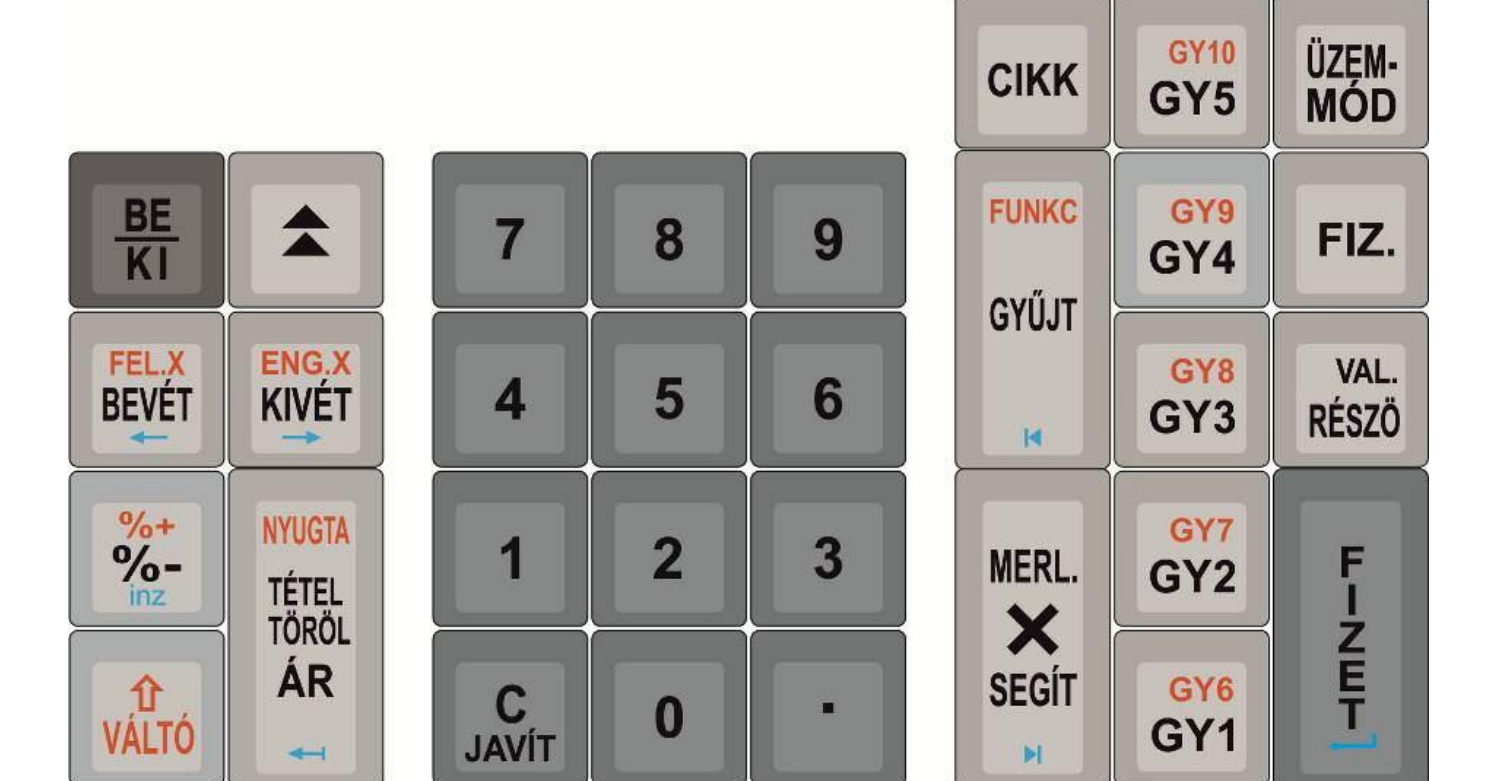

| Billentyű              | Pénztárgép funkció          | Pénztárgép funkció szám     |  |
|------------------------|-----------------------------|-----------------------------|--|
|                        |                             | megadásával                 |  |
| [BE / KI]              | Be/kikapcsolás              |                             |  |
| [ÜZEMMÓD]              | Üzemmódok váltása           |                             |  |
| [0][9]                 | Számbillentyűzet            |                             |  |
| [.]                    | Tizedes pont                |                             |  |
| [VÁLTÓ]                | Másodlagos fu               | nkciók elérése              |  |
|                        |                             |                             |  |
| [JAVÍT / C]            | Hiba t                      | örlése                      |  |
| [RÉSZÖ / VAL.]         | Nyomja meg egyszer a        | a nyugta részösszegének     |  |
|                        | nyomtatásához               |                             |  |
|                        | Nyomja meg kétszer a        | részösszeg valutában való   |  |
|                        | kijelzéséhez                |                             |  |
| [GY1]-től [GY5]-ig     | Eladás rögzítése a gyűjtőbe | Eladás rögzítése a gyűjtőbe |  |
| [VÁLTÓ] használatával: | előreprogramozott árral     | számbillentyűzeten megadott |  |
| [GY6]-tól [GY10]-ig    |                             | árral                       |  |
| [X / MÉRL. / SEGÍT]    | Mérleg súly adat átvétel    | Szorzás                     |  |
|                        |                             |                             |  |

| [GYŰJT / <mark>FUNKC</mark> ] |                                                          | Eladás rögzítése a gyűjtőbe   |
|-------------------------------|----------------------------------------------------------|-------------------------------|
|                               |                                                          | számbillentyűzeten megadott   |
|                               |                                                          | árral                         |
|                               |                                                          |                               |
| [CIKK]                        | Manuális vonalkód beadása                                | Eladás rögzítése a megadott   |
|                               | menü, a kódot meg kell                                   | árucikkbe                     |
|                               | erősíteni ugyanazzal a                                   |                               |
|                               | kóddal                                                   |                               |
| [ÁR / TÉTEL TÖRÖL /           | 1) Eladás közben azonnali                                | Szabad ár beadása             |
| NYUGT.]                       | sztornó                                                  |                               |
|                               | 2) Eladás közben [C] [JAVÍT]:                            |                               |
|                               | tétel törlése (adja meg a                                |                               |
|                               | hibás összeget és a hozzá                                |                               |
|                               | tartozó gyűjtőt)                                         |                               |
|                               | 3) [SHIFT] használatával:                                |                               |
|                               | teljes nyugta törlése                                    |                               |
| [-% / +%]                     | 1) Engedmény rögzítése                                   | 1) Engedmény rögzítése        |
|                               | előreprogramozott % értékkel                             | megadott % értékkel           |
|                               | 2) [SHIFT] használatával:                                | 2) [SHIFT] használatával:     |
|                               | Felár rögzítése                                          | Felár rögzítése megadott %    |
|                               | előreprogramozott % értékkel                             | értékkel                      |
| [BEVÉT / FEL.X]               |                                                          | 1)Eladás közben:              |
|                               |                                                          | összegszerű felár megadása    |
|                               |                                                          | 2)Nyugtán kívül: pénz bevét   |
|                               |                                                          | a kasszába                    |
| [KIVÉT / ENG.X]               |                                                          | 1)Eladás közben:              |
|                               |                                                          | összegszerű kedvezmény        |
|                               |                                                          | megadása                      |
|                               |                                                          | 2)Nyugtán kívül: pénz kivét a |
|                               |                                                          | kasszából                     |
| [FIZ.]                        | 1) Fizetési mód kiválasztása: t                          | bankkártya vagy utalvány      |
|                               | 2) A teljes összeg lefizettetése forintban vagy EURO-ban |                               |
|                               | üzemmódtól függően                                       |                               |
| [FIZET]                       | Készpénzes fizetés                                       | Visszajáró számítása          |
|                               | véglegesítése                                            |                               |
|                               | Nyugtán kívül: kasszanyitás                              |                               |

#### 1.3.2. Kijelző

A pénztárgép vevő és eladó kijelzővel rendelkezik, amiken folyamatosan nyomon követhető az aktuális művelet. A jobb átláthatóság érdekében az eladó kijelző két soros. A vevőkijelzőn "@" szimbólum jelzi, hogy az AEE megfelelően működik, a pénztárgép meg van személyesítve. Akkumulátoros pénztárgép esetén a kijelzőn a dátum és idő kijelzés mellett, baloldalon megjelenik egy akkumulátor státusz és töltöttség visszajelző. Akkumulátoros használat esetén a töltöttséget mutatja, a tápegység csatlakoztatása után a töltést jelzi, feltöltött akkumulátor esetén eltűnik.

#### 1.3.3. Nyomtató, papírszalag

Hőnyomtató, 32 karakter/ sor szélességgel, 57 mm széles maximum 50 mm átmérőjű előírt hőpapír használattal.

A pénztárgépben kizárólag jól olvasható, olvashatóságát a felhasználástól számított legalább 8 évig megőrző folytonos papírtekercs használható. A hőpapír használatának további feltétele, hogy a papírtekercs hátoldalán tartalmazza az alábbi adatokat:

a) "A hőpapír pénztárgép vagy taxaméter hőnyomtatóban használható",

- b) a hőpapírt Magyarországon elsőként forgalomba hozó cég neve, címe,
- c) a hőpapír használhatóságának határideje (év, hó, nap),
- d) "Olvashatóságát megőrzi 8 évig",
- e) az olvashatóság megőrzési feltételei.

#### 1.3.4. Adóügyi ellenőrző egység (AEE)

A pénztárgép egy belső AEE modullal van felszerelve. Az AEE egy lezárt dobozban van és saját áramellátással (akkumulátor) is rendelkezik. Az AEE egységet tilos megbontani és javítani! Az AEE adatátviteli modemmel rendelkezik a NAV szerverrel való adatátvitelhez.

Az AEE 16 GB-os nem-felejtő, SD kártyával tárolja az előírás szerinti adatokat.

A pénztárgép képes az AEE-ből egy erre a célra szolgáló "USB 2.0 mini" csatlakozón keresztül az AEE-ben tárolt valamennyi naplófájlt kiolvasni és a felhasználó számára kódolatlan szövegfájlként rendelkezésre bocsátani a rendelet szerint.

Az AEE három visszajelző LED-et vezérel: zöldet a táp visszajelzéshez, sárgát a kommunikációs státuszhoz és pirosat az AEE hiba kijelzéséhez.

| 1.5.5. VISSZAJEIZO LED-EK |                                                                 |                         |                                                 |                         |                               |             |        |
|---------------------------|-----------------------------------------------------------------|-------------------------|-------------------------------------------------|-------------------------|-------------------------------|-------------|--------|
| Vissza-<br>jelző          | Pénztárgép táp bedugva/vagy<br>bekapcsolva akkumulátoros módban |                         | Táp kihúzva, kikapcsolva akkumulátoros<br>mód s |                         |                               |             |        |
|                           | Élesített                                                       |                         | 2 óra üzem                                      |                         | Kövotkoző                     | AEE<br>hiba |        |
|                           | Élesítetlen                                                     | kommunikáció<br>rendben | hiba a GSM<br>kommunikációban                   | kommunikáció<br>rendben | hiba a GSM<br>kommunikációban | 48 óra      | mbu    |
| Zöld                      | Világít villog                                                  |                         |                                                 | х                       |                               |             |        |
| Sárga                     | nem világít                                                     | világít                 | villog                                          | világít                 | villog                        | nem világít | x      |
| Piros                     |                                                                 | х                       |                                                 |                         | х                             |             | villog |

#### 135 Vicezaielző LED-ok

#### 1.4 Kezelt mennyiségek és értékhatárok

A pénztárgép funkcionális regiszterei:

| ÁFA osztályok  | 5 (A, B, C, D, E)                              |  |
|----------------|------------------------------------------------|--|
| Kezelők        | 20, programozható: név (20 karakter), jelszó ( |  |
|                | digit)                                         |  |
| Fizetési módok | Készpénz, bankkártya, utalvány, valuta         |  |
| Gyűjtők        | 40, programozható: név (23 karakter)           |  |
| Árucikkek      | 10 000, programozható: név (23 karakter), ár,  |  |

ÁFA osztály, készlet, vonalkód, VTSZ A pénztárgép által kezelt mennyiségek, értékhatárok forint és euró módban:

- Mennyiség: 99 999.990
- Tételsor 9 999 999
   Bizonylat szintű gyűjtők 99 999 999
   Napi forgalmi gyűjtők 999 999 999
   Göngyölített forgalom 999 999 999 999

EURO-ban két tizedes értékkel kisebbek az értékek.

Egy nyugtán belüli maximális tételsorok száma 200

### 1.5 Periféria csatlakozás

1.5.1Elektronikus mérleg

A pénztárgép képes elektronikus mérleggel kommunikálni, a mért súly értékét átküldeni a pénztárgépnek. A z ACSA típusú (vagy helyettesítő típus) mérleg a megfelelő kábel segítségével csatlakozik. A pénztárgéphez különböző típusú mérlegek csatlakozása állítható be. Mérleg csatlakoztatásához kérje szervize segítségét!

1.5.2Külső kijelző

A mérleg helyére csak a DSP850 típusú vagy kompatibilis külső kijelző csatlakoztatható! A külső vevőkijelző csatlakoztatásához kérje szervize segítségét!

1.5.3Vonalkód olvasó

A pénztárgéphez soros portos SYMBOL(vagy helyettesítő típus) vonalkód olvasó csatlakoztatható. A vonalkód olvasó csatlakoztatásához kérje szervize segítségét!

1.5.4Számítógépes kommunikáció

#### A pénztárgép nem kommunikál számítógéppel, így nincs PC-s kapcsolata.

Csak az adóügyi ellenőrző egységhez (AEE) csatlakoztatható számítógép, az SD-kártya kiolvasásához.

#### 1.5.5Kasszafiók

A pénztárgéphez MK vagy EK típusú kasszafiók csatlakoztatható max . 6V-12V és 0.9 A terheléssel. A kasszafiók minden nyugta végén illetve pénz ki, pénz be és kasszanyitás műveleteknél kinyílik. A kasszafiók csatlakoztatásához kérje szervize segítségét!

1.5.6 Méretek, paraméterek Méretek:80x220x220 mm GSM antennával Nettó tömeg: 0,86kg adapter és akku nélkül Üzemi hőmérséklet:0-40 °C

# 1.6 Tápellátás, villamos hálózati feszültség

A pénztárgép tápellátását szabványos külső adapter biztosítja (output: 9,6V 2,75A) Üzembe helyezéskor először az adapter DC 9,6 V-os végét csatlakoztassa a pénztárgéphez, majd ezt követően csatlakoztassa az adaptert a hálózati AC 230V-os aljzathoz. A sorrend fontos! A készülékhez csak a gyártó/forgalmazó által előírt tápegység csatlakoztatható! Akkumulátor opcionálisan csatlakoztatható -X8 kiterjesztés esetén- gyári előírás szerint: LI-polimer 7,4V, 2200mAh. NX8 kiterjesztés esetén akkumulátor nem csatlakoztatható.

# 1.7 Pénztárgépszalag cseréje

A pénztárgéphez használandó papírszalag 57,5mm xØ48 mm hő papír.

A pénztárgép a szalag kifogyása esetén "Nincs papír" üzenetet ír a kijelzőre.

A papírcsere folyamata a következő:

Emelje fel a nyomtató fedelet, enyhén megnyomva a hátsó vége felé.

Nyissa ki a belső fedelet a nyomtatókar felemelésével.

Távolítsa el az elfogyott papír csévéjét.

Helyezze be az új papírszalagot a helyére, a hőre érzékeny felületével lefele.

Húzza ki a papír végét a vájaton kívülre, majd nyomja vissza a nyomtatókart. Helyezze vissza a nyomtató fedelet.

Nyomja meg a [C] gombot a hibaüzenet törléséhez. Ezután használható a pénztárgép.

# 2. Élesítés és üzembehelyezés

A pénztárgép megszemélyesítése során (üzembe helyezés) beprogramozásra kerülnek a kötelező fejléc adatok, áfa értékek, gyűjtők, árucikkek és egyéb paraméterek. Ehhez a NAV által kiadott 16 jegyű üzembe helyezési kód feltétlenül szükséges!

Az élesítés során az AEE elindításra kerül, az adóügyi működés megkezdődik.

A programozás és megszemélyesítés műveletét kizárólag arra felhatalmazott szervizes végezheti el!

# 3. A pénztárgép be és kikapcsolása

Az adapter legyen csatlakoztatva a pénztárgéphez.

Bekapcsoláshoz tartsa lenyomva a [BE/KI] nyomógombot, amíg meg nem jelenik a kijelzőn a "– TESZT – Kérem várjon…" felirat. Ekkor engedje el a nyomógombot. A kijelzőn hamarosan megjelenik a dátum és az idő. Ezután használható a pénztárgép.

Kikapcsoláshoz tartsa lenyomva a [BE/KI] nyomógombot néhány másodpercig, majd engedje el. Ekkor a pénztárgép kikapcsol.

# 3.1. A pénztárgép üzemmódjainak elérése

A pénztárgép üzemmódja az [ÜZEM-MÓD] gomb lenyomásával választható ki, majd a megfelelő jelszó beírása után történik meg az adott üzemmódba való belépés. Az üzemmódok és az alapértelmezett jelszavaik a következők:

| Üzemmód               | Felirat a kijelzőn | Jelszó                         |
|-----------------------|--------------------|--------------------------------|
| Eladás                | Eladás:            | [FIZET]                        |
| Nyugta adás üzemmódja |                    | Alapértelmezett jelszó [0]     |
|                       |                    |                                |
| X üzemmód             | Jelentés X:        | [FIZET]                        |
| Jelentések készítése  |                    | Alapértelmezett jelszó [22222] |
|                       |                    |                                |

| Z üzemmód                    | Jelentés Z: | [FIZET]                            |  |
|------------------------------|-------------|------------------------------------|--|
| Zárások készítése            |             | Alapértelmezett jelszó [11111]     |  |
|                              |             |                                    |  |
| P üzemmód                    | Program:    | [3] [3] [x3 [3] [3] Tulajdonos kód |  |
| Felhasználói programozási    |             | 4] [4] [4] [4] [4] Kezelői kód     |  |
| üzemmód                      |             | (Alapértelmezett jelszók,          |  |
|                              |             | megváltoztathatók)                 |  |
| Szerviz programozási üzemmód | Szerviz:    | Kizárólag szerviz részére          |  |
|                              |             | fenntartva!                        |  |

# 4. Eladási üzemmód

A HRC ONLINE pénztárgép az érvényes előírásoknak megfelelően programozottan működik: - EURO bevezetése előtti Ft mód/ továbbiakban **"Ft mód"** 

 EURO bevezetése előtti felkészülési időszakban Ft/EURO módban / továbbiakban "Ft/EURO mód"

EURO bevezetése utáni átmeneti időszakban EUR/Ft módban / továbbiakban "EURO/Ft mód"
a végleges EURO módban / továbbiakban "EURO mód"

Ezekbe a program módokba a pénztárgép a hatályos rendeletek által előírt EURÓ áttérési ütemtervnek megfelelően előre programozottan automatikusan fog átlépni.

A pénztárgép az érvényes forintkerekítési szabályoknak megfelelően működik.

Figyelem: Ha az EUR valutafizetést használja, akkor eladás előtt "Program" üzemmódban ellenőrizze €/Ft árfolyam beállított értékét és állítsa be, hogy az a jogszabály által előírtnak megfelelő legyen!

# 4.1. Belépés eladás üzemmódba, napnyitás

Nyomja meg az [ÜZEMMÓD] gombot az eladás üzemmód kiválasztásához.

Adja meg a kezelő belépési jelszót, ha van (alapértelmezetten nincs jelszó), majd nyomja meg a [FIZET] nyomógombot.

A pénztárgép 20 kezelőt tud kezelni. Ha több kezelő használata szükséges, először programozói üzemmódban be kell állítani a kezelők számát, azután a nevüket és jelszavukat. Ha a pénztárgép lezárt állapotban van a "NAPNYITÁS?" üzenet jelenik meg a kijelzőn. Adja meg a belépési kódot, nyomja meg a [FIZET] nyomógombot, ekkor a kijelzőn megjelenik a "Befizetés ?" üzenet. Ha váltópénzt szeretne a fióktartalomhoz rögzíteni, adja meg annak értékét és nyomja meg a [FIZET] gombot. Ha nem ad meg értéket a befizetés értéke 0 lesz. Ekkor a pénztárgép megnyitja a napot és bizonylatot nyomtat róla. Ezután kezdhetőek meg az értékesítési műveletek.

# 4.2. Alapelvek és korlátozások az eladási műveletekhez

A pénztárgép egy eladás rögzítésével kezdi el kinyomtatni a nyugtát.

A nyugta lezárásához a fizetendő teljes összeget le kell fizettetni egy vagy többféle fizetési móddal, amíg az esedékes összeget el nem érik.

Ha a lefizettetés elkezdődött, akkor már csak másik fizetési mód megadása vagy részösszeg művelet engedélyezett.

Engedmény vagy felár megadása az utolsó tételre vagy részösszegre adható meg.

Sztornózás csak a lefizettetés megkezdése előtt hajtható végre.

Néhány művelet csak a megfelelő beállításokkal működik. Kérje szervize segítségét!

#### 4.3. Eladási műveletek

A pénztárgépen megnyomott billentyűk [] között szerepelnek.

#### 4.3.1. Eladási műveletek gyűjtőkkel

Eladás a 4. gyűjtőbe

| Billentyű                                     | Kijelzőn  |
|-----------------------------------------------|-----------|
| [GY4]                                         | SZALÁMI   |
| Eladás előre programozott árú gyűjtővel       | 120       |
| [88] [GY1]                                    | Gyűjtő 01 |
| 88 forint értékű áru eladása az 1-es gyűjtőbe | 88        |

#### Eladás a 6-10 gyűjtőbe

| Billentyű                               | Kijelzőn  |
|-----------------------------------------|-----------|
| [15] [ <mark>VÁLTÓ</mark> ]             | VÁLTÓ     |
| 15 forint értékű eladás, a pénztárgép a | 15        |
| kiválasztott gyűjtő megadását várja     |           |
| [GY8]                                   | Gyűjtő 08 |
| Eladás a 8-as gyűjtőbe                  | 15        |

#### Eladás a 11-40 gyűjtőbe

| Billentyű                               | Kijelzőn  |       |
|-----------------------------------------|-----------|-------|
| [15] [ÁR]                               | Me.       | 1.000 |
| 15 forint értékű eladás, a pénztárgép a | Ár        | 15    |
| kiválasztott gyűjtő megadását várja     |           |       |
| [2] [5] [GYŰJT]                         | Gyűjtő 25 |       |
| Eladás a 25-ös gyűjtőbe                 |           | 15    |

#### 4.3.2. Eladási műveletek árucikkekkel

| Billentyű                                    | Kijelzőn  |
|----------------------------------------------|-----------|
| [6] [CIKK]                                   | KIFLI     |
| 6-os kódú árucikk eladása előre programozott | 25        |
| árral és névvel                              |           |
| [60] [ÁR]                                    | Gyűjtő 25 |
| 60 forintos szabad ár megadása               | 15        |
| [1202] [CIKK]                                | Cikk01202 |
| 1202-es árucikk eladása a megadott szabad    | 60        |
| árral                                        |           |

#### 4.3.3. Árucikkes eladás vonalkód olvasó használatával

Az árucikknek fel kell programozni a vonalkódját és az árát. Kérjük, ehhez kérje szervize segítségét!

Olvassa le az árucikk vonalkódját. Ha a vonalkód egyezik a felprogramozott értékkel az eladás regisztrálásra kerül. A leolvasás előtt mennyiség és szabad ár megadható.

A pénztárgép az EAN13, EAN8, UPC-A és UPC-E szabványokat támogatja. Ha egyedi vonalkódokkal szeretne dolgozni, kérje szervize segítségét!

Súlykódok az EAN13 egy változatával használhatók.

A vonalkódot 13 karakteren kell megadni (ha a kód rövidebb, adja meg a vezető nullákat is!).

#### 4.3.4. Eladás szorzás művelettel

| Billentyű                           | Kijelzőn  |       |
|-------------------------------------|-----------|-------|
| [5] [ <b>X</b> ]                    | Me.       | 5,000 |
| 5 darab megadása                    |           | 0     |
| [420] [GY1]                         | Gyűjtő 01 |       |
| Egységár és eladás az 1-es gyűjtőbe |           | 2100  |

4.3.5. Eladás elektronikus mérleggel

Pénztárgép csak az előírt és szervizes által beprogramozott mérleggel működik. Összekötés után eladás üzemmódban helyezze az árut a mérlegre, várja meg a mérlegen a stabil visszajelzést. Nyomja meg a [MÉRLEG] nyomógombot, ekkor a súly megjelenik a pénztárgépen. Adja meg az egységárat, majd nyomja meg a kívánt gyűjtő gombot.

4.3.6. Utolsó tétel törlése (megkezdett nyugtán belül)

| Billentyű                        | Kijelzőn  |
|----------------------------------|-----------|
| [TÉTEL TÖRÖL]                    | Gyűjtő 01 |
| Az utolsó beütött tétel törlődik | -120      |

#### 4.3.7. Tétel törlése (megkezdett nyugtán belül)

| Billentyű                                 | Kijelzőn  |      |
|-------------------------------------------|-----------|------|
| [C] [TÉTEL TÖRÖL]                         | SZTORNÓ   |      |
| Sztornó következik                        |           | 0    |
| [150] [GY1]                               | Gyűjtő 01 |      |
| Adja meg a törölni kívánt tétel árát és a |           | -150 |
| megadott gyűjtőt                          |           |      |

#### 4.3.8. Teljes nyugta törlése (megkezdett nyugtán belül)

| Billentyű                            | Kijelzőn            |
|--------------------------------------|---------------------|
| [ <mark>VÁLTÓ</mark> ] [TÉTEL TÖRÖL] | Nyugta megszakítás? |
| Nyugta megszakítás kezdeményezése    |                     |
| [FIZET]                              | ÖSSZESEN            |
| Nyugta megszakítás megerősítése      | 0                   |

#### 4.3.9. Kedvezmény / felár százalékos rögzítése

| Billentyű                                 | Kijelzőn  |     |
|-------------------------------------------|-----------|-----|
| [100] [GY1]                               | Gyűjtő 01 |     |
| 100 forint értékű eladás az 1-es gyűjtőbe |           | 100 |
| [10] [%-]                                 | Eng*      | -10 |
| 10%-os kedvezmény megadása                | Gyűjtő 01 | 90  |

| Billentyű                                 | Kijelzőn  |     |
|-------------------------------------------|-----------|-----|
| [100] [GY1]                               | Gyűjtő 01 |     |
| 100 forint értékű eladás az 1-es gyűjtőbe |           | 100 |
| [10] [ <mark>VÁLTÓ</mark> ] [%+]          | Eng*      | +10 |
| 10%-os felár megadása                     | Gyűjtő 01 | 110 |

#### 4.3.10. Összegszerű kedvezmény / felár rögzítése

|             | 0 | ,         | 0 |
|-------------|---|-----------|---|
| Billentyű   |   | Kijelzőn  |   |
| [100] [GY1] |   | Gyűjtő 01 |   |

| 100 forint értékű eladás az 1-es gyűjtőbe |           | 100 |
|-------------------------------------------|-----------|-----|
| [15] [ <mark>VÁLTÓ</mark> ] [ENG.X]       | Eng*      | -15 |
| 15 forintos kedvezmény megadása           | Gyűjtő 01 | 85  |

| Billentyű                                 | Kijelzőn  |     |
|-------------------------------------------|-----------|-----|
| [100] [GY1]                               | Gyűjtő 01 |     |
| 100 forint értékű eladás az 1-es gyűjtőbe |           | 100 |
| [15] [VÁLTÓ] [FEL.X]                      | Fel*      | +15 |
| 15 forintos felár megadása                | Gyűjtő 01 | 115 |

#### 4.3.11. Részösszeg számítása (megkezdett nyugtán belül)

| Billentyű                           | Kijelzőn   |
|-------------------------------------|------------|
| [RÉSZÖ]                             | RÉSZÖSSZEG |
| Az addigi rögzített eladások értéke | 690        |
| összeadódva megjelenik              |            |

#### 4.3.12. Részösszegre számított kedvezmény / felár rögzítése

| Billentyű                           | Kijelzőn   |      |
|-------------------------------------|------------|------|
| [RÉSZÖ]                             | RÉSZÖSSZEG |      |
| Az addigi rögzített eladások értéke |            | 690  |
| összeadódva megjelenik              |            |      |
| [20] [%-]                           | Eng*       | -138 |
| 20 százalékos kedvezmény megadása   | Rés        | 552  |
| Billentyű                           | Kijelzőn   |      |
| [RÉSZÖ]                             | RÉSZÖSSZEG |      |
| Az addigi rögzített eladások értéke |            | 690  |
| összeadódva megjelenik              |            |      |
| [20] [ <mark>VÁLTÓ</mark> ] [%+]    | Fel*       | +138 |
| 20 százalékos felár megadása        | Rés        | 828  |

#### 4.3.13. Készpénzes lefizettetés visszajáró számítás nélkül

| Billentyű                | Kijelzőn   |
|--------------------------|------------|
| [RÉSZÖ]                  | RÉSZÖSSZEG |
| Részösszeg számítása     | 690        |
| [FIZET]                  | Ft 690     |
| Készpénzes lefizettetés. |            |

# 4.3.14. További fizetési módok, vegyes lefizettetés, visszajáró számítás

| Billentyű                                     | Kijelzőn   |            |           |
|-----------------------------------------------|------------|------------|-----------|
| [RÉSZÖ]                                       | RÉSZÖSSZEG |            |           |
| Részösszeg számítása                          |            |            | 690       |
| [200] [FIZ.]                                  | 1 – Bank   |            | 2 – Utalv |
| Utalvány értéke, fizetési mód kiválasztása    |            | 3 – Valuta |           |
| [2]                                           | UTALVÁNY   |            | 200       |
| Utalványos fizetés kiválasztása, a fennmaradó | FIZETENDŐ  |            | 490       |
| fizetendő összeg megjelenik                   |            |            |           |
| [500] [FIZET]                                 | VISSZAJÁRÓ |            |           |
| Készpénzes fizetés, visszajáró megjelenítése  | Ft         |            | 10        |

Részösszeg számítás után a [RÉSZÖ] újbóli megnyomásával az összeg valutában átszámítva jelenik meg a kijelzőn. Ilyenkor a [FIZ.] lenyomásával valutaként fizettethető le az összeg. A lefizettetés előtt átvett összeg megadásával visszajáró számítható.

Visszajáró számítása csak akkor lehetséges, ha van a megfelelő pénz a fiókban.

| Billentyű                                     | Kijelzőn   |            |           |
|-----------------------------------------------|------------|------------|-----------|
| [VAL.RÉSZÖ.]                                  | RÉSZÖSSZEG |            |           |
| Részösszeg számítása                          |            |            | 35        |
| [VAL.RÉSZÖ.]                                  | Száz       |            | 273,88800 |
| Váltási arány, összeg kijelzése euróban       | EURO       |            | 0,13      |
| [0,13] [FIZ.]                                 | 1 – Bank   |            | 2 – Utalv |
| Valuta értéke 1EUR, fizetési mód kiválasztása |            | 3 – Valuta |           |
| [3]                                           |            |            |           |
| Valutás fizetés kiválasztása                  |            |            |           |

#### 4.3.16. Pénz be / pénz ki

| Billentyű         | Kijelzőn  |
|-------------------|-----------|
| [5000] [BEVÉT]    | Befizetés |
| 5000 forint bevét | 5000      |

| Billentyű         | Kijelzőn  |       |
|-------------------|-----------|-------|
| [3000] [KIVÉT]    | Kifizetés |       |
| 3000 forint kivét |           | -3000 |
|                   |           |       |

4.3.17. Az 500 ÁFA csoport használata

A pénztárgép alkalmas az 5 darab (A, B, C, D, E) ÁFA főcsoport és az ezekhez tartozó 100 alcsoport (5\*100, összesen 500) szerinti elkülönítés kezelésére.

A jelenlég érvényes Áfa főcsoportok:

A – 5%

- B 18%
- C 27%
- D AJT

E - TAM

Az 500 ÁFA alcsoport használata a jelenlegi előírások szerint 2018. január elsejétől lép hatályba. Addig a főcsoport utáni két karakter "00".

#### Eladás az 500 ÁFA alcsoporttal:

Az 500 ÁFA alcsoport eléréséhez nyitott áras árucikkes eladást kell végrehajtani.

Az árucikk kódját az ÁFA főcsoport és alcsoport értéke határozza meg. A kód első számjegye az ÁFA főcsoport (1-5) értéke, a következő két számjegye az adott termék vámtarifaszámának első két karaktere, szolgáltatás esetén "99".

Példák:

A05 1 05 105

| Árucikk kódja | ÁFA főcsoport | Áfa csoport(VTSZ) |
|---------------|---------------|-------------------|
| 105           | А             | 05                |
| 241           | В             | 41                |
| 387           | С             | 87                |
| 403           | D             | 03                |
| 563           | E             | 63                |

| Billentyű                        | Kijelzőn   |      |
|----------------------------------|------------|------|
| [2406] [ÁR] [105] [CIKK]         | CIKK00105  |      |
| Eladás A05 áfa csoportba 2406 Ft |            | 2406 |
| [1274] [ÁR] [241] [CIKK]         | CIKK00241  |      |
| Eladás A05 áfa csoportba 1274 Ft |            | 1274 |
| [1115] [ÁR] [387] [CIKK]         | CIKK00387  |      |
| Eladás A05 áfa csoportba 1115 Ft |            | 1115 |
| [1200] [ÁR] [403] [CIKK]         | CIKK00403  |      |
| Eladás A05 áfa csoportba 1200 Ft |            | 1200 |
| [3500] [ÁR] [563] [CIKK]         | CIKK00563  |      |
| Eladás A05 áfa csoportba 3500 Ft |            | 3500 |
| [10000] [FIZET]                  | VISSZAJÁRÓ |      |
| 10000 forint megadása            | Ft         | 505  |

#### 4.3.18. Euro bevezetés időszakának beállítása

Az előre programozott napon a gép automatikusan átáll eurós üzemmódra. Az átállás napjának élesítéskor 2020.01.01.-ét tárol a gép, de a hatóság külön rendelkezhet ennek megváltoztatásáról (szerviz által átállítható). Az euró hivatalos pénznemmé tételét követő időszak az, amelynek során a hivatalos pénznem az euró és a forintot a használatból folyamatosan kivonják. Fizethetünk Ft-tal és EURO-val, a visszajáró viszont csak EURO lehet. Az átállás időpont előtt gondoskodni kell az időszaki gyűjtők és a árucikkelem-ek lekérdezéséről, mert az automatikus átállás során a gép nullázza azokat!

# Az EURÓ átállás végrehajtásának eredményeként, az eurós üzemmód már nem visszafordítható!

Az átállás menete: Az euró hivatalos pénznemmé tételére egy előre meghatározott időpontban kerülhet sor. Ekkor egy speciális, kizárólag egyszer végrehajtható pénztárgép funkció, az "Euró üzemmód beállítása" parancs végrehajtásával a pénztárgép forint üzemmódról euró üzemmódra áll át.

Ekkor "EURO ÜZEMMÓD?" jelenik meg a kijelzőn.

Ha nem akar átállni (pl. dátum hiba) nyomja meg az ÜZEMMÓD gombot és ellenőrizze a dátumot és az órát, és hívja a szervizt.

Ha át akar állni, nyomja meg a [FIZET] billentyűt. A pénztárgép megjeleníti a kijelzőn "NAPI TÖRLÉS" feliratot

#### FONTOS: ÁTÁLLÁS KÖZBE NE KAPCSOLJA KI A PÉNZTÁRGÉPET MERT HIBÁT OKOZHAT!

#### FIGYELEM AZ EURO ÁTÁLLÁS UTÁN FT ÜZEMMÓDBA NEM LEHET VISSZALÉPNI!

Az átállás elvégzéséért a VEVŐ-ÜZEMELTETŐ felelős. Ha az üzemeltető hibás időpontban végezte el az átállást, akkor a hibás AEE cseréjének költségeit viselnie kell.

#### 4.3.19. Eladási műveletek felkészülési időszakban

Az EURO-ra való áttérést megelőzően, a felkészülési időszak kezdetének napján a pénztárgép a felkészülési időszak üzemmódra vált át. Ehhez előre kell programoztatni az áttérés napját és árfolyamát szervizzel.

Az elsődleges valuta még a Ft, de az € már lehetséges fizetőeszköz.

Az értékesítés menete ugyanaz, mint Ft-módban, de a nyugtára kiíródik a Ft/€ árfolyam és az összesen FIZETENDŐ értéke €-ban. A visszajáró forintban kerül kiszámításra.

Fizetés forinttal – visszajáró forintban

| Billentyű                | Kijelzőn   |
|--------------------------|------------|
| [2406] [GY1]             | Gyűjtő 01  |
| Eladás gyűjtővel 2406 Ft | 2406       |
| [2500] [FIZET]           | VISSZAJÁRÓ |
| 2500 forint megadása     | Ft 95      |

#### Fizetés euróban – visszajáró forintban

| Billentyű                      | Kijelzőn  |            |         |
|--------------------------------|-----------|------------|---------|
| [2406] [GY1]                   | Gyűjtő 01 |            |         |
| Eladás gyűjtővel 2406 Ft       |           |            | 2406    |
| [RÉSZÖ.] [RÉSZÖ.]              | Száz      |            | 273,888 |
| Eladás kijelzése euróban       | EURO      |            | 8,78    |
| [10] [FIZ.] [4]                |           | VISSZAJÁRÓ |         |
| 10 euro megadása átvett összeg | Ft        |            | 335     |

#### 4.3.20. Eladási műveletek euro időszakban

Ha az előre programozott napon a pénztárgép áttért € üzemmódba, akkor először egy átmeneti módban dolgozik, ahol az alap fizetőeszköz már €, de még lehet egy ideig Ft-ban is fizetni. Fizetés forintban – visszajáró euróban

| Billentyű                  | Kijelzőn   |          |
|----------------------------|------------|----------|
| [1][.][6] [GY1]            | Gyűjtő 01  |          |
| Eladás gyűjtővel 1,6 euro  |            | 1,60     |
| [RÉSZÖ.] [RÉSZÖ.]          | Árf        | 0,365113 |
| Eladás kijelzése forintban | HUF        | 438      |
| [1000] [FIZ.] [4]          | VISSZAJÁRÓ |          |
| 1000 forint megadása       | EUR        | 2,05     |

Végleges euro üzemmódban:

Amikortól már forinttal nem lehet fizetni, az bevonásra került. Csak Euróban lehet fizetni és visszaadni.

#### Fizetés euróban – visszajáró euróban

| Billentyű                 | Kijelzőn   |
|---------------------------|------------|
| [1][.][6] [GY1]           | Gyűjtő 01  |
| Eladás gyűjtővel 1,6 euro | 1,60       |
| [2] [FIZET]               | VISSZAJÁRÓ |
| 2 euro megadása           | EUR 0,40   |

#### 4.4. Mintabizonylatok

#### A pénztárgép által nyomtatott bizonylatok típusai

Minden a pénztárgép által kiadott bizonylat tartalmaz egy fejlécet a vállalkozó adataival, NAV ellenőrző kódot, a kibocsátás idejét, dátumát és lábléc adatokat A kibocsáitott bizonylatok lebetnek:

A kibocsájtott bizonylatok lehetnek:

- Adóügyi bizonylatok: nyugták, napi forgalmi jelentés legutolsó sora az AP szám.
- Nem adóügyi bizonylatok: jelentések illetve az egyéb bizonylatok (napnyitás, pénz be, pénz ki stb.)

| Napi nyitás                                                                                                    | Pénz bevét                                                                                                    | Pénz kivét                                                                                                    |  |
|----------------------------------------------------------------------------------------------------|----------------------------------------------------------------------------------------------------|----------------------------------------------------------------------------------------------------|--|
| DDD ADOZO KET<br>4444 SZEGED ARANY JÁNDS UTCA 44<br>DDD TELEPHELYNÉV<br>5555 PÉCS WESSELÉNYI UTCA 55<br>44444444-4-44 | DDD ADOZO KFT<br>4444 SZEGED ARANY JÁNOS UTCA 44<br>DDD TELEPHELYNÉV<br>5555 PÉCS WESSELÉNYI UTCA 55<br>44444444-4-44  | DDD ADOZO KFT<br>4444 SZEGED ARANY JÁNOS UTCA 44<br>DDD TELEPHELYNÉV<br>5555 PÉCS WESSELÉNYI UTCA 55<br>44444444-4-44 |  |
| NEM ADOUGYI DIZUNTLAT                                                                                                 | NEM ADÓÜGYI BIZONYLAT                                                                                                  | NEM ADÓÜGYI BIZONYLAT                                                                                                 |  |
| NAPNYITÁS                                                                                                    | BEFIZETÉS                                                                                                    | KIFIZETÉS                                                                                                    |  |
| BEFIZETÉS<br>Ft 25 000                                                                                                | Ft 15 000                                                                                                    | Ft 10 000                                                                                                    |  |
| 2013.11.25.<br>NAV ELLENÖRZŐ KÓD:89D41<br>NEM ADÓÜGYI BIZONYLAT                                                       | NAV ELLENŐRZŐ KÓD: 42363<br>NEM ADÓÜGYI BIZONYLAT                                                                      | NAV ELLENÖRZŐ KÓD: 9EB42<br>NEM ADÓUGYI BIZONYLAT                                                                     |  |
| Nyugta                                                                                                    | Nyugta százalék felárral                                                                                               | Nyugta összeg felárral                                                                                                |  |
| DDD ADOZO KFT<br>4444 SZEGED ARANY JANOS UTCA 44<br>DDD TELEPHELYNÉV<br>5555 PÉCS WESSELÉNYI UTCA 55<br>4444444-4-44  | DDD ADOZO KFT<br>4444 SZEGED ARANY JÁNOS UTCA 44<br>DDD TELEPHELYNÉV<br>55555 PÉCS WESSELÉNYI UTCA 55<br>44444444-4-44 | DDD ADOZO KFT<br>4444 SZEGED ARANY JANOS UTCA 44<br>DDD TELEPHELYNÉV<br>5555 PÉCS WESSELÉNYI UTCA 55<br>44444444-4-44 |  |
| NYIGTA                                                                                                    | NYUGTA                                                                                                    | NYUGTA                                                                                                    |  |
| GYŰJTŐ 03 1 000                                                                                                    | GYŰJTŐ 03 1 000<br>C00                                                                                                 | GYŰJTŐ 03 1 000<br>C00<br>FELÁR                                                                                       |  |
| C00                                                                                                    | +10.00% 100                                                                                                    | +100                                                                                                    |  |
| ÖSSZESEN: 1 000Ft                                                                                                    | ÖSSZESEN: 1 100Ft                                                                                                    | ÖSSZESEN: 1 100Ft                                                                                                    |  |
| KÉSZPÉNZ 1 000 Ft                                                                                                    | KÉSZPÉNZ 1 100 Ft                                                                                                    | KÉSZPÉNZ 1 100 Ft                                                                                                    |  |
| KEZELŐ:KEZELŐ 01<br>NYUGTASZÁM: 0004/00001<br>2013.11.25. 14:44<br>NAV ELLENŐRZŐ KÓD:71378<br>Y00500024               | KEZELŐ:KEZELŐ 01<br>NYUGTASZÁM: 0004/00002<br>2013.11.25. 14:45<br>NAV ELLENÖRZŐ KÓD:B9F27<br>P00500024                | KEZELŐ:KEZELŐ 01<br>NYUGTASZÁM: 0004/00003<br>2013.11.25. 14:45<br>NAV ELLENŐRZŐ KOD:0985D<br>P Y00500024             |  |
| Nyugta százalék<br>engedménnyel                                                                                       | Nyugta összeg engedménnyel                                                                                             | Nyugta szorzással                                                                                                    |  |
| DDD ADOZO KFT<br>4444 SZEGED ARANY JANOS UTCA 44<br>DDD TELEPHELYNÉV<br>5555 PÉCS WESSELÉNYI UTCA 55<br>44444444-4-44 | DDD ADOZO KFT<br>4444 SZEGED ARANY JÁNOS UTCA 44<br>DDD TELEPHELYNÉV<br>5555 PÉCS WESSELÉNYI UTCA 55<br>4444444-4-44   | DDD ADOZO KFT<br>4444 SZEGED ARANY JÁNDS UTCA 44<br>DDD TELEPHELYNÉV<br>5555 PÉCS WESSELÉNYI UTCA 55<br>44444444-4-44 |  |
| NYUGTA                                                                                                    | NYUGTA                                                                                                    | NYUGTA                                                                                                    |  |
| GYŰJTŐ 03 1 000                                                                                                    | GYŰJTŐ 03 1 000<br>C00                                                                                                 | GYŰJTŐ 03 1 050                                                                                                    |  |
| ENGEDMÉNY<br>-10.00% -100                                                                                             | ENGEDMÉNY -100                                                                                                    | 000 <b>3,000 * 350</b> Ft                                                                                             |  |
| ÖSSZESEN: 900Ft                                                                                                    | összesen: 900Ft                                                                                                    | ÖSSZESEN: 1 050Ft                                                                                                    |  |
| KÉSZPÉNZ 900 Ft                                                                                                    | KéSZPÉNZ 900 Ft                                                                                                    | KÉSZPÉNZ 1 050 Ft                                                                                                    |  |
| KEZELŐ:KEZELŐ 01<br>NYUGTASZÁM: 0004/00004<br>2013.11.25. 14:46<br>NAV ELLENŐRZŐ KÓD:719D1<br>Y00500024               | KEZELŐ:KEZELŐ 01<br>NYUGTASZÁM: 0004/00005<br>2013.11.25. 14:46<br>NAV ELLENŐRZŐ KÓD:2C6AB<br>AP Y00500024             | KEZELŐ:KEZELŐ 01<br>NYUGTASZÁM: 0004/00006<br>2013.11.25. 14:47<br>NAV ELLENŐRZŐ KÓD:82576<br>✔ Y00500024             |  |

| Nyugta kerekítéssel                                                                                                   | Nyugta, fizetés utalvánnyal                                                                                                    | Nyugta, fizetés bankkártyával                                                                                          |  |
|----------------------------------------------------------------------------------------------------|----------------------------------------------------------------------------------------------------|----------------------------------------------------------------------------------------------------|--|
| DDD ADOZO KFT<br>4444 SZEGED ARANY JÁNOS UTCA 44<br>DDD TELEPHELYNÉV<br>5555 PÉCS WESSELÉNYI UTCA 55<br>44444444-4-44 | DDD ADOZO KFT<br>4444 SZEGED ARANY JÁNOS UTCA 44<br>DDD TELEPHELYNÉV<br>5555 PÉCS WESSELÉNYI UTCA 55<br>44444444-4-44                                                                    | DDD ADOZO KFT<br>4444 SZEGED ARANY JÁNOS UTCA 44<br>DDD TELEPHELYNÉV<br>5555 PÉCS WESSELENYI UTCA 55<br>44444444-4-444 |  |
| NYUGTA                                                                                                    | NYUGTA                                                                                                    | NYUGTA                                                                                                    |  |
| GYŰJTŐ 03 537<br>C00                                                                                                  | GYŰJTŐ 03 1 000                                                                                                    | GYŰJTŐ 03 1 000<br>C00                                                                                                 |  |
| összesen: 537Ft                                                                                                    | ÖSSZESEN: 1 000Ft                                                                                                    | ÖSSZESEN: 1 000Ft                                                                                                    |  |
| KÉSZPÉNZ 535 Ft                                                                                                    | UTALVÁNY 1 000 Ft                                                                                                    | BANKKÁRTYA 1 000 Ft                                                                                                    |  |
| KEZELŐ:KEZELŐ 01<br>NYUGTASZÁM: 0004/00007<br>2013.11.25. 14:48<br>NAV ELLENŐRZŐ KÓD:368C4<br>Y00500024               | NYUGTASZÁM: 0004/00008<br>2013.11.25. 14:49<br>NAV ELLENŐRZŐ KÓD:3C5A6<br>Y00500024                                                                                                    | KEZELO:KEZELŐ 01<br>NYUGTASZÁM: 0004/00009<br>2013.11.25. 14:50<br>NAV ELLENŐRZŐ KÓD:AABOE<br>✔ Y00500024              |  |
| Nyugta, vegyes fizetéssel                                                                                             | Nyugta, fizetés valutával                                                                                                    | Nyugta visszajáró számítással                                                                                          |  |
| DDD ADOZO KFT<br>4444 SZEGED ARANY JÁNOS UTCA 44<br>DDD TELEPHELYNÉV<br>5555 PÉCS WESSELÉNYI UTCA 55<br>44444444-4-44 | DDD ADÓZÓ KFT<br>4444 SZEGED ARANY JÁNOS UTCA 44<br>DDD TELEPHELYNÉV<br>5555 PÉCS WESSELÉNYI UTCA 55<br>44444444-5-13                                                                    | DDD ADOZO KFT<br>4444 SZEGED ARANY JÁNOS UTCA 44<br>DDD TELEPHELYNÉV<br>5555 PÉCS WESSELÉNYI UTCA 55<br>44444444-4-44  |  |
| NYUGTA                                                                                                    | NYUGTA                                                                                                    | NYUGTA                                                                                                    |  |
| GYŰJTŐ 03 1 000<br>Coo                                                                                                | GYÜJTŐ 03 1 000                                                                                                    | GYŰJTŐ 03 1 000<br>C00                                                                                                 |  |
| ÖSSZESEN: 1 000Ft                                                                                                    | C00 1 000<br>RÉSZÖSSZEG 1 000<br>RÉSZÖSSZEG 1 000                                                                                                    | RÉSZÖSSZEG 1 000                                                                                                    |  |
| UTALVÁNY 500 Ft                                                                                                    | nss7esen. 1 000Ft                                                                                                    | OSSZESEN: 1 000Ft                                                                                                    |  |
| RESZPENZ 300 FT<br>BANKKÁRTYA 200 FT                                                                                  | KÉSZPÉNZ EUR 3,65                                                                                                    | KÉSZPÉNZ 2 000 Ft<br>VISSZAJÁRÓ: 1 000 Ft                                                                              |  |
| KEZELŐ:KEZELŐ 01<br>NYUGTASZÁM: 0004/00010<br>2013.11.25. 14:51<br>NAV ELLENŐRZŐ KÓD:0E1F2<br>Y00500024               | ARFOLYAM: 273,888       Ft/EUR         KEZELŐ:KEZELŐ 01       0001/00013         NYUGTASZÁM:       16:56         2014.01.17.       16:56         NAV ELLENŐRZŐ KÓD:B0176       Y00500038 | KEZELŐ:KEZELŐ 01<br>NYUGTASZÁM: 0004/00011<br>2013.11.25. 14:52<br>NAV ELLENŐRZŐ KÓD:8D394<br>Y00500024                |  |
| Nyugta, utolsó tétel<br>sztornózása                                                                                   | Nyugta, nem utolsó tétel<br>sztornózása                                                                                                    | Nyugta megszakítás                                                                                                    |  |
| DUD ADOZO KFT<br>4444 SZEGED ARANY JÁNOS UTCA 44<br>DDD TELEPHELYNÉV<br>5555 PECS WESSELENYI UTCA 55<br>44444444-4-44 | DDD ADOZO KFT<br>4444 SZEGED ARANY JÁNOS UTCA 44<br>DDD TELEPHELYNÉV<br>5555 PÉCS WESSELÉNYI UTCA 55<br>4444444-4-44                                                                     | DDD ADOZO KFT<br>4444 SZEGED ARANY JÁNOS UTCA 44<br>DDD TELEPHELYNÉV<br>5555 PÉCS WESSELÉNYI UTCA 55<br>4444444-4-44   |  |
| NYUGTA                                                                                                    | NYUGTA                                                                                                    | NYUGTA                                                                                                    |  |
| GYUJIO 01 100<br>A00<br>GYUJIO 02 500                                                                                 | A00<br>CVUITO 02<br>S00                                                                                                    | GYŰJTŐ 03 1 000                                                                                                    |  |
| B00<br>GYÜJTÖ 03 1 000                                                                                                | 800<br>GYÜJTŐ 03 1 000                                                                                                    | COO<br>NVIICTA_MERS7AV (TÁS                                                                                            |  |
| COO<br>SZTORNÓ<br>CVŐLTŐ AR                                                                                           | COO<br>SZTORNÓ<br>CVIGITE OZ -500                                                                                                    | N I UU I A TIILUOZAN I I AO                                                                                            |  |
| C00<br>RÉSZÖSSZEG 600                                                                                                 | B00<br>RÉSZÖSSZEG 1 100                                                                                                    | összesen: OFt                                                                                                    |  |
| ÖSSZESEN: 600Ft                                                                                                    | összesen: 1 100Ft                                                                                                    | KEZELŐ:KEZELŐ 01                                                                                                    |  |
| KÉSZPÉNZ 600 Ft                                                                                                    | KÉSZPÉNZ 1 100 Ft                                                                                                    | NYUGTASZÁM: 0004/00014<br>2013.11.25. 14:54                                                                            |  |
| KEZELÖ:KEZELÖ 01<br>NYUGTASZAM: 0004/00012<br>2013.11.25. 14:53<br>NAV ELLENÖRZÖ KÓD:D2CA7<br>P Y00500024             | KEZELÖ:KEZELÖ 01<br>NYUGTASZÁM: 0004/00013<br>2013.11.25. 14:54<br>NAV ELLENÖRZÖ KÓD:76C03<br>₽ Y00500024                                                                                | NAV ELLENŐRZŐ KÓD:CEB5C                                                                                                |  |

#### 4.4.2. Felkészülési mód

| Napi nyitás                                                                                                    | Pénz bevét                                                                                                    | Pénz kivét                                                                                                    |
|----------------------------------------------------------------------------------------------------|----------------------------------------------------------------------------------------------------|----------------------------------------------------------------------------------------------------|
| DDD ADÓZÓ KFT<br>4444 SZEGED ARANY JÁNOS UTCA 44<br>DDD TELEPHELYNÉV<br>5555 PÉCS WESSELÉNYI UTCA 55<br>44444444-5-13  | DDD ADOZO KFT<br>4444 SZEGED ARANY JÁNOS UTCA 44<br>DDD TELEPHELYNÉV<br>5555 PÉCS WESSELÉNYI UTCA 55<br>44444444-4-44  | DDD ADOZO KFT<br>4444 SZEGED ARANY JÁNOS UTCA 44<br>DDD TELEPHELYNÉV<br>5555 PÉCS WESSELÉNYI UTCA 55<br>44444444-4-44 |
| NEM ADÓÜGYI BIZONYLAT                                                                                                  | NEM ADÓÜGYI BIZONYLAT                                                                                                  | NEM ADÓUGYI BIZONYLAT                                                                                                 |
| NAPNYITÁS                                                                                                    | BEFIZETÉS<br>Ft 15 000                                                                                                 | KIFIZETÉS<br>Ft 10 000                                                                                                |
| BEFIZE/TÉS<br>Ft 2 155<br>2014.11.78. 13:01<br>NAV ELLENÖRZŐ KÓD:2456F<br>NEW ADÁŰCVI DIZOWU AT                        | 2019.11.25. 15:17<br>NAV ELLENŐRZŐ KÓD:AFE7C<br>NEM ADÓÜGYI BIZONYLAT                                                  | 2019.11.25. 15:18<br>NAV ELLENŐRZŐ KÓD:529CI<br>NEM ADÓÚGYI BIZONYLAT                                                 |
| NEM ADUDGYI BIZUNYLAT                                                                                                  |                                                                                                    |                                                                                                    |
| Nyugta                                                                                                    | Nyugta százalék felárral                                                                                               | Nyugta összeg felárral                                                                                                |
| DDD ADOZO KFT<br>4444 SZEGED ARANY JÁNOS UTCA 44<br>DDD TELEPHELYNÉV<br>5555 PÉCS WESSELÉNYI UTCA 55<br>4444444-4-4-44 | DDD ADOZO KFT<br>4444 SZEGED ARANY JÁNOS UTCA 44<br>DDD TELEPHELYNÉV<br>5555 PÉCS WESSELÉNYI UTCA 55<br>4444444-4-4-44 | DDD ADDZO KFT<br>4444 SZEGED ARANY JÁNOS UTCA 44<br>DDD TELEPHELYNÉV<br>5555 PÉCS WESSELÉNYI UTCA 55<br>44444444-4-44 |
| NYUGTA                                                                                                    | NYUGTA                                                                                                    | NYUGTA                                                                                                    |
| GYŰJTŐ 03 1 000<br>C00                                                                                                 | GYŰJTŐ 03 1 000<br>C00<br>FELÁR<br>+10.00% 100                                                                         | GYŰJTŐ 03 1 000<br>C00<br>FELÁR +100                                                                                  |
| összesen: 1 000Ft                                                                                                    | összesen: 1 100Ft                                                                                                    | összesen: 1 100Ft                                                                                                    |
| EURÓBAN: 3,65 €<br>ÁRFOLYAM: 273,888 Ft/€                                                                              | EURÓBAN: 4,02 €<br>ÁRFOLYAM: 273,888 Ft/€                                                                              | EURÓBAN: 4,02 €<br>ÁRFOLYAM: 273,888 Ft/€                                                                             |
| KÉSZPÉNZ 1 000 Ft                                                                                                    | KÉSZPÉNZ 1 100 Ft                                                                                                    | KÉSZPÉNZ 1 100 Ft                                                                                                    |
| KEZELŐ:KEZELŐ 01<br>NYUGTASZÁM: 0006/00002<br>2019.11.25. 15:19<br>NAV ELLENŐRZŐ KÓD:567AF<br>Y00500024                | KEZELŐ: KEZELŐ 01<br>NYUGTASZÁM: 0006/00003<br>2019.11.25. 15:19<br>NAV ELLENŐRZŐ KÓD: 39C18<br>Y00500024              | KEZELŐ:KEZELŐ 01<br>NYUGTASZÁM: 0006/00004<br>2019.11.25. 15:20<br>NAV ELLENŐRZŐ KÓD:ABE67<br>V00500024               |

| Nyugta százalék engedménnyel                                                                                          | Nyugta összeg engedménnyel                                                                                            | Nyugta szorzással                                                                                                    |  |
|----------------------------------------------------------------------------------------------------|----------------------------------------------------------------------------------------------------|----------------------------------------------------------------------------------------------------|--|
| DDD ADOZO KFT<br>4444 SZEGED ARANY JÁNOS UTCA 44<br>DDD TELEPHELYNÉV<br>5555 PÉCS WESSELÉNYI UTCA 55<br>44444444-4-44 | DDD ADOZO KFT<br>4444 SZEGED ARANY JÁNOS UTCA 44<br>DDD TELEPHELYNÉV<br>5555 PÉCS WESSELÉNYI UTCA 55<br>44444444-4-44 | DDD ADOZO KFT<br>4444 SZEGED ARANY JÁNOS UTCA 44<br>DDD TELEPHELYNÉV<br>5555 PÉCS WESSELÉNYI UTCA 55<br>44444444-4-44 |  |
| NYUGTA                                                                                                    | NYUGTA                                                                                                    | NYUGTA                                                                                                    |  |
| GYŰJTŐ 03 1 000<br>C00                                                                                                | GYŰJTŐ 03 1 000<br>COO                                                                                                | GYŰJTŐ 03 1 050                                                                                                    |  |
| ENGEDMÉNY<br>-10.00% -100                                                                                             | ENGEDMÉNY -100                                                                                                    | C00 3,000 * 350 Ft                                                                                                    |  |
| összesen: 900Ft                                                                                                    | összesen: 900Ft                                                                                                    | ÖSSZESEN: 1 050Ft                                                                                                    |  |
| EURÓBAN: 3,29 €<br>ÁRFOLYAM: 273,888 Ft/€                                                                             | EURÓBAN: 3,29 €<br>ARFOLYAM: 273,888 Ft/€                                                                             | EURÓBAN: 3,83 €<br>ÁRFOLYAM: 273,888 Ft/€                                                                             |  |
| KÉSZPÉNZ 900 Ft                                                                                                    | KÉSZPÉNZ 900 Ft                                                                                                    | KÉSZPÉNZ 1 050 Ft                                                                                                    |  |
| KEZELŐ:KEZELŐ 01<br>NYUGTASZÁM: 0006/00005<br>2019.11.25. 15:20<br>NAV ELLENÖRZŐ KÓD:011E2<br>Y00500024               | KEZELŐ:KEZELŐ 01<br>NYUGTASZÁM: 0006/00006<br>2019.11.25. 15:20<br>NAV ELLENŐRZŐ KÓD:2A80D<br>Y00500024               | KEZELŐ:KEZELŐ 01<br>NYUGTASZÁM: 0006/00007<br>2019.11.25. 15:21<br>NAV ELLENŐRZŐ KÓD:5A9D2<br>♀ 900500024             |  |
| Nyugta kerekítéssel                                                                                                   | Nyugta, fizetés utalvánnyal                                                                                           | Nyugta, fizetés bankkártyával                                                                                         |  |
| DDD ADOZO KFT<br>4444 SZEGED ARANY JÁNOS UTCA 44<br>DDD TELEPHELYNÉV<br>5555 PÉCS WESSELÉNYI UTCA 55<br>44444444-4-44 | DDD ADOZO KFT<br>4444 SZEGED ARANY JÁNOS UTCA 44<br>DDD TELEPHELYNÉV<br>5555 PÉCS WESSELÉNYI UTCA 55<br>44444444-4-44 | DDD ADOZO KFT<br>4444 SZEGED ARANY JÁNOS UTCA 44<br>DDD TELEPHELYNÉV<br>5555 PÉCS WESSELÉNYI UTCA 55<br>44444444-4-44 |  |
| NYUGTA                                                                                                    | NYUGTA                                                                                                    | NYUGTA                                                                                                    |  |
| GYŰJTŐ 03 537<br>C00                                                                                                  | GYŨJTŐ 03 1 000<br>C00                                                                                                | GYŰJTŐ 03 1 000<br>C00                                                                                                |  |
| ÖSSZESEN: 537Ft                                                                                                    | ÖSSZESEN: 1 000Ft                                                                                                    | ÖSSZESEN: 1 000Ft                                                                                                    |  |
| EURÓBAN: 1,96 €<br>ÁRFOLYAM: 273,888 Ft/€                                                                             | EURÓBAN: 3,65 €<br>ÁRFOLYAM: 273,888 Ft/€                                                                             | EURÓBAN: 3,65 €<br>ÁRFOLYAM: 273,888 Ft/€                                                                             |  |
| KÉSZPÉNZ 535 Ft<br>KEREKÍTÉS -2 Ft                                                                                    | UTALVÁNY 1 000 Ft                                                                                                    | BANKKÁRTYA 1 000 Ft                                                                                                   |  |
| KEZELŐ:KEZELŐ 01<br>NYUGTASZÁM: 0006/00008<br>2019.11.25. 15:21<br>NAV ELLENŐRZŐ KÓD:EC036<br>Y00500024               | KEZELŐ:KEZELŐ 01<br>NYUGTASZÁM: 0006/00009<br>2019.11.25. 15:22<br>NAV ELLENŐRZŐ KÓD:7FC79<br>RAV ELLENŐRZŐ V00500024 | KEZELŐ:KEZELŐ 01<br>NYUGTASZÁM: 0006/00010<br>2019.11.25. 15:22<br>NAV ELLENŐRZŐ KÓD:C33FC<br>P Y00500024             |  |

| Nyugta, vegyes fizetéssel                                                                                             | Nyugta, fizetés valutával                                                                                             | Nyugta, fizetés forintban,<br>visszajáró forintban                                                                    |
|----------------------------------------------------------------------------------------------------|----------------------------------------------------------------------------------------------------|----------------------------------------------------------------------------------------------------|
| DDD ADOZO KFT<br>4444 SZEGED ARANY JÁNOS UTCA 44<br>DDD TELEPHELYNÉV<br>5555 PÉCS WESSELÉNYI UTCA 55<br>4444444-4-44  | DDD ADOZO KFT<br>4444 SZEGED ARANY JÁNOS UTCA 44<br>DDD TELEPHELYNÉV<br>5555 PÉCS WESSELÉNYI UTCA 55<br>44444444-4-44 | DDD ADOZO KFT<br>4444 SZEGED ARANY JÁNOS UTCA 44<br>DDD TELEPHELYNÉV<br>5555 PÉCS WESSELÉNYI UTCA 55<br>44444444-4-44 |
| NYUGTA                                                                                                    | NYUGTA                                                                                                    | NYUGTA                                                                                                    |
| GYŰJTŐ 03 1 000<br>C00                                                                                                | GYÚJTÖ 03 1 000<br>C00<br>RESZOSSZEG 1 000                                                                            | GYŰJTŐ 01 1 115<br>A00 1 234                                                                                          |
| ÖSSZESEN: 1 000Ft                                                                                                    | összesen: 1 000Ft                                                                                                    | COO 2 349<br>RÉSZOSSZEG 2 349                                                                                         |
| EURÓBAN: 3,65 €<br>ÁRFOLYAM: 273,888 Ft/€                                                                             | EURÓBAN: 3,65 €<br>ÁRFOLYAM: 273,888 Ft/€                                                                             | ÖSSZESEN: 2 349Ft                                                                                                    |
| UTALVÁNY 500 Ft<br>KÉSZPÉNZ 300 Ft<br>BANKKÁRTYA 200 Ft<br>KEZELŐ:KEZELŐ 01<br>NYUGTASZÁM: 0000 (2001)                | KÉSZPÉNZ USD 5,00<br>1 129 Ft<br>ARFOLYAM: 225,733 Ft/USD<br>VISSZAJÁRÓ: 130 Ft<br>KEREKÍTÉS -1 Ft                    | EURÓBAN:<br>ARFOLYAM: 273,888 Ft/€<br>KÉSZPÉNZ 2 500 Ft<br>VISSZAJÁRÓ: 150 Ft<br>KEREKÍTÉS 1 Ft                       |
| 2019.11.25. 15:23<br>NAV ELLENÖRZŐ KÓD:200FC<br>✔ Y00500024                                                           | KEZELŐ:KEZELŐ 01 0006/00012<br>NYUGTASZÁM: 15:23<br>2019.11.25. 15:23<br>NAV ELLENŐRZŐ KÓD:1A650<br>№ Y00500024       | KEZELŐ:KEZELŐ 01<br>NYUGTASZÁM: 15:24<br>2019.11.25.<br>NAV ELLENŐRZŐ KÓD:333F2<br>Y00500024                          |
| Nyugta, fizetés euróban,<br>visszajáró forintban                                                                      |                                                                                                    |                                                                                                    |
| DDD ADÓZÓ KFT<br>4444 SZEGED ARANY JÁNOS UTCA 44<br>DDD TELEPHELYNÉV<br>5555 PÉCS WESSELÉNYI UTCA 55<br>44444444-5-13 |                                                                                                    |                                                                                                    |
| NYUGTA                                                                                                    |                                                                                                    |                                                                                                    |
| GYŰJTŐ 03 2 407<br>C00                                                                                                |                                                                                                    |                                                                                                    |
| Részösszeg 2 407                                                                                                    |                                                                                                    |                                                                                                    |
| összesen: 2 407Ft                                                                                                    |                                                                                                    |                                                                                                    |
| EURÓBAN: 8,79 €<br>ARFOLYAM: 273,888 Ft/€                                                                             |                                                                                                    |                                                                                                    |
| KÉSZPÉNZ 9,60 € 2 629 Ft<br>VISSZAJÁRÓ: 220 Ft<br>KEREKÍTÉS 2 Ft                                                      |                                                                                                    |                                                                                                    |
| KEZELŐ:KEZELŐ 01<br>NYUGTASZÁM: 0002/00008<br>2014.01.17. 19:34<br>NAV ELLENŐRZŐ KÓD:3524C<br>P Y00500039             |                                                                                                    |                                                                                                    |
|                                                                                                    |                                                                                                    |                                                                                                    |

| Nyugta, uto<br>sztornóz                                                              | Nyugta, utolsó tétel<br>sztornózása                    |                                                                                    | Nyugta, nem utolsó tétel<br>sztornózása                           |                                                                               | szakítás                                                  |
|--------------------------------------------------------------------------------------|--------------------------------------------------------|------------------------------------------------------------------------------------|-------------------------------------------------------------------|-------------------------------------------------------------------------------|-----------------------------------------------------------|
| DDD ADOZO<br>4444 SZEGED ARANY<br>DDD TELEPHE<br>5555 PÉCS WESSELÉ<br>44444444-4     | KFT<br>IÁNOS UTCA 44<br>ILYNÉV<br>INYI UTCA 55<br>I-44 | DDD ADO2<br>4444 SZEGED ARANY<br>DDD TELEF<br>5555 PÉCS WESSE<br>44444444          | CO KFT<br>/ JÁNOS UTCA 44<br>PHELYNÉV<br>ELÉNYI UTCA 55<br>I-4-44 | DDD ADOZC<br>4444 SZEGED ARANY<br>DDD TELEPH<br>5555 PÉCS WESSEL<br>44444444- | ) KFT<br>JÁNOS UTCA 44<br>IELYNÉV<br>ÉNYI UTCA 55<br>4~44 |
| NYUGTA                                                                               |                                                        | NYUC                                                                               | STA                                                               | NYUGT                                                                         | A                                                         |
| GYŰJTŐ 01<br>A00<br>GYŰJTŐ 02<br>B00<br>GYŰJTŐ 03                                    | 100<br>500<br>1 000                                    | GYÜJTŐ 01<br>A00<br>GYÜJTŐ 02<br>B00<br>GYÜJTŐ 03                                  | 100<br>500<br>1.000                                               | gyűjtő os<br>coo<br>NYUGTA-MEGSZAKÍTÁS                                        | 1 000                                                     |
| COO<br>SZTORNÓ<br>GYŰJTŐ O3<br>COO<br>RÉSZÖSSZEG                                     | -1 000                                                 | COO<br>SZTORNÓ<br>GYŰJTŐ O2<br>BOO<br>RESZÖSSZEG                                   | -500<br>1 100                                                     | ÖSSZESEN:<br>Euróban:<br>árfu yam: 273.888                                    | 0,00 €<br>€t/€                                            |
| ÖSSZESEN:<br>Euroban:<br>Arfolyam: 273,888 f                                         | 600Ft<br>2,19 ¢<br>t/¢                                 | ÖSSZESEN:<br>Euróban:<br>Arfolyam: 273,888                                         | 1 100Ft<br>4,02 €<br>3 Ft/€                                       | KEZELŐ:KEZELŐ 01<br>NYUGTASZÁM:<br>2019.11.25.<br>NAV ELLENŐRZŐ               | 0006/00020<br>15:28<br>KóD:D6371                          |
| KÉSZPÉNZ<br>KEZELŐ:KEZELŐ 01<br>NYUGTASZÁM:<br>2019.11.25.<br>NAV ELLENŐRZŐ K<br>YOO | 600 Ft<br>0006/00018<br>15:27<br>00:B053E<br>500024    | KÉSZPÉNZ<br>KEZELŐ:KEZELŐ 01<br>NYUGTASZÁM:<br>2019.11.25.<br>NAV ELLENŐRZŐ<br>P Y | 1 100 Ft<br>0006/00019<br>15:28<br>3 KóD:7C4F7<br>00500024        | <b>A</b> Yoo                                                                  | 500024                                                    |

#### 4.4.3. Euro mód

| Euro üzemmód beállítása                                                                                               | Napi nyitás                                                                                                    | Pénz bevét                                                                                                    |
|----------------------------------------------------------------------------------------------------|----------------------------------------------------------------------------------------------------|----------------------------------------------------------------------------------------------------|
| DDD ADÓZÓ KFT<br>4444 SZEGED ARANY JÁNOS UTCA 44<br>DDD TELEPHELYNÉV<br>5555 PÉCS WESSELÉNYI UTCA 55<br>4444444-4-44  | DDD ADOZO KFT<br>4444 SZEGED ARANY JÁNOS UTCA 44<br>DDD TELEPHELYNÉV<br>5555 PÉCS WESSELÉNYI UTCA 55<br>4444444-4-44  | DDD ADOZO KFT<br>4444 SZEGED ARANY JÁNOS UTCA 44<br>DDD TELEPHELYNÉV<br>5555 PÉCS WESSELÉNYI UTCA 55<br>4444444-5-13  |
| EURÓ ÜZEMMÓD BEÁLLÍTÁSA                                                                                               | NEM ADÓÜGYI BIZONYLAT                                                                                                 | 🔪 NEM ADÓÜGYI BIZONYLAT                                                                                               |
| ZARÁSOK SZÁMA: 0006<br>RAM TÖRLÉSEK SZÁMA: 0<br>GÖNGY. FORGALOM (GT) (Ft):<br>40 077<br>2020.01.01. 15:42             | NAPNYITÁS<br>BEFIZETÉS<br>€ 100,00<br>2020.01.01. 15:47                                                               | BEFIZETÉS<br>EUR 100,00<br>2014.01.17. 20:24<br>NAV ELLENŐRZŐ KÓD:9B257<br>NEW ADÁŰCVI ΒΙΤΟΝΥΙ ΑΤ                     |
| NAV ELLENŐRZŐ KÓD:ABC23<br>P Y00500024                                                                                | NAV ELLENÖRZÖ KOD:BABGG<br>NEM ADÓÜGYI BIZONYLAT                                                                      | WEN ADOMIT DISOULED!                                                                                                  |
| Pénz kivét                                                                                                    | Nyugta                                                                                                    | Nyugta százalék felárral                                                                                              |
| DDD ADOZÓ KFT<br>4444 SZEGED ARANY JANOS UTCA 44<br>DDD TELEPHELYNÉV<br>55555 DÉCS MESSELÉNYL UTCA 55                 | DDD ADOZO KFT<br>4444 SZEGED ARANY JÁNOS UTCA 44<br>DDD TELEPHELYNÉV<br>5555 PÉCS WESSELÉNYI UTCA 55<br>44444444-4-44 | DDD ADOZO KFT<br>4444 SZEGED ARANY JÁNOS UTCA 44<br>DDD TELEPHELYNEV<br>5555 PÉCS WESSELÉNYI UTCA 55<br>4444444-4-44  |
| 4444444-5-13                                                                                                    | NYUGTA                                                                                                    | NYUGTA                                                                                                    |
| NEM ADÓÜGYI BIZONYLAT                                                                                                 | GYŰJTŐ 03 14,00<br>C00                                                                                                | GYÚJTÖ 03 14,00<br>C00<br>FELÁR<br>+10.00% 1,40                                                                       |
| KIFIZETÉS                                                                                                    | összesen: 14,00 €                                                                                                    | ÖSSZESEN: 15,40 €                                                                                                    |
| EUR 50,00                                                                                                    | KÉSZPÉNZ 14,00 €                                                                                                    | KÉSZPÉNZ 15,40 €                                                                                                    |
| 2014.01.17. 20:25<br>NAV ELLENGRZŐ KÓD:FF5D9<br>NEM ADÓÜGYI BIZONYLAT                                                 | KEZELŐ:KEZELŐ 01<br>NYUGTASZÁM: 0009/00001<br>2020.01.01. 15:48<br>NAV ELLENŐRZŐ KÓD:B3220<br>Y00500024               | KEZELŐ:KEZELŐ 01<br>NYUGTASZÁM: 0009/00002<br>2020.01.01. 15:48<br>NAV ELLENÖRZŐ KÓD:3B2AA<br>✔ Y00500024             |
| Nyugta összeg felárral                                                                                                | Nyugta százalék<br>engedménnyel                                                                                       | Nyugta összeg<br>engedménnyel                                                                                         |
| DDD ADOZO KFT<br>4444 SZEGED ARANY JÁNOS UTCA 44<br>DDD TELEPHELYNÉV<br>5555 PÉCS WESSELÉNYI UTCA 55<br>44444444-4-44 | DDD ADOZO KFT<br>4444 SZEGED ARANY JÁNOS UTCA 44<br>DDD TELEPHELYNÉV<br>5555 PÉCS WESSELÉNYI UTCA 55<br>44444444-4-44 | DDD ADOZO KFT<br>4444 SZEGED ARANY JÁNOS UTCA 44<br>DDD TELEPHELYNÉV<br>5555 PÉCS WESSELÉNYI UTCA 55<br>44444444-4-44 |
| NYUGTA                                                                                                    | NYUGTA                                                                                                    | NYUGTA                                                                                                    |
| GYŰJTŐ 03                                                                                                    | GYŰJTŐ 03 14,00                                                                                                    | GYŰJTŐ 03 14,00                                                                                                    |
| C00<br>FELÁR +2.00                                                                                                    | ENGEDMÉNY<br>-10.00% -1.40                                                                                            | ENGEDMÉNY<br>-2.00                                                                                                    |
| öss7ESEN: 16,00 €                                                                                                    | ÖSSZESEN: 12,60 €                                                                                                    | ÖSSZESEN: 12,00 €                                                                                                    |
| VÉS7DÉN7 16,00 €                                                                                                    | Készpénz 12,60 €                                                                                                    | KÉSZPÉNZ 12,00 €                                                                                                    |
| KEZELŐ: KEZELŐ 01<br>NYUGTASZÁM: 0009/00003<br>2020.01.01. 15:49<br>NAV ELLENÖRZŐ KÓD:9C4F3<br>V00500024              | KEZELŐ:KEZELŐ 01<br>NYUGTASZÁM: 0009/00004<br>2020.01.01. 15:49<br>NAV ELLENŐRZŐ KÓD:4EF1F<br>✔ Y00500024             | KEZELŐ:KEZELŐ 01<br>NYUGTASZÁM: 0009/00005<br>2020.01.01. 15:50<br>NAV ELLENŐRZŐ KÓD:D91F4<br>✔ Y00500024             |

| Nyugta szo                                                                         | rzással                                               | Nyugta, fizetés                                                                                                    | s utalvánnyal                               | Nyugta, fizetés k                                                                                                    | oankkártyával                                          |
|------------------------------------------------------------------------------------|-------------------------------------------------------|----------------------------------------------------------------------------------------------------|---------------------------------------------|----------------------------------------------------------------------------------------------------|--------------------------------------------------------|
| DDD ADOZO<br>4444 SZEGED ARANY<br>DDD TELEPHE<br>5555 Pécs Wessele<br>44444444-4   | KFT<br>JÁNOS UTCA 44<br>∶LYNÉV<br>NYI UTCA 55<br>I-44 | DDD ADOZO KFT<br>4444 SZEGED ARANY JÁNOS UTCA 44<br>DDD TELEPHELYNÉV<br>5555 PÉCS WESSELÉNYI UTCA 55<br>44444444-4-44 |                                             | DDD ADOZO KFT<br>4444 SZEGED ARANY JÁNOS UTCA 44<br>DDD TELEPHELYNÉV<br>5555 PÉCS WESSELÉNYI UTCA 55<br>44444444-4-44 |                                                        |
| NYUGT/                                                                             | mir de dei shi dh An                                  | NYUG                                                                                                    | TA                                          | NYUGT                                                                                                    | Å                                                      |
| GYŰJTŐ 03<br>COO<br>3,000 *                                                        | 42,00<br>42,00 €                                      | GYŰJTŐ 03<br>C00                                                                                                    | 14,00                                       | GYŰJTŐ 03<br>COO                                                                                                    | 14,00                                                  |
| ÖSSZESEN:                                                                          | 42,00 €                                               | ÖSSZESEN:                                                                                                    | 14,00€                                      | ÖSSZESEN:                                                                                                    | 14,00 €                                                |
| KÉSZPÉNZ                                                                           | 42,00 €                                               | UTALVÁNY                                                                                                    | 14,00 €                                     | BANKKÁRTYA                                                                                                    | 14,00 €                                                |
| KEZELŐ:KEZELŐ 01<br>NYUGTASZÁM:<br>2020.01.01.<br>NAV ELLENŐRZŐ K<br>P YOOS        | 0009/00006<br>15:50<br>idD:C6121<br>500024            | KEZELŐ:KEZELŐ 01<br>NYUGTASZÁM:<br>2020.01.01.<br>NAV ELLENŐRZŐ<br>P YO                                               | 0009/00007<br>15:50<br>KóD:F9998<br>0500024 | KEZELŐ:KEZELŐ 01<br>NYUGTASZÁM:<br>2020.01.01.<br>NAV ELLENŐRZŐ<br>Y                                                  | 0009/00009<br>15:51<br>5 KóD:704B3<br>00500024         |
| Nyugta, vegyes                                                                     | s fizetéssel                                          | Nyugta, fizete                                                                                                    | és valutával                                | Nyugta, fizeté<br>visszajáró                                                                                          | s forintban,<br>euróban                                |
| DDD ADOZO<br>4444 SZEGED ARANY J<br>DDD TELEPHE<br>5555 PÉCS WESSELÉ<br>44444444-4 | KFT<br>ANDS UTCA 44<br>LYNÉV<br>NYI UTCA 55<br>~44    | DDD ADOZO KFT<br>4444 SZEGED ARANY JÁNOS UTCA 44<br>DDD TELEPHELYNÉV<br>5555 PÉCS WESSELÉNYI UTCA 55<br>44444444-4-44 |                                             | DDD ADOZO<br>4444 SZEGED ARANY<br>DDD TELEPH<br>5555 PÉCS WESSEL<br>44444444-                                         | KFT<br>JANOS UTCA 44<br>ELYNÉV<br>ÉNYI UTCA 55<br>4-44 |
| NYUGTA                                                                             | an on tel si es an                                    | NYUGʻ                                                                                                    | TA                                          | NYUGT                                                                                                    | A                                                      |
| GYŰJTŐ 03<br>CAA                                                                   | 14,00                                                 | GYŰJTŐ 03<br>Coo                                                                                                    | 14,00                                       | GYŰJTŐ 03<br>C00                                                                                                    | 14,00                                                  |
|                                                                                    | 11 00 /                                               | RESZŐSSZEG                                                                                                    | 14,00                                       | RÉSZÖSSZEG                                                                                                    | 14,00                                                  |
| ÖSSZESEN:                                                                          | 14,00 €                                               | ÖSSZESEN:                                                                                                    | 14,00 €                                     | ÖSSZESEN:                                                                                                    | 14,00 €                                                |
| UTALVÁNY<br>KESZPÉNZ<br>BANKKÁRTYA<br>KEZELŐ 01                                    | 5,00 €<br>4,00 €<br>5,00 €                            | KÉSZPÉNZ USD<br>ÁRFOLYAM: 0,824<br>VISSZAJÁRÓ:                                                                        | 20,00<br>€/USD<br>2,48 €                    | KÉSZPÉNZ<br>ÁRFOLYAM: 0<br>VISSZAJÁRÓ:                                                                                | 5 000 Ft<br>15,00 €<br>,30 €/100 Ft<br>1,00 €          |
| NYUGTASZÁM:<br>2020.01.01.<br>NAV ELLENŐRZŐ                                        | 0009/00010<br>15:51<br>KóD:390D9<br>0500024           | NYUGTASZÁM:<br>2020.01.01.<br>NAV ELLENŐRZŐ                                                                           | 0009/00011<br>15:51<br>KóD:82C8E<br>0500024 | KEZELŐ:KEZELŐ 01<br>NYUGTASZÁM:<br>2020.01.01.<br>NAV ELLENÖRZ                                                        | 0009/00014<br>15:52<br>ő KóD:AE14F<br>Y00500024        |

| Nyugta, fizetés e                                                                                  | euróban,                                 | Nyugta, utolsó tétel                                                 |                                                                    | Nyugta, nem utolsó tétel                                                  |                                                                   |
|----------------------------------------------------------------------------------------------------|------------------------------------------|----------------------------------------------------------------------|--------------------------------------------------------------------|---------------------------------------------------------------------------|-------------------------------------------------------------------|
| visszajáró eu                                                                                      | róban                                    | sztornózása                                                          |                                                                    | sztornózása                                                               |                                                                   |
| DDD ADOZO KF<br>4444 SZEGED ARANY JÁN<br>DDD TELEPHELY<br>5555 PÉCS WESSELÉNY<br>44444444-4-4      | T<br>DS UTCA 44<br>NÉV<br>I UTCA 55<br>4 | DDD ADC<br>4444 SZEGED ARAN<br>DDD TELE<br>5555 Pécs Wess<br>4444444 | ZÖ KFT<br>IY JÁNOS UTCA 44<br>PHELYNÉV<br>ELÉNYI UTCA 55<br>4-4-44 | DDD ADO<br>4444 Szeged Aran<br>DDD Telef<br>5555 Pécs Wess<br>4444444     | ZO KFT<br>/ JÁNDS UTCA 44<br>PHELYNÉV<br>:LÉNYI UTCA 55<br>I-4-44 |
| NYUGTA                                                                                             |                                          | NYU                                                                  | GTA                                                                | NYUC                                                                      | ita                                                               |
| GYŰJTŐ 03                                                                                          | 14,00                                    | GYŰJTŐ 01<br>A00                                                     | 1,00                                                               | GYŰJTŐ 01<br>A00                                                          | 1,00                                                              |
| COO<br>RÉSTOSSZEG                                                                                  | 14,00                                    | GYUJIO 02<br>BOO                                                     | 5,00                                                               | GYUJIO 02<br>B00                                                          | 5,00                                                              |
| #007F0FN.                                                                                          | 14 00 6                                  | GYŰJTŐ O3<br>COO                                                     | 10,00                                                              | GYŰJTŐ 03<br>C00                                                          | 10,00                                                             |
| 0557E3EN:                                                                                          | 20.00 €                                  | SZTORNÓ<br>GYŰJTŐ 03<br>COO                                          | -10,00                                                             | SZTORNÓ<br>GYŰJTŐ 02<br>B00                                               | -5,00                                                             |
| KESZPENZ<br>VISSZAJÁRÓ:                                                                            | 6,00 €                                   | RÉSZÖSSZEG                                                           | 6,00                                                               | RÉSZÖSSZEG                                                                | 11,00                                                             |
| KEZELŐ:KEZELŐ 01<br>Nyugtaszám:                                                                    | 0009/00015                               | ÖSSZESEN:                                                            | 6,00 €                                                             | ÖSSZESEN:                                                                 | 11,00 €                                                           |
| 2020.01.01.<br>NAV ELLENŐRZŐ K                                                                     | 15:53<br>óD:E3CA5                        | KÉSZPÉNZ                                                             | 6,00 €                                                             | KÉSZPÉNZ                                                                  | 11,00 €                                                           |
| <b>P</b> Y00                                                                                       | 500024                                   | KEZELŐ:KEZELŐ 01<br>NYUGTASZÁM:<br>2020.01.01.<br>NAV ELLENŐRZ       | 0009/00016<br>15:53<br>Ő KÓD:10BB9<br>(00500024                    | KEZELŐ: KEZELŐ 01<br>NYUGTASZÁM:<br>2020.01.01.<br>NAV ELLENŐRZŐ<br>P VOC | 0009/00017<br>15:54<br>KóD:7CC79<br>)500024                       |
| Nyugta megsz                                                                                       | akítás                                   |                                                                      |                                                                    |                                                                           |                                                                   |
| DDD ADOZO KFT<br>4444 SZEGED ARANY JÁNC<br>DDD TELEPHELYN<br>5555 PÉCS WESSELÉNYI<br>44444444-4-44 | is utca 44<br>iév<br>: utca 55<br>i      |                                                                      |                                                                    |                                                                           |                                                                   |
| NYUGTA                                                                                             | an 100 40 50 10 al                       |                                                                      |                                                                    |                                                                           |                                                                   |
| gyűjtő 03<br>coo<br>NYUGTA-MEGSZAKÍTÁS                                                             | 14,00                                    |                                                                      |                                                                    |                                                                           |                                                                   |
| ÖSSZESEN:                                                                                          | 0,00€                                    |                                                                      |                                                                    |                                                                           |                                                                   |
| KEZELŐ:KEZELŐ 01<br>NYUGTASZÁM:<br>2020.01.01.<br>NAV ELLENŐRZŐ KÓD<br>PO0500                      | 0009/00018<br>15:54<br>0:B701C<br>0024   |                                                                      |                                                                    |                                                                           |                                                                   |

# 5. Jelentés / Zárás üzemmódok

A pénztárgép jelentései az összes eladásról, pénzmozgásról tartalmaznak információkat. A kiválasztott jelentés típusától függően kiolvasásra kerülnek az adatok (jelentés), vagy kiolvasásra kerülnek az adatok és törlődnek a számlálók (zárás).

### 5.1. Üzemmód választás

A megfelelő üzemmód kiválasztása az [ÜZEMMÓD] nyomógombbal történik. A kívánt üzemmódba való belépéshez adja meg a hozzá tartozó jelszót.

5.1.1. X üzemmód

| Billentyű                                | Kijelzőn    |
|------------------------------------------|-------------|
| [ÜZEMMÓD]                                | Jelentés X: |
| X üzemmód kiválasztása                   |             |
| Jelszó megadás (alapértelmezett: 22222): | Jelentés X  |
| FIZET]                                   | SEG=Segít   |

Az X üzemmódban elvégzett jelentések tájékozató adatok, elvégzésükkor a napi forgalmak nem törlődnek. Segítség kinyomtatásához, nyomja meg a SEGÍT] gombot.

Hat különböző jelentés végezhető el, a megfelelő számbillentyűt nyomja meg az alábbiak szerint:

- [FIZET] X napi jelentés
- [3] Pénztárjelentés
- [4] Napi gyűjtő jelentés
- [5] Napi árucikkjelentés
- [6] Napi kezelő jelentés
- [7] Napi áfa jelentés

5.1.2. Z üzemmód

| Billentyű                                  | Kijelzőn    |
|--------------------------------------------|-------------|
| [ÜZEMMÓD] [ÜZEMMÓD] [ÜZEMMÓD]              | Jelentés Z: |
| Z üzemmód kiválasztása                     |             |
| [Jelszó megadása (alapértelmezett: 11111): | Jelentés Z  |
| FIZET                                      | SEG=Segít   |

A Z üzemmódban elvégzett zárások nullázzák a napi forgalmakat.

Négy különböző jelentés végezhető el, a megfelelő számbillentyűt nyomja meg az alábbiak szerint (a [FIZET] gomb megnyomásával végrehajtott zárások elvégzése programozható, kivéve a napi forgalmi jelentés):

- [FIZET] Napi forgalmi jelentés (NAPI ZÁRÁS) Pénztárjelentés (zárás) Napi áfa zárás Napi gyűjtő zárás
- [5] Napi árucikkzárás
- [6] Napi kezelő zárás

# 5.2. Napi forgalmi jelentés (NAPI ZÁRÁS)

Napi adóügyi jelentés-zárás bizonylata, melyet könyvelni kell.

#### 5.3. Pénztárjelentés, zárás

Megadja a kassza forgalmi adatait és tartalmát az adott napra. Vigyázat! Ezeket a jelentéseket, mindig a napi forgalmi adóügyi zárás előtt közvetlenül végezze el, mivel annak végrehajtásával törlődnek a napi számlálók. Ezt szervizessel be is programoztathatja!

### 5.4. Áfa jelentés, zárás

Megadja az ÁFA gyűjtőnkénti forgalmat az adott napra.

# 5.5. Gyűjtő jelentés, zárás

Megadja a gyűjtőnkénti eladást mennyiségben (pl. 6,000 db) és értékben (985 Ft, "A" ÁFA gyűjtőbe) és a napi aktuális forgalmat.

# 5.6. Árucikkjelentés, zárás

### 5.6.1. Árucikkjelentések

Megadja a cikkenkénti eladást mennyiségben és értékben az adott időszakra.

Z üzemmódban a végrehajtása után a pénztárgép rákérdez, hogy törölje-e a forgalmi adatokat. A [0] gomb megnyomásával végezhető el a törlés, bármelyik más gomb lenyomásával az adatok tovább számolódnak.

X üzemmódban a jelentés az [5] [FIZET] gombok lenyomásával hajtódik végre.

# 5.6.2. Árucikk információk

X üzemmódban a forgalmi adatok mellett a megfelelő nyomógomb lenyomásával a következő információk is lekérhetők az árucikkekről:

- [X] készlet
- [FIZ.] felprogramozott árucikkek listája
- [FIZET] összes árucikk forgalma

# 5.7. Kezelő jelentés, zárás

Megadja a kezelőnkénti eladást értékben az adott időszakra.

Z üzemmódban a végrehajtása után a pénztárgép rákérdez, hogy törölje-e a forgalmi adatokat. A [0] gomb megnyomásával végezhető el a törlés, bármelyik más gomb lenyomásával az adatok tovább számolódnak

X üzemmódban a jelentés a [6] [FIZET] gombok lenyomásával hajtódik végre.

# 5.8. X jelentés, napi forgalmi jelentés mintabizonylat

# 5.8.1. Forint mód

| X jelentés                                                                                                    | Napi zárás – Napi forgalmi jelentés                                                                                                    |
|----------------------------------------------------------------------------------------------------|----------------------------------------------------------------------------------------------------|
| DDD ADOZO KFT<br>4444 SZEGED ARANY JÁNOS UTCA 44<br>DDD TELEPHELYNÉV<br>5555 PÉCS WESSELÉNYI UTCA 55<br>4444444-4-44                                                                                                    | DDD ADÓZÓ KFT<br>4444 SZEGED ARANY JÁNOS UTCA 44<br>DDD TELEPHELYNÉV<br>5555 PÉCS WESSELÉNYI UTCA 55<br>44444444-4-44                                                                                                    |
| NEM ADÓÜGYI BIZONYLAT                                                                                                    | NAPI FORGALMI JELENTÉS                                                                                                    |
| X JELENTÉS                                                                                                    | ZÁRÁS SORSZÁMA: 0004                                                                                                    |
| JELENTÉSSZÁMA: 0004                                                                                                    | A - 5.00% : 200<br>B - 18.00% : 500<br>C - 27.00% : 12 622                                                                                                    |
| B - 18.00% : 500<br>C - 27.00% : 11 587                                                                                                    | D - AJT : 0<br>E - TAM : 0                                                                                                    |
| D - AJT : O<br>E - TAM : O                                                                                                    | NAPI FORGALOM (Ft): 13 322                                                                                                    |
| NAPI FORGALOM (Ft):       12 287         FELÁR       OSSZ:       200         SZTORNÓ       OSSZ:       1 500         ENGEDMÉNY       OSSZ:       200         VISSZÁRU       ÖSSZ:       0         NYUGTÁK       SZÁMLÁK       14         EGYSZERÜSÍTETT       SZÁMLÁK       OSSZESEN:         NYUGTÁK, E. SZÁMLÁK       ÖSSZESEN:       14         MEGSZAKÍTÁSOK       SZÁMA:       0         SZTORNÓ       BIZONYLATOK       SZÁMA:       0         VISSZÁRU       BIZONYLATOK       SZÁMA:       0         VISSZÁRU       BIZONYLATOK       SZÁMA:       0 | FELÁR       ÖSSZESEN:       200         SZTORNÓ       ÖSSZESEN:       1500         ENGEDMÉNY       ÖSSZESEN:       200         VISSZÁRU       ÖSSZESEN:       0         NYUGTÁK       SZÁMA:       15         EGYSZERŰSÍTETT       SZÁMLÁK       SZESEN:         NYUGTÁK,       E. SZÁMLÁK       OSSZESEN:         NYUGTÁK,       E. SZÁMLÁK       OSSZESEN:         NYUGTÁK,       E. SZÁMLÁK       OSZZESEN:         SZTORNÓ       BIZONYLATOK       SZÁMA:       0         VISSZÁRU       BIZONYLATOK       SZÁMA:       0         VISSZÁRU       BIZONYLATOK       SZÁMA:       0         VISSZÁRU       BIZONYLATOK       SSZESEN:       0         GÖNGY,       FORGALOM (GT) (Ft):       0 |
| 0<br>GÖNGY. FORGALOM (GT) (Ft):<br>13 392                                                                                                    | 14 427<br>RAM TÖRLÉSEK SZÁMA: 0                                                                                                    |
| RAM TÖRLÉSEK SZÁMA: 0                                                                                                    | 2013.11.25. 15:04<br>NAV ELLENŐRZŐ KÓD:DADAB<br>P Y00500024                                                                                                    |
| NAV ELLENGRZŐ KÓD: BO939<br>NEM ADÓÜGYI BIZONYLAT                                                                                                    |                                                                                                    |

### 5.8.2. Felkészülési mód

| X jelentés                                                                                                    | Napi zárás – Napi forgalmi jelentés                                                                                  |
|----------------------------------------------------------------------------------------------------|----------------------------------------------------------------------------------------------------|
| DDD ADOZÓ KFY<br>4444 SZEGED ARANY JÁNOS UTCA 44<br>DDD TELEPHELYNÉV<br>5555 PÉCS WESSELÉNYI UTCA 55<br>44444444-4-44 | DDD ADÓZÓ KFT<br>4444 SZEGED ARANY JÁNOS UTCA 44<br>DDD TELEPHELYNÉV<br>5555 PÉCS WESSELÉNYI UTCA 55<br>4444444-4-44 |
| NEM ADÓÜGYI BIZONYLAT                                                                                                 | NAPI FORGALMI JELENTÉS                                                                                               |
| X JELENTÉS                                                                                                    | ZÁRÁS SORSZÁMA: 0006<br>A - 5.00% : 9.534                                                                            |
| JELENTÉSSZÁMA: 0006                                                                                                   | B - 18.00% : 500<br>C - 27.00% : 14 616                                                                              |
| A - 5.00% : 9 534<br>B - 18.00% : 500                                                                                 | D - AJT : D<br>E - TAM : O                                                                                           |
| D - AJT : 0<br>E - TAM : 0                                                                                            | NAPI FORGALOM (Ft): 24 650                                                                                           |
| NAPI FORGALOM (Ft): 23 855                                                                                            | SZTORNÓ ÖSSZESEN: 2 100<br>ENGEDMÉNY ÖSSZESEN: 200                                                                   |
| FELÁR ÖSSZ: 200<br>SZTORNÓ ÖSSZ: 1 500<br>ENGEDMÉNY ÖSSZ: 200<br>VISSZÁRU ÖSSZ: 0                                     | VISSZÁRU ÖSSZESEN: 0<br>NYUGTÁK SZÁMA: 23<br>EGYSZERŰSÍTETT SZÁMLÁK SZÁMA: 0<br>NYUGTÁK E SZÁMLÁK ÖSSZESEN: 22       |
| NYUGTÁK SZÁMA: 20<br>EGYSZERŰSÍTETT SZÁMLÁK SZÁMA: 0<br>NYUGTÁK, E. SZÁMLÁK ÖSSZESEN: 20<br>MEGSZAKÍTÁSOK SZÁMA: 1    | MEGSZAKÍTÁSOK SZÁMA: 1<br>SZTORNÓ BIZONYLATOK SZÁMA: 0<br>SZTORNÓ BIZONYLATOK ÖSSZESEN:                              |
| SZTORNÓ BIZONYLATOK SZÁMA: 0<br>SZTORNÓ BIZONYLATOK ÖSSZ: 0                                                           | VISSZÁRU BIZONYLATOK SZÁMA: 0<br>VISSZÁRU BIZONYLATOK ÖSSZESEN: 0                                                    |
| VISSZÁRU BIZONYLATOK SZÁMA: 0<br>VISSZÁRU BIZONYLATOK ÖSSZ:<br>0                                                      | GÖNGY. FORGALOM (GT) (Ft):<br>40 077                                                                                 |
| GÖNGY. FORGALOM (GT) (Ft):<br>39 282                                                                                  | RAM TÖRLÉSEK SZÁMA: 0                                                                                                |
| RAM TÖRLÉSEK SZÁMA: 0                                                                                                 | 2019.11.25. 15:33<br>NAV ELLENŐRZŐ KÓD:45B24<br>P Y00500024                                                          |
| 2019.11.25. 15:29<br>NAV ELLENÖRZŐ KÓD:37417<br>NEM ADÓÜGYI BIZONYLAT                                                 |                                                                                                    |

#### 5.8.3. Euro mód

| X jelentés                                                                                                    | Napi zárás – Napi forgalmi jelentés                                                                                                    |
|----------------------------------------------------------------------------------------------------|----------------------------------------------------------------------------------------------------|
| DDD ADOZO KFT<br>4444 SZEGED ARANY JÁNOS UTCA 44<br>DDD TELEPHELYNÉV<br>5555 PÉCS WESSELÉNYI UTCA 55<br>44444444-4-44                                                                                                    | DDD ADÓZÓ KFT<br>4444 SZEGED ARANY JÁNOS UTCA 44<br>DDD TELEPHELYNÉV<br>5555 PÉCS WESSELÉNYI UTCA 55<br>44444444-4-44                                                                                                    |
| NEM ADÓUGYI BIZONYLAT                                                                                                    | NAPI FORGALMI JELENTÉS                                                                                                    |
| X JELENTÉS                                                                                                    | ZÁRÁS SORSZÁMA: 0009                                                                                                    |
| JELENTÉSSZÁMA:       0009         A - 5.00% :       2,00         B - 18.00% :       5,00         C - 27.00% :       249,90         D - AJT :       0,00         E - TAM :       0,00         NAPI FORGALOM (€):       256,90         FELÁR OSSZ:       3,40         SZTORNÓ OSSZ:       15,00         ENGEDMÉNY ÖSSZ:       3,40         VISSZÁRU ÖSSZ:       0,00         NYUGTÁK SZÁMA:       18         EGYSZERÜSÍTETT SZÁMLÁK SZÁMA:       0         NYUGTÁK, E. SZÁMLÁK OSSZESEN:       18         MEGSZAKÍTÁSOK SZÁMA:       1         SZTORNÓ BIZONYLATOK SZÁMA:       0         VISSZÁRU BIZONYLATOK ÖSSZ:       0,00         VISSZÁRU BIZONYLATOK ÖSSZ:       0,00         VISSZÁRU BIZONYLATOK SZÁMA:       0         VISSZÁRU BIZONYLATOK ÖSSZ:       0,00         GONGY. FORGALOM (GT) (€):       256,90         RAM TÖRLÉSEK SZÁMA:       0 | A - 5.00% : 2,00<br>B - 18.00% : 5,00<br>C - 27.00% : 249,90<br>D - AJT : 0,00<br>E - TAM : 0,00<br>MAPI FORGALOM (€): 256,90<br>FELÁR OSSZESEN: 3,40<br>SZTORNÓ OSSZESEN: 15,00<br>ENGEDMÉNY OSSZESEN: 3,40<br>VISSZÁRU ÖSSZESEN: 0,00<br>NYUGTÁK SZÁMA: 18<br>EGYSZERÜSÍTETT SZÁMLÁK SZÁMA: 0<br>NYUGTÁK, E. SZÁMLÁK OSSZESEN: 18<br>MEGSZAKÍTÁSOK SZÁMA: 1<br>SZTORNÓ BIZONYLATOK SZÁMA: 0<br>VISSZÁRU BIZONYLATOK SZÁMA: 0<br>VISSZÁRU BIZONYLATOK SZÁMA: 0<br>VISSZÁRU BIZONYLATOK SZÁMA: 0<br>VISSZÁRU BIZONYLATOK SZÁMA: 0<br>VISSZÁRU BIZONYLATOK SZÁMA: 0<br>0,00<br>VISSZÁRU BIZONYLATOK SZÁMA: 0<br>VISSZÁRU BIZONYLATOK ÓSSZESEN: 0,00<br>GÖNGY. FORGALOM (GT) (€):<br>256,90<br>RAM TÖRLÉSEK SZÁMA: 0<br>2020.01.01. 15:56<br>NAV ELLENŐRZŐ KÓD:2F9F7<br>0<br>V00500024 |
| 2020.01.01. 15:54<br>NAV ELLENŐRZŐ KÓD:4281A<br>NEM ADÓÜGYI BIZONYLAT                                                                                                    |                                                                                                    |

# 5.9. Egyéb jelentések zárások mintabizonylatai 5.9.1. Forint mód

| Gyűjtő jelentés                                                                                                    | Gyűjtő zárás                                                                                                    | Áfa jelentés                                                                                                    |  |  |
|----------------------------------------------------------------------------------------------------|----------------------------------------------------------------------------------------------------|----------------------------------------------------------------------------------------------------|--|--|
| DDD ADOZO KFT<br>4444 SZEGED ARANY JÁNOS UTCA 44<br>DDD TELEPHELYNÉV<br>5555 PÉCS WESSELÉNYI UTCA 55<br>44444444-4-44                                                                                                    | DDD ADÓZÓ KFT<br>4444 SZEGED ARANY JÁNOS UTCA 44<br>DDD TELEPHELYNÉV<br>5555 PÉCS WESSELÉNYI UTCA 55<br>44444444-4-44                                                                                                    | DDD ADOZO KFT<br>4444 SZEGED ARANY JÁNOS UTCA 44<br>DDD TELEPHELYNÉV<br>5555 PÉCS WESSELÉNYI UTCA 55<br>44444444-4-444                                                                                                    |  |  |
| NEM ADÓÜGYI BIZONYLAT                                                                                                    | NEM ADOUGYI BIZONYLAT                                                                                                    | NEM ADÓÜGYI BIZONYLAT                                                                                                    |  |  |
| NAPI GYÜJTŐ JELENTÉS                                                                                                    | NAPI GYUJIO ZAKAS<br>FT                                                                                                    | NAPI ÁFA JELENTÉS                                                                                                    |  |  |
| F1<br>GYŰJTŐ 01<br>FORGALOM 200<br>ELADOTT MENNYISÉG 2,000<br>A00<br>GYŰJTŐ 02<br>FORGALOM 500<br>B00<br>GYŰJTŐ 03<br>FORGALOM 11 587<br>ELADOTT MENNYISÉG 14,000<br>C00<br>OSSZ: 12 287<br>2013.11.25. 14:55<br>NAV ELLENŐRZŐ KÓD:10205                                                                                                    | CIKKEK:<br>FORGALOM≠C 1 035<br>GYÚJTŎ 01<br>FORGALOM 200<br>ELADOTT MENNYISÉG 2,000<br>A00<br>GYÚJTŎ 02<br>FORGALOM 500<br>ELADOTT MENNYISÉG 1,000<br>B00<br>GYÚJTŎ 03<br>FORGALOM 11 587<br>ELADOTT MENNYISÉG 14,000<br>C00<br>OSZ: 13 322<br>GYÚJTŎ. = 0 4<br>2013.11.25. 15:04                                                                                                    | $\begin{array}{ccccc} & & & & & & \\ \text{A} & - & 5.00\% & & & & 200 \\ \text{ALAP} & & & 190 \\ \text{AFA} & & & 10 \\ \text{B} & - & 18.00\% & & 500 \\ \text{ALAP} & & & 424 \\ \text{AFA} & & & 76 \\ \text{C} & - & 27.00\% & & 11 \\ \text{S87} \\ \text{ALAP} & & 9 \\ \text{124} \\ \text{AFA} & & 2 \\ \text{AFA} & & 2 \\ \text{AFA} & & 2 \\ \text{AFA} & & 2 \\ \text{AFA} & & 0 \\ \text{D} & - \\ \text{AJT} & 0 \\ \text{E} & - \\ \text{TAM} & 0 \\ 2013.11.25. & 14:56 \\ \end{array}$                                                                                                    |  |  |
| NEM ADÓÜGYI BIZONYLAT                                                                                                    | NEW ADÓÜGYI BIZONYLAT                                                                                                    | NEM ADÓÜGYI BIZONYLAT                                                                                                    |  |  |
| Áfa zárás                                                                                                    | Kezelő jelentés                                                                                                    | Kezelő zárás                                                                                                    |  |  |
| DDD ADÓZÓ KFT<br>4444 SZEGED ARANY JÁNDS UTCA 44<br>DDD TELEPHELYNÉV<br>5555 PÉCS WESSELÉNYI UTCA 55<br>44444444~4~44                                                                                                    | DDD ADOZO KFT<br>4444 SZEGED ARANY JÁNOS UTCA 44<br>DDD TELEPHELYNÉV<br>5555 PÉCS WESSELÉNYI UTCA 55<br>44444444-4-44                                                                                                    | DDD ADOZO KFT<br>4444 SZEGED ARANY JÁNOS UTCA 44<br>DDD TELEPHELYNÉV<br>5555 PÉCS WESSELÉNYI UTCA 55<br>44444444-4-44                                                                                                    |  |  |
| NEM ADÓÜGYI BIZONYLAT                                                                                                    | NEM ADÓUGYI BIZONYLAT                                                                                                    | NEM ADOÜGYI BIZONYLAT                                                                                                    |  |  |
| NAPI ÁFA ZÁRÁS         FT         A - 5.00%       200         ALAP       190         ÁFA       10         B - 18.00%       500         ALAP       424         AFA       76         C - 27.00%       12 622         ALAP       9 939         AFA       2 683         D - AJT       0         E - TAM       0         2013.11.25.       15:04         NAV ELLENÖRZŐ KÓD:683DB       NEM ADÓÜGYI BIZONYLAT | NAPI KEZELŐ JELENTÉS           Tól.: 2013.11.25.           IG: 2013.11.25.           VÁSARLOK         14           ENGEDMÉNY         200           FELÁR         200           SZTORNÓK         2           ÖSSZES BEVÉTEL:         1500           Ft         10           Ft         10           BÁNKKÁRTYA         1           UTALVÁNY         1           ÖSSZES KIADÁS:         1           Ft         1000           PÉNZ BEVÉT         2           Ft         40           PÉNZ KIAD         1           Ft         39           SURO         0           * * * * * *         *           200         0 | NAPI KEZELO ZARAS           Tól: 2013.11.25.           IG: 2013.11.25.           VÁSARLÓK         15           ENGEDMÉNY         2           FELÁR         200           FELÁR         200           SZTORNÓK         2           ÖSSZES BEVETEL:         1           Ft         11           Ft         1           OSSZES KIADÁS:         1           Ft         1           OSSZES KIADÁS:         1           Ft         1           PÁNZ BEVÉT         2           Ft         40           OSSZES KIADÁS:         1           Ft         1           PÁNZ BEVÉT         2           Ft         40           PÉNZ KIAD         1           Ft         40           PÉNZ KIAD         1           Ft         40           PÉNZ KIAD         1           Ft         40           PÉNZ KIAD         1           Ft         40           PÉNZ KIAD         1           Ft         40           QO         *           Y         4 |  |  |

| Árucikk jelentés                                                                                                    | Árucikk zárás                                                                                                    | Pénztárjelentés, zárás                                                                                                    |  |  |  |
|----------------------------------------------------------------------------------------------------|----------------------------------------------------------------------------------------------------|----------------------------------------------------------------------------------------------------|--|--|--|
| DDD ADÓZÓ KFT<br>4444 SZEGED ARANY JÁNOS UTCA 44<br>DDD TELEPHELYNÉV<br>5555 PÉCS WESSELÉNYI UTCA 55<br>44444444-4-44                                                                                                    | DDD ADOZO KFT<br>4444 SZEGED ARANY JÁNOS UTCA 44<br>DDD TELEPHELYNÉV<br>5555 PÉCS WESSELÉNYI UTCA 55<br>44444444-4-44                                                                                                    | DDD ADÓZÓ KFT<br>4444 SZEGED ARANY JÁNOS UTCA 44<br>DDD TELEPHELYNÉV<br>5555 PÉCS NESSLÉNYT UTCA 55                                                                                                    |  |  |  |
| NEM ADÓÜGYI BIZONYLAT                                                                                                    | NEM ADÓÜGYI BIZONYLAT                                                                                                    | 4444444-5-13                                                                                                    |  |  |  |
| NAPI ÁRUCIKK JELENTÉS                                                                                                    | NAPI ÁRUCIKK JELENTÉS<br>90001 csoki                                                                                                    | NEM ADÓÜGYI BIZONYLAT                                                                                                    |  |  |  |
| FORGALOM*C 480<br>ELADOTT MENNYISÉG 4,000                                                                                                    | FORGALOM*C 480<br>ELADOTT MENNYISÉG 4,000                                                                                                    | PÉNZTÁRJELENTÉS                                                                                                    |  |  |  |
| 00002 ÁSVÁNYVÍZ<br>FORGALOM*C 555<br>ELADOTT MENNYISÉG 3,000                                                                                                    | 00002 ÁSVANYVÍZ<br>FORGALOM*C 555<br>ELADOTT MENNYISÉG 3,000                                                                                                    | NAPI FORGALOM: 27 754<br>EGYÉB BEVÉTEL: 0                                                                                                    |  |  |  |
| 2013.11.25.<br>NAV ELLENŐRZŐ KÓD:5EAA7<br>NEM ADÓÜGYI BIZONYLAT                                                                                                    | 2013.11.25. 15:04<br>NAV ELLENŐRZŐ KÓD:CO1B7<br>NEM ADOUGYI BIZONYLAT                                                                                                    | BEVÉTELEK ÖSSZ: 27 754<br>Sztornó bizonylat o<br>Egyéb kiadás: 0                                                                                                    |  |  |  |
| DDD ADÓZÓ KFT<br>4444 SZEGED ARANY JÁNOS UTCA 44<br>DDD TELEPHELYNÉV<br>5555 PÉCS WESSELÉNYI UTCA 55<br>4444444-4-44<br>NEM ADÓÜGYI BIZONYLAT<br>NAPI CIKKEK JELENTÉS<br>TÓL: 2013.11.25.<br>TG: 2013.11.25.<br>IG: 2013.11.25.<br>IG: 2013.11.25.<br>NAV ELLENŐRZŐ KÓD:AFB42<br>NEM ADÓÜGYI BIZONYLAT | DDD ADÓZÓ KFT<br>4444 SZEGED ARANY JÁNDS UTCA 44<br>DDD TELEPHELVNÉV<br>5555 PÉCS WESSELÉNYI UTCA 55<br>4444444-4-44<br>NEM ADÓÜGYI BIZONYLAT<br>NAPI CIKKEK ZÁRÁS<br>TÓL: 2013.11.25.<br>IG: 2013.11.25.<br>OSSZ: 1 035<br>CIKKEK = 0 1<br>2013.11.25. 15:04<br>NAV ELLENŐRZŐ KOD: 2D3B5<br>NEM ADÓÜGYI BIZONYLAT | KIADASOK OSSZ:<br>Q<br>KEREKÍTES NÉLKÜLI FIÓKTART:<br>27 754<br>KEREKÍTÉSEK OSSZEGE:<br>1<br>KEREKÍTETT FIÓKTARTALOM: 27 755<br>Ft KÉSZPÉNZ<br>4 235<br>BANKKÁRTYA<br>10 000<br>UTALVÁNY<br>12 000<br>EUR<br>5,55<br>1 520<br>FIZETŐESZKOZŐK ÖSSZ:<br>27 755<br>2014.07.01.<br>16:03<br>NAV ELLENÖRZŐ KÓD: 45274<br>NEM ADÓÜGYI BIZONYLAT |  |  |  |
|                                                                                                    |                                                                                                    |                                                                                                    |  |  |  |

#### 5.9.2. Felkészülési időszak EURO átállásra

| Gyűjtő jelentés                                                                                                    | Gyűjtő zárás                                                                                                    | Áfa jelentés                                                                                                    |  |  |
|----------------------------------------------------------------------------------------------------|----------------------------------------------------------------------------------------------------|----------------------------------------------------------------------------------------------------|--|--|
| DDD ADOZO KFT<br>4444 SZEGED ARANY JÁNDS UTCA 44<br>DDD TELEPHELYNÉV<br>5555 PÉCS WESSELÉNYI UTCA 55<br>4444444-4-44                                                                                                    | DDD ADOZO KFT<br>4444 SZEGED ARANY JÁNOS UTCA 44<br>DDD TELEPHELYNÉV<br>5555 PÉCS WESSELÉNYI UTCA 55<br>44444444-4-44                                                                                                    | DDD ADOZO KFT<br>4444 SZEGED ARANY JÁNOS UTCA 44<br>DDD TELEPHELYNÉV<br>5555 PÉCS WESSELÉNYI UTCA 55<br>44444444-4-444                                                                                                    |  |  |
| NEM ADÓÜGYI BIZONYLAT                                                                                                    | NEM ADÓÜGYI BIZONYLAT                                                                                                    | NEM ADÓÜGYI BIZONYLAT                                                                                                    |  |  |
| NAPI GYÜJTŐ JELENTÉS<br>FT                                                                                                    | NAPI GYÜJTŐ ZÁRÁS                                                                                                    | NAPI ÁFA JELENTÉS                                                                                                    |  |  |
| CIKKEK:<br>FORGALOM*C 795<br>GYÚJTŐ 01<br>FORGALOM 9 534<br>ELADOTT MENNYISÉG 7,000<br>A00<br>GYÚJTŐ 02<br>FORGALOM 500<br>ELADOTT MENNYISÉG 1,000<br>B00<br>GYÚJTŐ 03<br>FORGALOM 13 821<br>ELADOTT MENNYISÉG 16,000<br>C00<br>OSSZ: 24 650<br>2019.11.25. 15:32                                                                                                    | CIKKEK:<br>FORGALOM*C 795<br>GYÜJTÖ 01<br>FORGALOM 9 534<br>ELADOTT MENNYISÉG 7,000<br>A00<br>GYÜJTÖ 02<br>FORGALOM 500<br>ELADOTT MENNYISÉG 1,000<br>B00<br>GYÜJTÖ 03<br>FORGALOM 13 821<br>ELADOTT MENNYISÉG 16,000<br>C00<br>ÖSSZ: 24 650<br>GYÜJTÖ. = 0 6<br>2019.11.25. 15:33                                                                                                    | FT<br>A - 5.00% 9 534<br>ALAP 9 080<br>AFA 454<br>B - 18.00% 424<br>AFA 76<br>C - 27.00% 14 616<br>ALAP 11 509<br>ALAP 3 107<br>D - AJT 0<br>E - TAM 0<br>2019.11.25. 15:32                                                                                                    |  |  |
| NAV ELLENÖRZŐ KÓD: DEBC9<br>NEM ÁDÓÜGYI BIZONYLAT                                                                                                    | NAV ELLENÖRZŐ KÓD:95E27<br>NEM ADÓÜGYI BIZONYLAT                                                                                                    | NEW ADÓUGYI BIZONYLAT                                                                                                    |  |  |
| Áfa zárás                                                                                                    | Kezelő jelentés                                                                                                    | Kezelő zárás                                                                                                    |  |  |
| DDD ADÓZÓ KFT<br>4444 SZEGED ARANY JÁNOS UTCA 44<br>DDD TELEPHELYNÉV<br>5555 PÉCS WESSELÉNYI UTCA 55<br>44444444-4-44<br>NEM ADÓÜGYI BIZONYLAT<br>NAPI ÁFA ZÁRÁS<br>FT<br>A - 5.00% 9 534<br>ALAP 9 080<br>AFA 454<br>B - 18.00% 500<br>ALAP 424<br>AFA 76<br>C - 27.00% 14 616<br>ALAP 11 509<br>AFA 3 107<br>D - AJT 0<br>E - TAM 0<br>2019.11.25. 15:33<br>NAV ELLENÖRZŐ KÓD:27491<br>NEM ADÓÜGYI BIZONYLAT | DDD ADOZO KFT<br>4444 SZEGED ARANY JANOS UTCA 44<br>DDD TELEPHELYNÉV<br>5555 PÉCS WESSELENYI UTCA 55<br>44444444-5-13<br>NEM ADÓÜGYI BIZONYLAT<br>NAPI KEZELŐ JELENTÉS<br>TÓL: 2014.01.17.<br>VASARLOK 9<br>ENGEDMÉNY 10 000<br>FELAR 100<br>SZTORNÓK 0<br>OSSZES BEVÉTEL:<br>Ft 10 100<br>USD 443<br>EUR 25 441<br>OSSZES KIADÁS:<br>Ft 1 105<br>PÉNZ BEVÉT 3<br>Ft 1 0 000<br>EUR 4 108 320<br>PÉNZ KIAD 1<br>EUR 2 738 880<br>PÉNZ TARBAN ÖSSZESEN:<br>Ft 1 394 881<br>* * * * * * * | DDD ADOZO KFT<br>4444 SZEGED ARANY JANOS UTCA 44<br>DDD TELEPHELYNEV<br>5555 PECS WESSELENYT UTCA 55<br>444444445-13<br>NEM ADOÜGYI BIZDNYLAT<br>NAPT KEZELŐ ZÁRÁS<br>TÓL: 2014.01.17.<br>IG: 2014.01.17.<br>IG: 20 |  |  |

| Árucikk jelentés                                                                                                    | Árucikk zárás                                                                                                    | Pénztárjelentés, zárás                                                                                |  |  |  |
|----------------------------------------------------------------------------------------------------|----------------------------------------------------------------------------------------------------|----------------------------------------------------------------------------------------------------|--|--|--|
| DDD ADOZO KET<br>4444 SZEGED ARANY JÁNOS UTCA 44<br>DDD TELEPHELYNÉV<br>5555 PÉCS WESSELÉNYI UTCA 55<br>44444444-4-44                         | DDD ADOZO KFT<br>4444 SZEGED ARANY JÁNOS UTCA 44<br>DDD TELEPHELYNÉV<br>5555 PÉCS WESSELÉNYI UTCA 55<br>44444444-4-44                            | HHH ADÓZÓ KFT<br>9999 A:@'\$# &*()A AAEÉIIOÓOÖUÜÜ<br>TÉR 99<br>HHH TELEPHELYNÉV                       |  |  |  |
| NEM ADÓÜGYI BIZONYLAT                                                                                                    | NEM ADÓÜGYI BIZONYLAT                                                                                                    | 1010 A,./ \1172, A<br>AAEEIIOODODUOOO UTCA 10/A<br>44444444-5-13                                      |  |  |  |
| NAPI ÁRUCIKK JELENTÉS<br>00001 csoki                                                                                                    | NAPI ÁRUCIKK JELENTÉS                                                                                                    | NEM ADÓÜGYI BIZONYLAT                                                                                 |  |  |  |
| FORGALOM*C 240<br>ELADOTT MENNYISÉG 2,000                                                                                                    | FORGALOM*C 240<br>ELADOTT MENNYISÉG 2,000                                                                                                    | PÉNZTÁRJELENTÉS                                                                                       |  |  |  |
| 00002 ÁSVÁNYVÍZ<br>FORGALOM*C 555<br>ELADOTT MENNYISÉG 3,000                                                                                  | 00002 ÁSVÁNYVÍZ<br>FORGALOM¥C 555<br>ELADOTT MENNYISÉG 3,000                                                                                     | F1<br>NAPI FORGALOM: 15 608<br>EGYÉB BEVÉTEL: 0                                                       |  |  |  |
| 2019.11.25. 15:32<br>NAV ELLENŐRZŐ KÓD:8762E<br>NEM ADÓÜGYI BIZONYLAT                                                                         | 2019.11.25. 15:32<br>NAV ELLENÖRZÖ KÓD:14DA2<br>NEM ADÖÜGYI BIZONYLAT                                                                            | BEVETELEK OSSZ: 15 608<br>SZTORNÓ BIZONYLAT 0<br>EGYÉB KIADÁS: 0<br>KIADÁSOK ÖSSZ: 0                  |  |  |  |
| DDD ADÓZÓ KFT<br>4444 SZEGED ARANY JÁNOS UTCA 44<br>DDD TELEPHELYNÉV<br>5555 PÉCS WESSELÉNYI UTCA 55<br>4444444-4-44<br>NFW ADÁÜGYT BTZONYLAT | DDD ADÓZÓ KFT<br>4444 SZEGED ARANY JÁNOS UTCA 44<br>DDD TELEPHELYNÉV<br>5555 PÉCS WESSELÉNYI UTCA 55<br>44444444-4-44<br>NFM ADÁIIGYT RT7NNVI AT | KEREKÍTÉS NÉLKÜLI FIÓKTART:<br>15 608<br>KEREKÍTÉSEK ÖSSZEGE:<br>0<br>KEREKÍTETT FIÓKTARTALOM: 15 608 |  |  |  |
| NAPI CIKKEK JELENTÉS<br>Tól: 2013.11.25.<br>IG: 2019.11.25.<br>ÖSSZ: 795                                                                      | NAPI CIKKEK ZÁRÁS<br>Tól: 2013.11.25.<br>IG: 2019.11.25.<br>ÖSSZ: 795<br>CIKKEK = 0 2                                                            | FT KESZERAZ9 000BANKKÁRTYA3 000UTAL VÁNY3 000EUR3,15B63FIZETŐESZKÖZŐK ŐSSZ:15 608                     |  |  |  |
| NAV ELLENŐRZŐ KÓD: 96604<br>NEM ADÓÜGYI BIZONYLAT                                                                                             | 2019.11.25. 15:33<br>NAV ELLENŐRZŐ KÓD:BCGOD<br>NEM ADÓÜGYI BIZONYLAT                                                                            | 2014.07.01. 11:04<br>NAV ELLENÖRZŐ KÓD:0D9C4<br>NEM ADÓÜGYI BIZONYLAT                                 |  |  |  |

#### 5.9.3. Euro mód

| Gyűjtő jelentés                                                                                                    | Gyűjtő zárás                                                                                                    | Afa jelentés                                                                                                    |  |  |
|----------------------------------------------------------------------------------------------------|----------------------------------------------------------------------------------------------------|----------------------------------------------------------------------------------------------------|--|--|
| DDD ADOL 3 KFT<br>4444 SZEGED ARANY JÁNOS UTCA 44<br>DDD TELEPHELYNÉV<br>5555 PÉCS WESSELÉNYI UTCA 55<br>44444444-4-44                                                                                                    | DDD ADÓZÓ KFT<br>4444 SZEGED ARANY JÁNOS UTCA 44<br>DDD TELEPHELYNÉV<br>5555 PÉCS WESSELÉNYI UTCA 55<br>44444444-4-44                                                                                                    | DDD ADOZO KFT<br>4444 SZEGED ARANY JÁNOS UTCA 44<br>DDD TELEPHELYNÉV<br>5555 PÉCS WESSELÉNYI UTCA 55<br>44444444-4-444                                                                                                    |  |  |
| NEM ADÓÜGYI BIZONYLAT                                                                                                    | NEM ADÓÜGYI BIZONYLAT                                                                                                    | NEM ADÓÜGYI BIZONYLAT                                                                                                    |  |  |
| NAPI GYÜJTŐ JELENTÉS $_{\epsilon}$                                                                                                    | NAPI GYÜJTŐ ZÁRÁS<br>¢                                                                                                    | NAPI ÁFA JELENTÉS                                                                                                    |  |  |
| CIKKEK:<br>FORGALOM*C 15,90<br>GYÚJTŐ 01<br>FORGALOM 2,00<br>ELADOTT MENNYISÉG 2,000<br>A00<br>GYÚJTŐ 02<br>FORGALOM 5,00<br>ELADOTT MENNYISÉG 1,000<br>B00<br>GYŰJTŐ 03<br>FORGALOM 234,00<br>ELADOTT MENNYISÉG 17,000<br>C00<br>0SSZ: 256,90<br>2020.01.01. 15:55<br>NAV ELLENÖRZŐ KÓD:F9B70<br>NFM ADÓÜGYI BIZONYLAT                       | CIKKEK:<br>FORGALOM*C 15,90<br>GYÜJTÖ 01<br>FORGALOM 2,00<br>ELADOTT MENNYISEG 2,000<br>A00<br>GYÜJTÖ 02<br>FORGALOM 5,00<br>ELADOTT MENNYISEG 1,000<br>B00<br>GYÜJTÖ 03<br>FORGALOM 234,00<br>ELADOTT MENNYISEG 17,000<br>C00<br>GYÜJTÖ. = 0 7<br>2020.01.01. 15:56<br>NAV ELLENÖRZÖ KÓD:FC4B2<br>NEW ADGÜCUT DITONUL AT                                                                                                    | €<br>A - 5.00% 2,00<br>ALAP 1,90<br>AFA 0,10<br>B - 18.00% 5,00<br>ALAP 4,24<br>AFA 0,76<br>C - 27.00% 249,90<br>ALAP 196,77<br>AFA 53,13<br>D - AJT 0,00<br>E - TAM 0,00<br>2020.01.01. 15:55<br>NAV ELLENŐRZŐ KÓD: 1EED3<br>NFM ADÓÜGYI BIZONYLAT                                                                                                    |  |  |
| Áfa zárás                                                                                                    |                                                                                                    | Kezelő zárás                                                                                                    |  |  |
| DDD ADÓZÓ KFT<br>4444 SZEGED ARANY JÁNOS UTCA 44<br>DDD TELEPHELYNÉV<br>5555 PÉCS WESSELÉNYI UTCA 55<br>44444444-4-44<br>NEM ADÓÜGYI BIZONYLAT<br>NAPI ÁFA ZÁRÁS<br>É<br>A - 5.00% 2,00<br>ALAP 1,90<br>AFA 0,10<br>B - 18.00% 5,00<br>ALAP 4,24<br>AFA 0,76<br>C - 27.00% 249,90<br>ALAP 196,77<br>AFA 53,13<br>D - AJT 0,00<br>E - TAM 0,00 | DDD ADOZO KFT<br>4444 SZEGED ARANY JÁNOS UTCA 44<br>DDD TELEPHELYNÉV<br>5555 PÉCS WESSELÉNYI UTCA 55<br>44444444-5-13<br>NEW ADÓÜGYI BIZONYLAT<br>NAPI KEZELŐ JELENTÉS<br>TÓL: 2014.01.17.<br>IG: 2014.01.17.<br>VÁSÁRLÓK 9<br>ENGEDMÉNY 0<br>FELÁR 0<br>SZTORNÓK 0<br>SZTORNÓK 0<br>SZTORNÓK 0<br>OSSZES BEVÉTEL:<br>USD 3 318,55<br>HUF 2 000,00<br>OSSZES KIADÁS:<br>EUR 1 636,49<br>PÉNZ BEVÉT 1<br>EUR 1 000,00<br>PÉNZ KIAD 0 | DDD ADÓZÓ KFT<br>4444 SZEGED ARANY JÁNOS UTCA 44<br>DDD TELEPHELYNÉV<br>5555 PÉCS WESSELÉNYI UTCA 55<br>44444444-5-13<br>NEM ADÓÜCYI BIZONYLAT<br>NAPI KEZELŐ ZÁRÁS<br>TÓL: 2014.01.17.<br>IG: 2014.01.17.<br>VÁSÁRLOK 9<br>ENGEDMÉNY 0<br>FELAR 9<br>SZTORNÓK 9<br>ENGEDMÉNY 0<br>FELAR 9<br>SZTORNÓK 9<br>ENGEZES BEVÉTEL:<br>USD 3 318,55<br>HUF 2 000,00<br>OSSZES KIADÁS:<br>EUR 1 636,49<br>PÉNZ BEVÉT 1<br>EUR 1 000,00<br>PÉNZ KIAD 9<br>PÉNZ KIAD 9<br>PÉNZ KIAD 9 |  |  |
| NAV ELLENŐRZŐ KÓD:E41F5<br>NEM ADÓÜGYI BIZONYLAT                                                                                                    | PENZTARBAN OSSZESEN:<br>EUR -636,49<br>HUF 200 000<br>* * * * * * *<br>2014.01.17. 20:53<br>NAV ELLENŐRZŐ KÓD:1E4D5<br>NEM ADÓÜGYI BIZONYLAT                                                                                                    | HUR -630,49<br>HUF 200,000<br>* * * * * * *<br>KEZELŐK = 0 5<br>2014.01.17. 20:57<br>NAV ELLENŐRZŐ KÓD:51CEE<br>NEM ADÓÜGYI BIZONYLAT                                                                                                    |  |  |

| Árucikk jelentés                                                                                                    | Árucikk zárás                                                                                                    | Pénztárjelentés, zárás                                                           |  |  |
|----------------------------------------------------------------------------------------------------|----------------------------------------------------------------------------------------------------|----------------------------------------------------------------------------------|--|--|
| DDD ADOZO KFT<br>4444 SZEGED ARANY JÁNOS UTCA 44<br>DDD TELEPHELYNÉV<br>5555 PÉCS WESSELÉNYI UTCA 55<br>4444444-4-44 | DDD ADÖZO KFT<br>4444 SZEGED ARANY JÁNOS UTCA 44<br>DDD TELEPHELYNÉV<br>5555 PÉCS WESSELÉNYI UTCA 55<br>44444444-4-44 | HHH ADÓZÓ KFT<br>9999 A!@'\$# &*()A AÁEÉIÍÓÓÖÖUÚŰŰ<br>TÉR 99<br>HHH TELEPHELYNÉV |  |  |
| NEM ADÓÜGYI BIZONYLAT                                                                                                | NEM ADÓÜGYI BIZONYLAT                                                                                                 | 1010 A,./ \\{}<>;+"A<br>AAEEIIOGOOUUUU UTCA TO/A                                 |  |  |
| NAPI ÁRUCIKK JELENTÉS<br>00001 csoki<br>forgalom*c 4,80<br>eladdtt mennyiség 4,000                                   | NAPI ÁRUCIKK JELENTÉS<br>00001 CSOKI<br>FORGALOM*C 4,80<br>ELADOTT MENNYISÉG 4,000                                    | NEM ADÓÜGYI BIZONYLÁT                                                            |  |  |
| 00002 ÁSVÁNYVÍZ<br>FORGALOM*C 11,10<br>ELADOTT MENNYISÉG 6,000                                                       | 00002 ÁSVÁNYVÍZ<br>FORGALOM≭C 11,10<br>ELADOTT MENNYISÉG 6,000                                                        | PENZTARJELEN IES<br>¢                                                            |  |  |
| 2020.01.01. 15:55                                                                                                    | 2020.01.01. 15:55<br>NAV ELLENŐRZŐ KÓD:0426A                                                                          | NAPI FORGALOM: 32,50<br>EGYÉB BEVÉTEL: 0,00                                      |  |  |
| NEM ADÓÜGYI BIZONYLAT                                                                                                | NEM ADÓÜGYI BIZONYLÁT                                                                                                 | BEVÉTELEK OSSZ: 32,50                                                            |  |  |
|                                                                                                    |                                                                                                    | SZTORNÓ BIZONYLAT 0,00<br>Egyéb kiadás: 0,00                                     |  |  |
| DDD ADÓZÓ KFT<br>4444 SZEGED ARANY JÁNOS LITCA 44                                                                    | DDD ADÓZÓ KFT<br>4444 SZEGED ARANY JÁNOS UTCA 44<br>DDD TELEPHELYNÉV                                                  | KIADÁSOK ÖSSZ: 0,00                                                              |  |  |
| DDD TELEPHELYNEV<br>5555 PÉCS WESSELÉNYI UTCA 55<br>44444444-4-44                                                    | 5555 PÉCS WESSELÉNYI UTCA 55<br>44444444-4-44                                                                         | KEREKÍTÉS NÉLKULI FTÓKTART:32,50<br>KEREKÍTÉSEK ÖSSZEGE: 0,00                    |  |  |
| NEM ADÓÜGYI BIZONYLAT                                                                                                | NEM ADÓÜGYI BIZONYLAT                                                                                                 | KEREKÍTETT FIÓKTARTALOM: 32,50                                                   |  |  |
| NAPI CIKKEK JELENTÉS                                                                                                 | NAPI CIKKEK ZÁRÁS                                                                                                    | EUR KÉSZPÉNZ 9,20<br>Bankkártya 10,00                                            |  |  |
| TóL: 2019.11.25.<br>IG: 2020.01.01.<br>ÖSSZ: 15,90                                                                   | IG: 2020.01.01.<br>OSSZ: 15,90<br>CIKKEK = 0 3                                                                        | UTALVANY 6,00<br>HUF 2,000 7,30                                                  |  |  |
| 2020.01.01. 15:55<br>NAV ELLENŐRZŐ KÓD:CF915                                                                         | 2020.01.01. 15:55<br>NAV ELLENŐRZŐ KÓD:A861B                                                                          | FIZETŐESZKÖZÖK ÖSSZ: 32,50                                                       |  |  |
| NEM ADOUGYI BIZUNYLAT                                                                                                | NEM ADOUGYI BIZUNYLAT                                                                                                 | 2014.07.01.<br>NAV ELLENŐRZŐ KÓD:5965F<br>NEN ADÓÜGYI BIZONYLAT                  |  |  |

# 6. "PROGRAM:-----,, felhasználói programozási üzemmód

#### 6.1. A programozás definíciója, alapelvek

A programozás a pénztárgép paramétereinek beállítása az érvényes jogszabályok és felhasználói követelményeknek megfelelően.

A programozás a "PROGRAM" üzemmódban hajtható végre

| Billentyű                                               | Kijelzőn            |
|---------------------------------------------------------|---------------------|
| [ÜZEMMÓD] [ÜZEMMÓD] [ÜZEMMÓD]<br>P üzemmód kiválasztása | Program:            |
| [3] [3] [3] [3] [3]<br>Jelszó megadása                  |                     |
| Belépve programozói üzemmódba                           | Program<br>2-8, GY1 |

A pénztárgép programozói üzemmódban van és várja a programozni kívánt almenü kiválasztását.

#### 6.1.1. Programozási almenük

A pénztárgép nyolc alap almenüvel programozható, a megfelelő billentyű lenyomásával:

- [2] Árfolyam programozása (valuta), fizetési módok programozása
- [5] Árucikkek programozása
- [6] Kezelők programozása
- [7] AEE kiolvasás üzemmód beállítása: -- Line--. A vevő ADMIN jelszavával (A jelszót vevő köteles beállítani! (lásd. jelszó beállítás)
- [8] Tesztek, hozzáférési jelszavak programozása
- [GY1] Mértékegységek programozása
- [GY3] Bérleti határidő
- [%-] Idő programozás [%-] Dátum programozás- nem megengedett (ha időbeállítás után a kijelzőn Valótlandátum felirat jelenik meg, akkor nyomjon C gombot, vagy kapcsolja Ki/Be a pénztárgépet és állítsa be újra az idő)

#### 6.1.2. Funkcionális billentyűk

Az összes programozói almenüben az [ÜZEM-MÓD] billentyű megszakítja az aktuális műveltet és visszalép a pénztárgép előző menüjébe.

A [5]-[6] almenüben (árucikkek, kezelők) a [BEVÉT], [KIVÉT] billentyűkkel lehet váltani a beállítási módok között.

A további funkcionális billentyűk minden almenüben másképp vannak meghatározva. Általános szabály, hogy digitális érték megadása után a funkcionális billentyű újbóli megnyomásával kerül beállításara az adott paraméter értéke. A funkcionális billentyű érték nélküli megnyomásával kijelzésre kerül az aktuális érték.

| Funkció                                     | Billentyű                      |  |  |  |
|---------------------------------------------|--------------------------------|--|--|--|
| Betűk: AÁBC DEÉF                            | [0][9] billentyűkkel           |  |  |  |
| Kurzor balra mozgatása egy pozícióval<br>←  | FEL X<br>BEVET                 |  |  |  |
| Kurzor jobbra mozgatása egy pozícióval<br>→ | ENG X<br>KIVÉT                 |  |  |  |
| Karakter beszúrása<br><b>Beszúrás</b>       | %+<br>%-                       |  |  |  |
| Karakter törlése Törlés                     | C<br>JAVÍT                     |  |  |  |
| Backspace                                   | NYUGTA<br>TÉTEL<br>TOROL<br>ÁR |  |  |  |
| Home                                        | FUNKC                          |  |  |  |
| Elejére                                     | GYÜJT                          |  |  |  |
| End                                         | MEDI                           |  |  |  |
| Végére                                      | SEGÍT                          |  |  |  |
| Enter                                       | F                              |  |  |  |
| Mentés                                      | Z ET                           |  |  |  |

#### 6.1.3. Digitális értékek programozása

Digitális értékek megadása a [0]-[9]-es számbillentyűkkel, a [.] billentyűvel és a funkcionális billentyűkkel lehetséges.

6.1.4. Karakterprogramozás (megnevezések)

A megnevezések programozása külön almenüben található. A belépéshez nyomja meg a [RÉSZÖ.] gombot vagy a külön kijelölt billentyűt. A karakterek megadása két különböző módon működik – szabványos kódtáblázat vagy telefon billentyűzet alapján. A karakterek megadásának módja szerviz módban változtatható. Az alapértelmezett megadási mód az SMS billentyűzet.

6.1.5. Karakter programozás SMS billentyűzet alapján

A karakterek megadása úgy működik, mint a mobiltelefonoknál. Minden számbillentyű több betűt tartalmaz, az adott billentyű többszöri lenyomásával lehet közöttük váltani. **Funkcionális billentyűk** 

| [•]        | Váltás nagybetűk, számok között<br>Ikonok:, ABC, , 123 |
|------------|--------------------------------------------------------|
| GY6<br>GY1 | . , ? ! ' " # \$ % & @ + - ( ) : / [ ] _               |

| Billentyű | 7 | 8 | 9 | 4 | 5 | 6 | 1 | 2 | 3 | 0 |
|-----------|---|---|---|---|---|---|---|---|---|---|
|           | А | D | G | J | Ν | Ő | S | Ü | Х |   |
|           | Á | Е | Н | K | 0 | Р | Т | Ű | Y |   |
| Betű,szám | В | É | I | L | Ó | Q | U | V | Z |   |
|           | С | F | Í | М | Ö | R | Ú | W |   |   |
|           | 7 | 8 | 9 | 4 | 5 | 6 | 1 | 2 | 3 | 0 |

[GY2] billentyűvel lehet váltani a magyar és latin ABC között

6.1.6. Karakter programozás kódtáblázat alapján

A karakterkódok megadása a numerikus billentyűkkel és az A-F-ig jelölt billentyűkkel (lásd a lenti táblázatban) lehetséges. A kényelmesebb használat érdekében külön szerkesztő gombok találhatók a billentyűzeten. Egy karakter beadása után a kurzor egyet jobbra lép. Az adott megnevezés programozását a [FIZET] billentyűvel lehet lezárni. Ha a szöveget jobbra kell rendezni, akkor a megfelelő számú "space" karaktert a szöveg elé kell ütni. A szöveget követő "space" karaktereket nem kell beütni. Dupla szélességű karaktert az elé elhelyezett "<sup>^</sup>" (kód: 5E) karakterrel lehet programozni.

#### Kódtáblázat

| Latin betűk                                                                                                    | Szimbólumok és számok                                                                                                    |
|----------------------------------------------------------------------------------------------------|----------------------------------------------------------------------------------------------------|
| A = 41<br>B = 423<br>D = 44567<br>F = 447<br>A = 44749<br>A = 44749<br>A = 44749<br>A = 44749<br>A = 44749<br>A = 44749<br>A = 447449<br>A = 447449<br>A = 447449<br>A = 447449<br>A = 447449<br>A = 447449<br>A = 447449<br>A = 447449<br>A = 447449<br>A = 447449<br>A = 447449<br>A = 447449<br>A = 447449<br>A = 551234556789<br>A = 55789572<br>A = 55789572<br>A = 5578972<br>A = 5578972<br>A = 557672<br>B = 557672<br>B = 557672 | SP= 20  (e = 40) $! = 21  [= 5B]$ $# = 23  [= 5D]$ $$= 25  [= 5F]$ $$= 26  [= 28]  [= 7B]$ $$= 220  [= 7B]$ $! = 220  [= 7B]$ $! = 220  [= 7D]$ $! = 22D  [= 7D]$ $! = 22D  [= 7E]$ $! = 22E  [= 7F]$ $0 = 30$ $1 = 31$ $2 = 32$ $3 = 33$ $4 = 34$ $5 = 35$ $6 = 36$ $7 = 37$ $8 = 38$ $9 = 39$ $: = 3B$ $9 = 39$ $: = 3E$ $? = 3F$ |

6.2. Fizetési módok, átváltási arány programozása 2-es almenű A pénztárgép négy különböző fizetési móddal képes működni az alábbiak szerint:

- Készpénz (nem állítható)
- További két fizetési mód: bankkártya, utalvány beállítható
- Valuta, programozott váltási aránnyal állítható. Felkészülési időszak EURO értéke csak felkészüléskor állítható.

Funkció billentyűk

| Billentyű |                | ű Funkció / érték                                                                                                    | Értéktartomány ( <u>alapértelmezett érték)</u>                                                                                               |
|-----------|----------------|----------------------------------------------------------------------------------------------------|----------------------------------------------------------------------------------------------------|
|           | ENG,X<br>KIVÉT | Váltás a fizetési módok között a<br>magasabb számú felé                                                              | 3. fizetési módhoz, azután valutához léptet                                                                                                  |
|           | FEL X<br>BEVET | Váltás a fizetési módok között az<br>alacsonyabb számú felé                                                          | 0-ás fizetési mód felé léptet                                                                                                    |
|           |                | Engedélyezi vagy tiltja az adott<br>fizetési módot                                                                   | N= tiltott                                                                                                    |
|           | F-NET          | Átváltási arány, ha a valuta<br>kiválasztott.<br>A felkészülési időszak EURO<br>értéke csak felkészüléskor állítható | 0-tól 999.999-ig<br>Alapértelmezett valuta érték:<br>EURO 273.888 Ez csak példa érték, ezért<br>használat előtt állítsa be a helyes értéket! |
| F         | VAL.<br>RÉSZÖ  | 1.Valuta nevének programozása                                                                                        | Maximum 12 karakter                                                                                                    |
|           | MERL.<br>SEGÎT | Beállítások nyomtatása                                                                                               |                                                                                                    |

# 6.3. Árucikk programozás – 5-ös almenü

| Billentyű                      | Funkció / érték                                                                                           |          | Értéktartomány ( <u>alapértelmezett érték)</u>       |
|--------------------------------|----------------------------------------------------------------------------------------------------|----------|------------------------------------------------------|
| ENG,X<br>KIVET                 | Váltás az árucikkek közö<br>magasabb számú felé                                                           | ött a    | 10000-ig felfele                                     |
| FEL X<br>BEVÉT                 | Váltás az árucikkek közö<br>alacsonyabb számú felé                                                        | ött az   | 1-ig lefele                                          |
| СІКК                           | Beállít / mutat: <b>árucikk s</b>                                                                         | záma     | 1-től 10000-ig                                       |
| VAL.<br>RÉSZŐ                  | Árucikk névprogramoz                                                                                      | ás       | Max. 23 karakter<br>Alapérték : <u>Cikk00001</u>     |
| F                              | Beállít / mutat : <b>Árucikk</b>                                                                          | ár       | <u>0.00</u> -tól 999999.99-ig                        |
| GY6<br>GY1                     | Beállít / mutat: <b>mértékeç</b>                                                                          | gység    | 1-8                                                  |
| MERL.<br>SEGÍT                 | Paraméter értékek, beá                                                                                    | állításo | ok nyomtatása                                        |
| NYUGTA<br>TÉTEL<br>TOROL<br>ÁR | Beállít / mutat: <b>Áfa</b> 1-5 szám, A, <u>B</u> , C, D, E áfa csoportoknak<br>hozzárendelés megfelelően |          | ám, A, <u>B</u> , C, D, E áfa csoportoknak<br>lelően |

| MUGTA<br>TÉTEL<br>TOROL<br>ÁR     | <b>Árucikk letiltása</b> (nem rendel hozzá áfát). Az engedélyezéshez<br>rendeljen hozzá áfát.                        |                                                                                                    |  |
|-----------------------------------|----------------------------------------------------------------------------------------------------|----------------------------------------------------------------------------------------------------|--|
|                                   | Árucikk mennyiség<br>(készlet):                                                                                      |                                                                                                    |  |
|                                   | Árucikk<br>mennyisége                                                                                                | <u>0.000</u> -tól 999999.99-ig                                                                                                    |  |
| GY7<br>GY2                        | Árucikk                                                                                                    | 0-tól 999999.99-ig                                                                                                    |  |
|                                   | mennyiségének<br>növelése                                                                                            |                                                                                                    |  |
|                                   | Árucikk<br>mennyiségének<br>csökkentése                                                                              | 0-tól a megadott mennyiségig                                                                                                    |  |
| GY8<br>GY3                        | Mennyiség figyelés                                                                                                   | 0 – nincs figyelés<br>1 – Negatív mennyiség eladása tiltott (készlet<br>nem mehet mínuszba)<br>2 – 2 – Negatív mennyiség eladása<br>engedélyezett (készlet mehet mínuszba)       |  |
| GY8<br>GY3<br>MERL.<br>X<br>SEGIT | Mennyiség paraméter                                                                                                  | ek beállításainak nyomtatása                                                                                                    |  |
| FIZ.                              | Vonalkód<br>programozás,<br>"FIZET" billentyű                                                                        | 8, 12 vagy 13 digit-es vonalkód: EAN8 EAN13,<br>UPC-E vagy UPC-A;<br>Ha a 27-es rendszeropció IGEN: vonalkód hossz<br>és formai korlátozások nélkül használható – 13<br>digit-ig |  |
| FIZ. CIKK                         | Árucikk vonalkódjának törlése                                                                                        |                                                                                                    |  |
| FUNKC<br>GYÚJT                    | CTN=VTSZ szám (10 digit)                                                                                             |                                                                                                    |  |
| MERL.<br>X<br>SEGÍT               | <b>Kiválasztott árucikk programozás nyomtatása</b> – a vonalkód csak<br>akkor kerül kinyomtatásra ha programozva van |                                                                                                    |  |
| GY10<br>GY5                       | Összes árucikk programozás nyomtatása                                                                                |                                                                                                    |  |

| Billentyű                              | Kijelzőn      |
|----------------------------------------|---------------|
| [ÜZEMMÓD] [ÜZEMMÓD] [ÜZEMMÓD]          | Program:      |
| [ÜZEMMÖD]                              |               |
| P üzemmód kiválasztása                 |               |
| [3] [3] [3] [3] [3]                    | Program       |
| Jelszó megadása                        | 1-9, GY1      |
| [5]                                    | Arucikk 00001 |
| Belepes arucikk programozasba          | Ar: 0.00      |
|                                        |               |
| СІКК                                   | Ár: 0.00      |
|                                        |               |
| 6-OS Arucikk kivalasztasa              | Nów           |
| VAL.                                   |               |
| RESZU                                  |               |
| Belépés megnevezés programozásba       | N14           |
| VAL.                                   |               |
| RESZO                                  | COEA          |
| Karakterkódok megadása "C" "O" "L" "A" | (             |
| F                                      | Arucikk 00006 |
|                                        | Ár: 0.00      |
| Ī                                      | AI: 0.00      |
| Megnevezés megerősítése                |               |
| -                                      | Árucikk 00006 |
| ż                                      | á             |
|                                        | Ar: 350       |
| [5] [5] [0]<br>Ár megadása: 350        |               |
|                                        |               |
|                                        |               |
|                                        | Árucikk       |
| X MERL                                 |               |
| SEGIT                                  | Ar: 350       |
| Programozott adatok kinyomtatása       |               |
|                                        |               |

#### Példa: név, ár, hozzárendelés programozása

#### Árucikk vonalkód programozás vonalkód olvasóval

Válassza ki az árucikket. Olvassa le a termék vonalkódját a csatlakoztatott és megfelelően beállított vonalkód olvasóval. Ha a vonalkód olvasó helyesen olvasta be a vonalkódot, azt egy hangjelzés jelzi és kinyomtatódik a vonalkód. Különböző árucikkeknek nem lehet azonos a vonalkódjuk.

#### 6.4. Kezelő programozás – 6-os almenü

A pénztárgép 20 kezelőt tud kezelni. Alapállapotban a pénztárgép egy kezelővel dolgozik, az ehhez tartozó jelszó "0". Ha több kezelő használata szükséges, először be kell állítani a kezelők számát, azután a nevüket és jelszavukat.

| Funkció billentyűk             |                                                       |                                                                                                    |  |
|--------------------------------|-------------------------------------------------------|----------------------------------------------------------------------------------------------------|--|
| Billentyű Funkció É            |                                                       | Értéktartomány ( <u>alapértelmezett érték)</u>                                                                     |  |
| F-ZET                          | Kezelő száma                                          | <u>1</u> -től 20-ig                                                                                                |  |
| ENG,X<br>KIVÉT                 | Váltás a kezelők között a magasabb<br>számú felé      | 20-ig                                                                                                    |  |
|                                | Váltás az kezelők között az<br>alacsonyabb számú felé | 1-ig                                                                                                    |  |
| VAL.<br>RÉSZŐ                  | Kezelő neve                                           | Max. 20 karakter<br>Alapérték: <u>Kezelő 01</u>                                                                    |  |
| NYUGTA<br>TÉTEL<br>TOROL<br>ÁR | Kezelő jelszó                                         | 6 digitig (ha kevesebb, mint 6 digitet ad meg a<br>lezáráshoz nyomja meg a )<br>Alapértelmezett kezelő 1 jelszó: 0 |  |
| MERL.<br>SEGÍT                 | Beállítások nyomtatása                                |                                                                                                    |  |

#### 6.5. AEE adatlekérések, árúcikk fel/le-töltés

Lépjen a Főnöki jelszóval a P / 7 almenübe

Válassza ki a használni kívánt funkciót a megfelelő számbillentyűvel(1, 2)

1-ECR Manager

2-AEE kiolvasás

Kijelzőn felvillan a " --Line-- Kérem várjon…" felirat. Várja meg míg a kijelzőn csak az alábbi feliratot látja: --Line-- . Ekkor csatlakoztassa az USB kábelt a pénztárgép megfelelő portjára(AEE USB, vagy ECR USB.)

#### 1-ECR Manager menü alatt

HRC PLU Manager programmal az árucikkek feltöltése, letöltése a pénztárgépre hátsó USB porton vagy a soros 1 porton keresztül lehetséges, napi zárás után. A funkcióhoz kizárólag a forgalmazó által biztosított MKEH-nál leadott érvényes szoftver használható annak dokumentációja szerint.

2-AEE kiolvasás menü alatt

az AEE USB csatlakoztatása után, csak az AEE kiolvasáshoz, a vevő kérésére vagy engedélyével használható. A művelet segédprogrammal hajtható végre, lásd "HRC online pénztárgépkezelői leírás, használati útmutató"-t

#### 6.6. Tesztek, hozzáférési jelszavak – 8-as almenü

| Billentyű     | Teszt                     | Teszt leírás                                                                                                    |
|---------------|---------------------------|----------------------------------------------------------------------------------------------------|
| [1]           | Soros interfész 1 teszt:  | Kapcsolat tesztelése                                                                                                    |
| [2]           | Soros interfész 2 teszt   | Kapcsolat tesztelése                                                                                                    |
| [3]           | Soros interfész 3 teszt   | Kapcsolat tesztelése                                                                                                    |
| VAL.<br>RÉSZŐ | Ellenőrzőszám teszt       | Program verzió tesztelése és nyomtatása                                                                                                    |
| F-NET         | Nyomtató teszt            | Teljes kódtáblázat nyomtatása                                                                                                    |
| GY6<br>GY1    | Nem-felejtő memória teszt | EEPROM ellenőrzése és nyomtatása                                                                                                    |
| [9]           | Kasszafiók teszt          | Kasszafiók kinyitása                                                                                                    |
| [5]           | Test GPRS modul           | GPRS kapcsolat tesztelése                                                                                                    |
| [6]           | AEE teszt                 | SD kártyán hátralevő szabad hely, titkosító<br>modul, mobil szolgáltató adatai, GPRS<br>szolgáltatás, jelerősség, tanúsítványok<br>tesztelése |
| сікк          | Kijelző teszt             | Kijelzőn az összes karakter megjelenítése                                                                                                    |
| [.]           | Billentyűzet teszt        | A lenyomott billentyű karakterkódjának<br>megjelenítése (a tesztből való kilépéshez<br>nyomja meg háromszor az [ÜZEMMÓD]<br>gombot)           |

A megfelelő billentyű lenyomásával kezdődik meg az adott teszt:

További pénztárgép opciók beállítása:

| Billentyű  | Funkció                                                         | Értéktartomány ( <u>alapértelmezett érték)</u>                                             |
|------------|-----------------------------------------------------------------|--------------------------------------------------------------------------------------------|
| C<br>JAVÍT | Akkumulátor töltöttség<br>ellenőrzése                           | AEE és ha van pénztárgép akkumulátor<br>feszültség értéke. (AEE akku érték<br>nyomtatódik) |
| [8]        | Mutat / beállít: <b>automatikus</b><br><b>kikapcsolás ideje</b> | Érték: <u>01</u> ,02,05-től 10 percig<br>Csak akkumulátoros típus esetén!                  |
| GY8<br>GY3 | Kijelző kontraszt                                               | 01-től 10-ig (a billentyű ismételt<br>lenyomásával változtatható)                          |
| 7          | AEE restart**                                                   | *Újraindítja az AEE- szoftver funkcióit                                                    |

\*Ha nincs GSM kapcsolat célszerű használni. Funkciója: a pénztárgép és GSM kapcsolat ellenőrzése hiba esetén javítás. **TÁPEGYSÉG LEGYEN CSATLAKOZTATVA!** A funkció nem csak a Program/7- es menüből, hanem "Be/Ki" és a "C Javít" gombok egymás után történő, 5 másodpercig tartó lenyomásával is elérhető.

A Folyamat menete:

Nyomja le "Be/Ki" gombot és tartsa lenyomva, és nyomja meg mellé a "C Javít" nyomógombot. Tartsa lenyomva a fenti két gombot 5 másodpercig. A kijelzőn megjelenik a "Kikapcsol.. " felirat, Ezek után megjelenik a "-TESZT- kérem várjon…" felirat a kijelzőn, **ITT VÁRJON, NE NYULJON A KÉSZÜLÉKHEZ** amíg pár perc elteltével a dátum idő felirat meg nem jelenik a kijelzőn. Ekkor az újraindítás befejeződött.

Üzemmódok hozzáférési jelszavainak megváltoztatása: Funkció billentyűk:

| Billentyű                       | Funkció                                    | Értéktartomány/alapértelmezett érték      |
|---------------------------------|--------------------------------------------|-------------------------------------------|
|                                 | Z üzemmód jelszava                         | 5 digit (alapértelmezetten nincs jelszó)  |
| TÉTEL F<br>TÖRÖL Z<br>ÁR E<br>T | X üzemmód jelszava                         | 5 digit (alapértelmezetten nincs jelszó)  |
| GY10<br>GY5 +                   | P Főnöki jelszó                            | 5 digit: (alapértelmezetten <u>33333)</u> |
|                                 | P Kezelő jelszó                            | 5 digit (alapértelmezetten <u>44444)</u>  |
| GY9<br>GY4                      | Összes jelszó alapértékének visszaállítása |                                           |
| MERL.                           | Segítség, végrehajthatć                    | o tesztek kinyomtatása                    |

#### 6.7. Mértékegységek programozása – GY1 almenü

A pénztérgép 8 különböző típusú mértékegységet biztosít. Az első mértékegység nem programozható.

| Billentyű      | Funkció                                                     | Értéktartomány (alapértelmezett érték) |  |
|----------------|-------------------------------------------------------------|----------------------------------------|--|
| ENG,X<br>KIVÉT | Váltás a mértékegységek között a<br>magasabb számú felé     | 8-ig                                   |  |
| FEL_X<br>BEVET | Váltás a mértékegységek között az<br>alacsonyabb számú felé | 1-ig                                   |  |
| VAL.<br>RÉSZŐ  | Mértékegység neve                                           | 3 karakter                             |  |
| MERL.<br>SEGÍT | Segítség és a programozott értékek kinyomtatása             |                                        |  |

# 6.8. Bérleti határidő – GY3 almenü

Bérletes gépeknél a bérleti megállapodás szerint a kijelzőn megjelenik "Bérleti idő lejár". Ekkor hívja fel a bérbeadó szervizét!

A beállított dátumok megtekintése, a bérleti határidő törlésének menete:

Lépjen be Program üzemmódba jelszóval(alap:33333) és nyomja meg a GY3 billentyűt! [BEVÉT], [KIVÉT] gombokkal lehetséges a határidők közötti váltás, a sorszám mellett (1-12) megjelenik a beállított és törlendő dátum.

Diktálja be a kijelzőn megjelenő dátumot a bérbeadó szervíznek. Egyeztetés után határidő törléséhez nyomja meg a [FIZET] gombot. Diktálja be a kijelzőn megjelenő kódot, adószámát és a pénztárgép AP számát. A bérleti szerződéssel egyezően ezekre válaszul megkapja a feloldókódot. Ezt adja be a számbillentyűkön és nyomja meg a [FIZET] gombot.

Ekkor a hibajelzés feloldódik. A [SEGÍT] gombbal kinyomtathatók a bérleti határidők.

# 6.9. Időprogramozás

Nyomja meg a [-%] gombot az időprogramozásban való belépéshez. A pénztárgép kiírja az időre a dátumot és az időt. Adja meg az időt 4 karakteren "óópp" formátumban, majd nyomja meg a [FIZET] gombot. Óra/perc-et az utolsó zárási időpontig lehet visszaállítani.

# 7. Szoftverfrissítés

Új szoftver verzió esetén a NAV kezdeményezi a pénztárgép és az AEE szoftver frissítését. Az új szoftver automatikusan letöltésre kerül és a NAV által megadott időpontba **napnyitáskor telepítődik**. A folyamat két részből áll, először AEE szoftver frissül és utána a pénztárgép szoftver.

# A szoftverfrissítés folyamata több percig is eltart, kérem várjon türelemmel és kövesse a kijelzőn megjelenő üzeneteket és az alábbi lépéseket!

- Napnyitáskor, ha a kijelzőn megjelenik az "AEE FRISSÍTÉS Kérem várjon…" felirat akkor szoftverfrissítés folyamat kezdődik. (kb. 3-5 perc) Akkumulátoros pénztárgépeknél Napnyitáskor kijelzőn a "Csatlakoztasson tápegységet" felirat jelenik meg, ekkor csatlakoztassa a tápegységet és nyisson napot. A sikeres AEE szoftver frissítés után a pénztárgép bizonylatot nyomtat. Addig várjon, ne végezzen műveletet! A bizonylat nyomtatása után megjelenik a kijelzőn a "PTG FRISSÍTÉS Kérem várjon…" felirat. Várja meg amíg a pénztárgép kikapcsol!
- Kapcsolja be a pénztárgépet a BE/KI nyomógomb segítségével! A bekapcsolás után a kijelzőn a "-TESZT - Kérem várjon…" felirat után paraméterfrissítés kezdődik és ez után a dátum idő jelenik meg.
- Lépjen be "ELADÁS" módba a szokásos módon. A pénztárgépen kijelzőjén megjelenik "PTG FRISSÍTÉS Kérem várjon…" felirat. Ha a pénztárgép kinyomtatta a bizonylatot a sikeres pénztárgép szoftverfrissítésről, akkor megjeleníti "NAPNYITÁS?" felirat.
- 4. Nyomja le a FIZET nyomógombot a napnyitás elvégzéséhez. A pénztárgépen megjelenik a "BEFIZETÉS?" felirat, adja be a váltópénzt és nyomja le a FIZET nyomógombot!

A pénztárgépen újra megjeleníti "**AEE FRISSÍTÉS Kérem várjon…**" feliratot egy pillanatra majd **NAPNYITÁS bizonylatot** nyomtat és ezzel fejeződik be a szoftverfrissítés.

A napnyitás bizonylat kinyomtatása után a szokásos módon dolgozhat a pénztárgéppel.

# FONTOS! A szoftverfrissítés folyamata közben a fentieken kívüli egyéb műveletek nem végezhetők! A szoftverfrissítési folyamat közben ne kapcsolja ki és ne áramtalanítsa a pénztárgépet, csak az előírt műveleteket végezze el!

A tápegység csatlakozás hiányából és fentiektől eltérő kezelésből adódó szoftverfrissítési vagy egyéb hibákért felelősség a felhasználót terheli és az ebből adódó javítás nem garanciális!

# 8. Adózó adatainak frissítése a NAV szerverről

Amennyiben az üzemeltető székhelye vagy a pénztárgép üzemeltetési címe megváltozik, az üzemeltető köteles ezt a NAV felé bejelenteni. A bejelentett adatok alapján a pénztárgépre automatikusan letöltődnek az új fejléc adatok és napnyitásakor. Erről a pénztárgép bizonylatot nyomtat (lásd egyéb bizonylatminták).

# 9. Hatósági ÁFA változás

Amennyiben hatósági ÁFA változás előírt, akkor a NAV szervere küldi az új ÁFA kulcsokat központilag a pénztárgép AEE-be, így azok automatikusan életbe lépnek a NAV által beállított dátum alapján napi nyitáskor (Autó ÁFA állítás). A pénztárgép a napnyitás funkció megkezdésekor (lásd 2.1 pont) végrehajtja az Autó Áfa állítást melyről bizonylatot nyomtat. A bizonylat tartalmazza régi és az új ÁFA köröket. Az Autó Áfa bizonylat nyomtatása után kinyomtatódik a Napnyitás bizonylat. Ezután a pénztárgép az új Áfákkal dolgozik tovább. Az átállítás után a szokásos módon dolgozhat.

| DDD ADOZ<br>4444 SZEGED ARANY<br>DDD TELEP<br>5555 PÉCS WESSE<br>44444444 | 0 KFT<br>JANOS UTCA 44<br>HELYNÉV<br>LÉNYI UTCA 55<br>-4-44 | ÁFA átállítási bizonylat: |
|---------------------------------------------------------------------------|-------------------------------------------------------------|---------------------------|
| NEM ADÓÜGYI                                                               | BIZONYLAT                                                   |                           |
| TÓL:<br>AFA A<br>AFA B<br>AFA C<br>AFA D<br>AFA E                         | 5.00%<br>18.00%<br>27.00%<br>0.00%<br>0.00%                 | Régi ÁFA-k                |
| IG:<br>AFA A<br>AFA B<br>AFA C<br>AFA D<br>AFA E                          | 5.00%<br>15.00%<br>23.00%<br>0.00%<br>0.00%                 | Új ÁFA értékek            |
| 2020.02.01.<br>NAV ELLENÖRZI<br>NEM ADÖÜGY                                | 08:11<br>5 Kód:18427<br>I BIZONYLAT                         |                           |

# 10. NAV blokkolás

A NAV bizonyos esetekben blokkolhatja a pénztárgépet. Ekkor a kijelzőn a "NAV BLOKKOLT!" felirat látható és semmilyen művelet nem hajtható végre rajta. A blokkolást kizárólag a NAV tudja feloldani, kérjük, hívja a NAV ügyfélszolgálatát!

# 11. AEE naplófájlok kiolvasása

A pénztárgép az NGM rendelet értelmében képes az AEE-ből egy erre a célra szolgáló USB csatlakozón keresztül az AEE-n tárolt valamennyi naplófájlt kiolvasni és a felhasználó számára kódolatlan szövegfájlként rendelkezésre bocsátani.

Számítógéphez való csatlakozást követően az AEE SD kártyáján lévő naplófájlok láthatóvá válnak, kódolt formában.

A dekódolása mellékelt MSDview programmal végezhető el.

AEE naplófájlok kiolvasásának menete:

- [ÜZEMMÓD] > billentyűt nyomja le annyiszor, hogy a kijelzőn "Program:-----" > felirat jelenjen meg! Adja be a jelszót [33333] > a kijelzőn "Program 2-8,GY1" jelenik meg
- nyomja le a [7] billentyűt majd a [2] billentyűt.
- kijelzőn megjelenik a "---LINE---, felirat. Ha a kijelzőn megjelenik a "Kérem várjon" felirat, akkor várja meg amíg az eltűnik csak akkor lépjen tovább
- Csatlakoztassa a **mini USB** kábelt az AEE USB portjára (a pénztárgép elején a visszajelző fények mellett található), majd a számítógép USB portra a kábel másik végét
- A számítógép felismeri az AEE-t, mint külső meghajtót. Másolja ki a szükséges

állományokat. Ha ezt befejezte lépjen ki LINE módból Üzemmód gombbal. Az USB kábelt húzza ki

- Indítsa el az MSDview.exe fájlt a Windows operációs rendszeren! A képernyőn megjelenik "Enter key" ablak.
- Adja meg az AEE 24 karakteres sorozatszámát a "TCU S/N" mezőbe (a sorozatszám kiolvasható a Program menü/8-as almenü [VAL.RÉSZÖ] nyomógomb megnyomása után nyomtatott bizonylat "TCU ID" sorából (lásd 12. pont és egyéb bizonylatok).
- Kattintson a "File" majd az "Open" fülre, a "Text Files" legördülő menüt állítsa "All Files" sorra. Tallózza és válassza ki a megnyitni kívánt naplófájlt a cserélhető lemez NAV mappájából.
- Itt a naplófájl már kódolatlan formában jelenik meg.
- Kattintson a "File" majd a 'Save as' fülre. Tallózza ki a mentés helyét, adja meg a kívánt fájl nevet és a fájl név után adja meg a ".xml" kiterjesztést. Kattintson a mentés gombra.
- Ekkor létrejön az olvasható kódolatlan naplófájl, amit böngészővel tud megnyitni feldolgozáshoz.
- ugyanígy a .txt kiterjesztésű adóügyi bizonylatok is kiolvashatók.

# 12. Egyéb mintabizonylatok

| Autó ÁFA változás                                                                                                    | Szoftver frissítés                                                                                                    |
|----------------------------------------------------------------------------------------------------|----------------------------------------------------------------------------------------------------|
| DDD ADOZO KFT<br>4444 SZEGED ARANY JÁNOS UTCA 44<br>DDD TELEPHELYNÉV<br>5555 PÉCS WESSELÉNYI UTCA 55<br>44444444-4-44<br>NEM ADÓÜGYI BIZONYLAT                                                                                      | HHH ADOZO KFT<br>9999 A!@'\$# &*()A AAEÉIIOÓÖÖÜÜÜÜ<br>TÉR 99<br>HHH TELEPHELYNÉV<br>1010 A., / \[{}<>;+"A<br>AAEÉIIOOÖÖÜÜÜÜÜ UTCA 10/A<br>4444444-4-44<br>NEM ADOÜGYI BIZONYLAT<br>SIKERES AEE SZOFTVER-FRISSÍTÉS<br>VERZIÓRA V0003                                                                                                    |
| TÓL:<br>ÁFA A 5.00%<br>ÁFA B 18.00%<br>ÁFA C 27.90%<br>ÁFA D 0.00%<br>ÁFA E 0.00%<br>IG:<br>ÁFA A 5.00%<br>ÁFA B 15.00%<br>ÁFA D 0.00%<br>ÁFA D 0.00%<br>ÁFA E 0.00%<br>AFA E 0.00%<br>ELLENŐRZŐ KÓD:1B427<br>NEW ADÓÜGYI BIZONYLAT | 2014.11.10.<br>NAV ELLENÖRZÖ KÖD: C22AA<br>NEM ADÖÜGYI BIZONYLAT<br>9999 A!@'\$# &*()A AAEEITOOOOOUOOO<br>TER 99<br>HHH TELEPHELYNEV<br>1010 A, / \{}<>;+"A<br>AAEEITOOOOUOOO UTCA 10/A<br>44444444-4-44<br>NEM ADÖÜGYI BIZONYLAT<br>SIKERES PTG SZOFTVER-FRISSITES<br>VERZIORA BUILD 0093<br>2014.11.10.<br>NAV ELLENÖRZÖ KÖD: 535F7<br>NEM ADÖÜGYI BIZONYLAT |

| Általános adat                                                                                                    | Mobil-GPRS kapcsolat teszt                                                                                                    |
|----------------------------------------------------------------------------------------------------|----------------------------------------------------------------------------------------------------|
| HHH ADOZO KFT<br>9999 A!8'\$# 8*()A AAEEIIOOODUJOO<br>TER 99<br>HHH TELEPHELYNEV<br>1010 A/ \ $\{\}<:=+*A$<br>AAEEIIOOODUJOO UTCA 10/A<br>4444444=5=66<br>NEW ADOUGYI BIZONYLAT<br>A P Y00500032<br>REG. KOD: 5150692441323756<br>PENZTARGEP SZAMA 1<br>FEL* 0.00%<br>ENG* 0.00%<br>SULY VONALKOD 28<br>KEZELÓ VONALKOD 27<br>EURO preparation mode:<br>2019.01.01. 00:00<br>EVEZETES DÁTUMA:<br>2020.01.01. 00:00<br>CCEG. INFORMACIÓ:<br>CCEG. BOLT NÉV: HHH ADOZÓ KFT<br>IR. SZAM: 9999<br>TELEPHELY INFORMÁCIÓ:<br>CEG. BOLT NÉV: HHH ADOZÓ KFT<br>IR. SZAM: 9999<br>TELEPHELY INFORMÁCIÓ:<br>CEG. BOLT NÉV: HHH TELEPHELYNÉV<br>IR. SZAM: 99<br>TELEPHELY INFORMÁCIÓ:<br>CEG. BOLT NÉV: HHH TELEPHELYNÉV<br>IR. SZAM: 1010<br>TELEPHELY INFORMÁCIÓ:<br>CEG. BOLT NÉV: HHH TELEPHELYNÉV<br>IR. SZAM: 1010<br>TELEPHELY INFORMÁCIÓ:<br>CEG. BOLT NÉV: HHH TELEPHELYNÉV<br>IR. SZAM: 1010<br>TELEPHELY INFORMÁCIÓ:<br>CEG. BOLT NÉV: HHH TELEPHELYNÉV<br>IR. SZAM: 1010<br>TELEPHELY INFORMÁCIÓ:<br>CEG. BOLT NÉV: HHH TELEPHELYNÉV<br>IR. SZAM: 1010<br>TELEPHELY INFORMÁCIÓ:<br>CEG. BOLT NÉV: HHH TELEPHELYNÉV<br>IR. SZAM: 1010<br>TELEPHELY INFORMÁCIÓ:<br>CEG. BOLT NÉV: HHH TELEPHELYNÉV<br>IR. SZAM: 1010<br>TELEPHELY INFORMÁCIÓ:<br>CEG. BOLT NÉV: HHH TELEPHELYNÉV<br>IR. SZAM: 1010<br>TELEPHELY INFORMÁCIÓ:<br>CEG. BOLT NÉV: HHH TELEPHELYNÉV<br>IR. SZAM: 107<br>TELEPHELY INFORMÁCIÓ:<br>CEG. BOLT NÉV: HHH TELEPHELYNÉV<br>IR. SZAM: 107<br>TELEPHELY INFORMÁCIÓ:<br>CEG. BOLT NÉV: HHH TELEPHELYNÉV<br>IR. SZAM: 107<br>TELEPHELYNÉV AGEITÓDÓDÚDÓD<br>KOZ TERULET SELLEGE: UTCA<br>HÁZSZÁM: 10/A<br>2013.11.28<br>NEM ADÓUCYI BIZONYLÁT | HHH ADOZO KFT<br>9999 A:@'\$# &*()A AAEEIIOOOOOUUUU<br>TÉR 99<br>HHH TELEPHELYNÉV<br>1010 A/ \{{}<>:+''A<br>AAEEIIOOOOUUUUU UTCA 10/A<br>44444444-5-66<br>NEW ADOÜGYI BIZONYLAT<br>JELERŐSSÉG: -91 dBm<br>MOB KAPCSOLAT: YES<br>GPRS SZOLG: YES<br>MOB ROAMING: YES<br>GPRS ROAMING: YES<br>2013.11.28. 14:58<br>NAV ELLENŐRZŐ KÓD:6966B<br>NEW ADÓÜGYI BIZONYLAT |
| Adózói adatainak (fejléc) frissítése                                                                                                    | AEE akkumulátor feszültsége                                                                                                    |
| HHH ADOZÓ KPT<br>9999 A1@'\$# &*()A AAEÉIIOOOOOUUUU<br>TÉR 99<br>HHH TELEPHELYNEV<br>1010 A/ \1{}<:+*A<br>AAEEIIOOOOUUUU UTCA 10/A<br>44444444-5-66<br>NEM ADOÜCYI BIZONYLAT<br>CÉG INFORMACIÓ:<br>CÉG, BOLT NÉV: HHH ADOZÓ KFT<br>IR.SZAM: 9999<br>TELEPULÉS: A!@'\$# &*()A<br>KOZTERULET NEVE: AAEEIIOOOOOUUUU<br>KOZTERULET JELLEGE: TÉR<br>HAZSZAM: 99<br>TELEPHELY INFORMACIÓ:<br>CÉG, BOLT NÉV: HHH TELEPHELYNÉV<br>IR.SZAM: 1010<br>TELEPULÉS: A/ \1{}<;+*A<br>KOZTERULET NEVE: AAEEIIOOOOUUUU<br>KOZTERULET JELLEGE: UTCA<br>HAZSZAM: 10/A<br>2014.01.15. 19:07<br>NAV ELLENGRZŐ KÓD: 92F2D<br>NEM ADÓÜGYI BIZONYLAT                                                                                                    | DOD ADÓZÓ KFT<br>4444 SZEGED ARANY JÁNOS UTCA 44<br>DDD TELEPHELYNÉV<br>5555 PÉCS WESSELÉNYI UTCA 55<br>44444444-5-13<br>NEW ADÓÜGYI BIZONYLAT<br>AKKU FESZ<br>4.0 V<br>2014.11.06. 10:27<br>NAV ELLENÖRZŐ KOD: 9EBB4<br>NEW ADÓÜGYI BIZONYLAT                                                                                                    |

| Firmware teszt                                                                                                    | Leírás                                                                                                    |
|----------------------------------------------------------------------------------------------------|----------------------------------------------------------------------------------------------------|
| DDD ADÓZÓ KFT<br>4444 SZEGED ARANY JANOS UTCA 44<br>DDD TELEPHELYNÉV<br>5555 PÉCS WESSELÉNYI UTCA 55<br>44444444-5-13<br>NEM ADÓÜGYI BIZONYLAT                                                                                                    |                                                                                                    |
| TES2) SIKERULT<br>HRC Online<br>ECR Ver. 3.00TRAHU<br>ECR BUILD 0093<br>TCU Model: TREMOL TCU<br>Maker: Tremol Ltd.<br>Software: IR TCU<br>Soft.Ver.: V0003<br>TCU Build: 093<br>OS: FreeRTOS<br>OS Ver.: 7.5.2<br>TCU ID: 390042000547333137383937<br>MO: Telenor HU Telenor C<br>IMEI: 861075020190849<br>IMSI: 240080002647611<br>2014.11.06. 10:39<br>NAV ELLENORZO KOD:15A2D<br>NEW ADOUGYI BIZONYLAT | Pénztárgép típusa<br>ECR sw verzió<br>Ellenőrző szám<br>AEE típusa<br>Gyártó<br>AEE szoftver név<br>AEE szoftver verzió<br>AEE szoftver ellenőrző szám<br>OPR szoftver<br>AEE OPR verzió<br>AEE sorozatszám<br>Mobilszolgáltató<br>IMEI szám<br>IMSI szám |

# 13. Hibaüzenetek (Kijelzőn megjelenő vagy kinyomtatott üzenetek)

| Hibaüzenet             | Mikor fordulhat elő            | Jelentése                                   | Hibaelhárítás                        |
|------------------------|--------------------------------|---------------------------------------------|--------------------------------------|
| Tiltott                | árucikk eladás                 | helytelen billentyű vagy                    | [C], kezdeményezzen új               |
| <b>T</b> (14 - 44      |                                | rossz sorrend                               |                                      |
| liitott                | Vonaikod olvasos eladas        | Nincs ar vagy tiltott Afa<br>Vonalkód hibás | [C], kezdemenyezzen uj<br>műveletet! |
| Mennyiség              | Árucikk eladás                 | Nincs készleten az árucikk                  | Programozzon be                      |
|                        |                                |                                             | készletet az árucikkhez,             |
|                        |                                |                                             | vagy kapcsolja ki a készlet          |
| Túlcsordulási          | Nyugta adás                    | Az összeg nagyobb az                        | ICI kezdeményezzen új                |
|                        |                                | engedélvezettnél                            | műveletet!                           |
| Buffer túlcsordulás    | Nyuqta adás                    | Elérték a maximális                         | [C], Zárja le a nyugtát vagy         |
|                        |                                | tételszámot (max. 200)                      | sztornózza!                          |
| HIBA                   | Sztornózás,                    | Próbáljon létező eladást                    | [C], Ismételje meg a                 |
|                        | hibás műveleti sorrend         | bevinni vagy sztornózni                     | műveletet a helyes                   |
|                        |                                |                                             | eladásra!                            |
| HIBA                   | Sztornózás                     | Minden tétel sztornózásra                   | [C], kezdeményezzen új               |
| Szám beadás            | Nyugta lezárás                 | A pénztárgén átvett                         | [C] zária le a nyugtát a             |
|                        |                                | összeg megadását vária                      | kívánt fizetési móddal.              |
|                        |                                |                                             | adja meg a helyes átvett             |
|                        |                                |                                             | összeget!                            |
| -Osszesen              | Lefizettetés, visszajáró       | Nem elég a kassza                           | [C], kezdeményezzen új               |
| loloptác 71            | SZAMITAS                       |                                             | lezarasi muveletet!                  |
| Line Error X           | kaposolat biba (AEE            | Rossz adat formátum                         | Ellenőrizze az összekötő             |
|                        | kiolvasás) közben              |                                             | kábelt!                              |
| TESZT Kérem várjon     | Bekapcsolás után               | Hardver hiba                                | Hívja a szervízt vagy                |
| hosszú ideig (>6 perc) |                                |                                             | Forgalmazót!                         |
| NAV BLOKKOLT!          | NAV blokkolás esetén           | NAV blokkolta a                             | Hívja a NAV                          |
|                        |                                | pénztárgépet                                | ügytelszolgálatot!                   |
|                        | Penziargep es AEE              | ALE fogialt                                 | Rapcsolja " KI majo "BE a            |
|                        | AFE és a printer közötti nincs | Printer szalagkábel                         | Hívia a szervíztl                    |
| TTO BEORROEI.02        | kapcsolat vagy átmeneti hiba   | probléma                                    |                                      |
|                        | van                            | problema                                    |                                      |
| PTG BLOKKOLT:03        | AEE és a pénztárgép között     | Csatlakozó probléma                         | Hívja a szervizt!                    |
|                        | nincs kapcsolat                | ·                                           |                                      |
| PTG BLOKKOLT:04        | Nyomtató tápellátás            | Csatlakozó probléma,                        | Hívja a szervizt!                    |
| SD kártva maidnam tala | Megszunt                       | Vagy taptesz, niba.                         |                                      |
| SD kartya majuhem tele | ALE egyseg kezu megteim        | AEE egyseg kezu megteini                    | egység cseréje miatt                 |
| SD kártva tele         | AEE egység megtelt             | AEE egység megtelt                          | Hívia a szervizt az AEE              |
|                        |                                |                                             | egység cseréje miatt!                |
| RAM törlés             | RAM B, -R                      | Ram törlés kell                             | Hívja a szervizt!                    |
| SD kártya hiba!        | AEE hiba                       | Az SD kártya hibás                          | Hívja a szervizt!                    |
| SD kártya hiba!        | AEE hiba                       | SD kártya olvasási hiba                     | Hívja a szervizt!                    |
| SD kártya tele!        | SD kártya megtelt              | Az SD kártya megtelt                        | Hívja a szervizt!                    |
| FISCAL HIBA!           | Alaplap és AEE kapcsolat       | Alaplap és AEE kapcsolat                    | Hívja a forgalmazót!                 |
|                        | érvénytelen                    | érvénytelen                                 |                                      |
|                        | AEE HVV hiba                   | lanusitvany hiba                            | Hivja a forgalmazot!                 |
|                        | AFF felnyitás árzákelás vegy   | AFF felnvitást árzákalt                     | Hívia a forgalmazót a hiba           |
| SZERVÍZT               | nvitott állapot                | ALL IGITYILASI GIZENCIL                     | elhárításáért!                       |
| FESZÜLTSÉG KICSI       | Pénztárgép akku alacsonv       | Pénztárgép akku alacsonv                    | Csatlakoztassa töltőre a             |
|                        | feszültségű                    | feszültségű                                 | pénztárgépet!                        |
| Éves karbantartás      | Éves karbantartás elvégzése    | Éves karbantartás                           | Hívja a szervizt!                    |
| szükséges!             | szükséges                      | elvégzése szükséges                         |                                      |
| Bérleti idő lejá       | Lejárt a bérleti határidő      | Lejárt a bérleti határidő                   | Hivja a szervizt!                    |